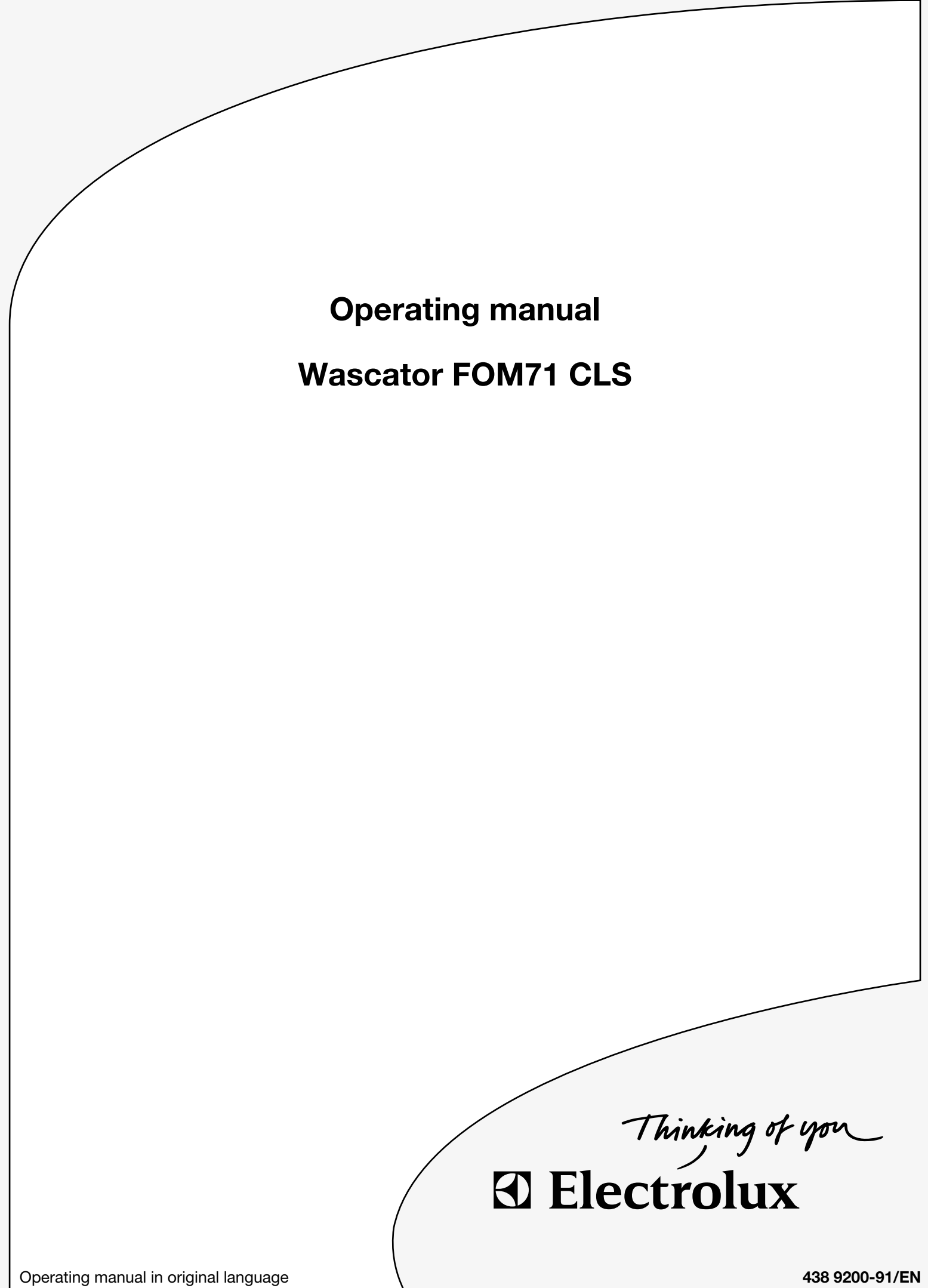

438 9200-91/EN 2010.05.03

# **Register now**

And be able to join the Wascator FOM 71 CLS web site where you can find:

- General information about Wascator FOM 71 CLS
- Updated installation-, operating- and service manuals and spare part lists.
- News about accessories and software updates.
- Operating and maintenance tip
- Possibility to personally ask specialists about the machine and its operation
- Hints about new standards related to the Wascator FOM 71 CLS.

You can send the registration via internet or fax.

### Via internet:

Enter <u>www.electrolux.com/laundrysystems</u> and select "New user" up in the right corner.

Fill in all required information marked with an \*.

In the field "Comments" fill in the code word "Wascator FOM 71 CLS" and your machines product number and serial number.

(You can find the product number on the inside of the door frame or at the data sign at the rear side of the machine).

Within 24 hours you shall receive a personal code word so you can enter the Wascator FOM71CLS web site.

### Via fax:

If you prefer to register via fax please send in the information below.

Send fax to:

### Electrolux Attention S H Almstrom Fax number +46 372 133 90

| Registration for th | ne Wascator FOM 71 CLS web site |  |
|---------------------|---------------------------------|--|
| Company:            |                                 |  |
| Contact person:     | Surname                         |  |
|                     | First name                      |  |
|                     | Mr/Ms                           |  |
| Company adress:     |                                 |  |
| Zip code:           |                                 |  |
| City:               |                                 |  |
| State:              |                                 |  |
| Country:            |                                 |  |
| Phone:              |                                 |  |
| Fax:                |                                 |  |
| e-mail address:     |                                 |  |
|                     |                                 |  |

| Wascator FOM 71 | CLS product number: |
|-----------------|---------------------|
| Wascator FOM 71 | CLS serial number:  |

# Contents

| Procedure for use                                                | 9    |
|------------------------------------------------------------------|------|
| General introduction                                             | 9    |
| Preparations                                                     | . 10 |
| The "Move back" key                                              | . 11 |
| To start the wash program                                        | . 11 |
| Program description                                              | . 15 |
| To start a wash program from the program library                 | . 16 |
| To change parameters in the current program step                 | . 19 |
| Rapid advance                                                    | . 20 |
| Show weight                                                      | . 22 |
| No water reduction                                               | . 23 |
| Pause                                                            | . 24 |
| Manual operation during a program                                | . 25 |
| Text                                                             | . 31 |
| To change the wash program after program operation has           |      |
| commenced                                                        | . 32 |
| To change temperature                                            | . 33 |
| Auto restart                                                     | . 34 |
| Manual operation                                                 | . 35 |
| To select manual operation                                       | . 35 |
| Motor/door                                                       | . 36 |
| Water/drain                                                      | . 37 |
| Heating                                                          | . 38 |
| Detergent signals and water flushing                             | . 39 |
| Statistics                                                       | . 40 |
| To select statistics                                             | . 40 |
| Resetting statistic registers                                    | . 42 |
| Scale                                                            | . 47 |
| Memory card                                                      | . 58 |
| General indtroduction                                            | . 58 |
| To select the "Memory card" function                             | . 59 |
| To run a wash program straight from a memory card                | . 62 |
| To copy a program from a memory card to the machine's program    |      |
| control unit                                                     | . 63 |
| To copy a program from the program control unit to a memory card | . 66 |
| To delete a program on a memory card                             | . 69 |
| To delete all programs on a memory card                          | . 70 |
| Maintenance                                                      | . 71 |
| Calibration of level control system                              | . 72 |
| Calibration of the scale (weight function)                       | . 77 |
| Calibration of the reference machines Wascator FOM71CLS          | . 78 |
| Checklist for calibration of Wascator FOM71CLS                   | . 78 |
| Cheks to be made                                                 | . 79 |
| Door opening for test sample Wascator FOM71CLS                   | . 82 |
| Calibration protocol                                             | . 83 |

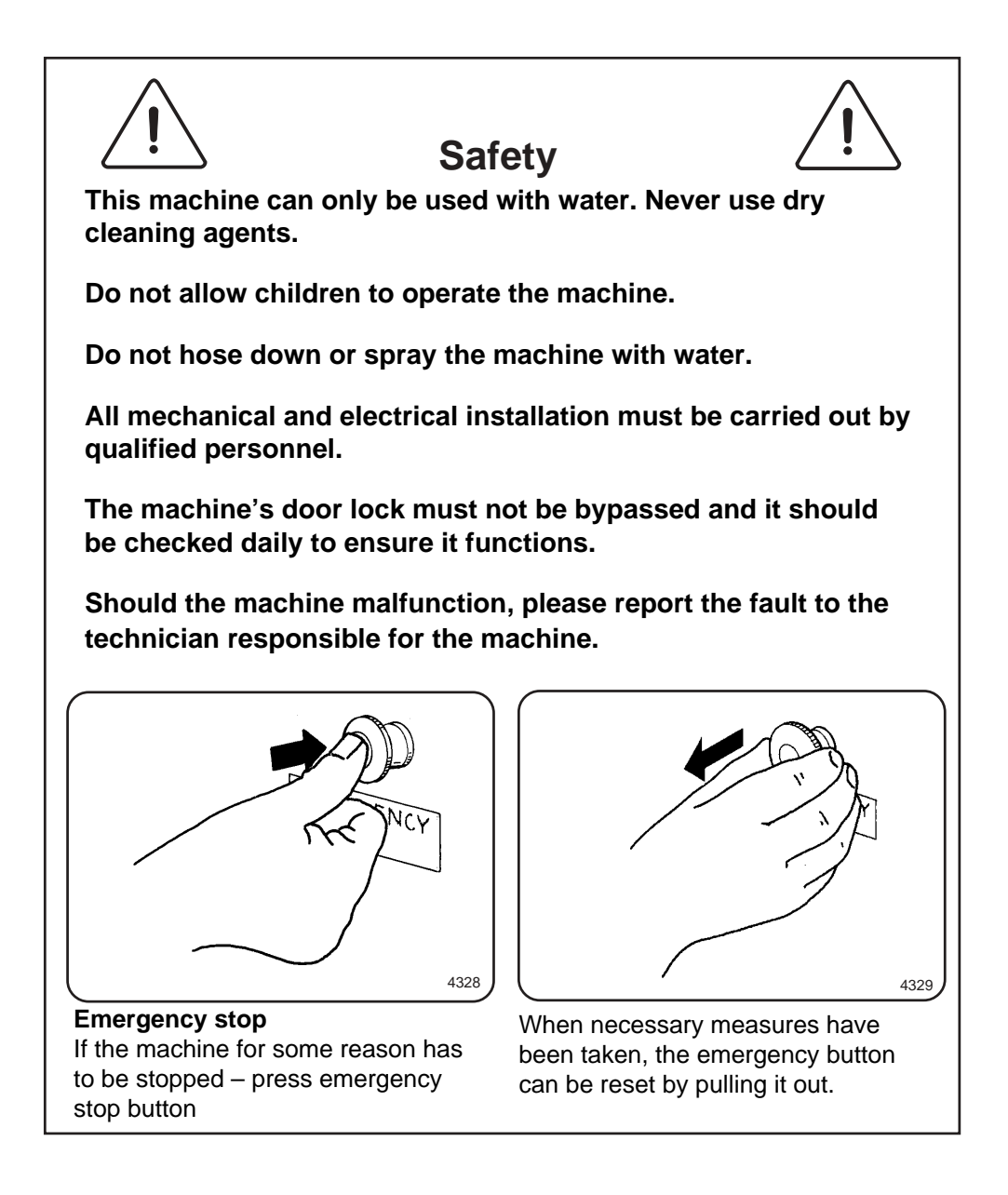

The manufacturer reserves the right to make changes to design and component specifications.

# NOTE! Some of the display texts and functions may not appear on your machine version.

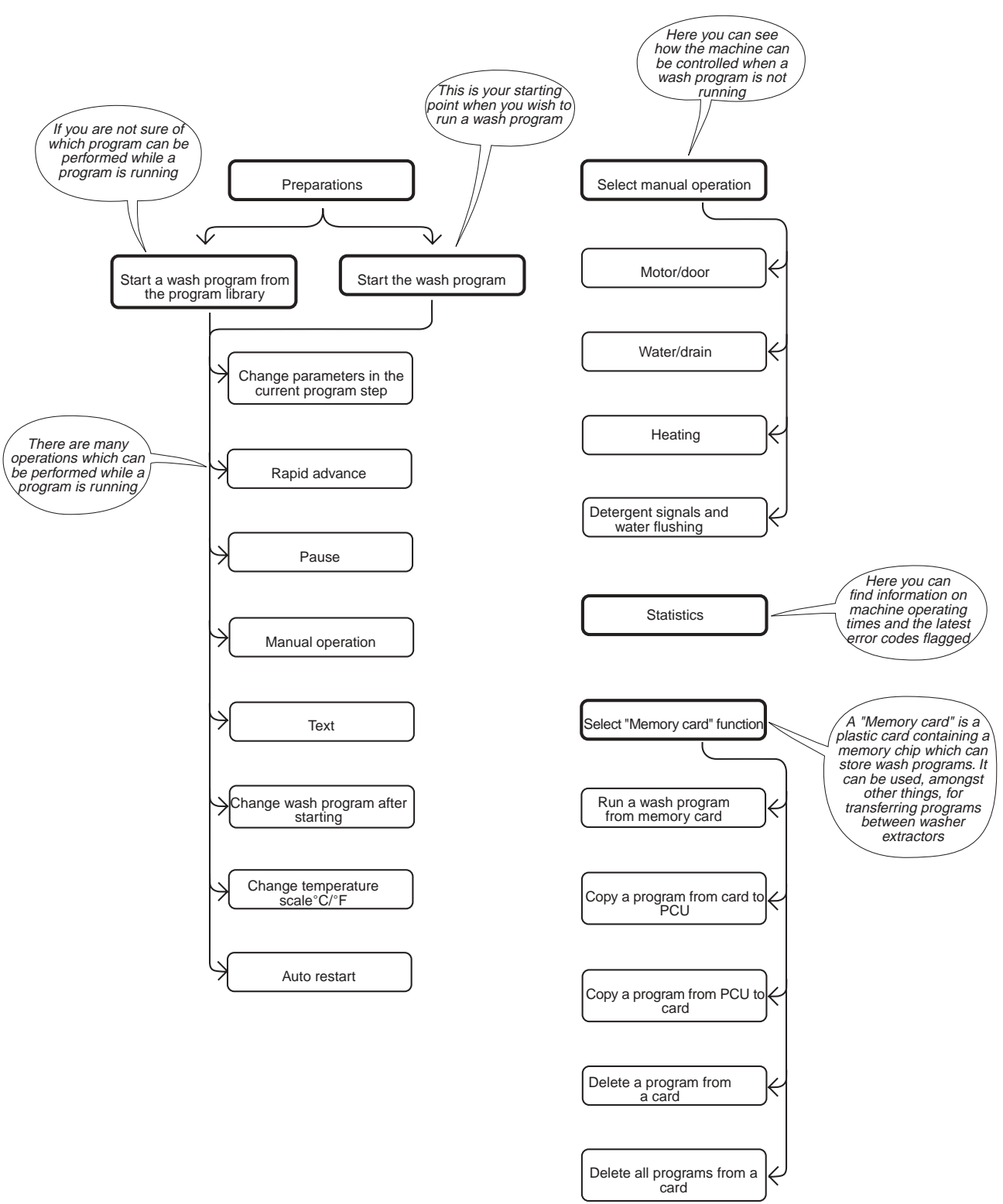

# $\underline{\land}$

# Note

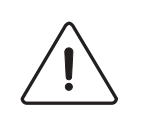

### Weight calibration (only Wascator FOM71 CLS)

If the value in the display shows more than  $\pm 0.1$  kg, reset scale to zero.

# Level calibration

Check and calibrate if a longer test serie is to commence.

# **General introduction**

**Fig.** This washer extractor is controlled by a microprocessor-based program (1) control unit. There are many advantages to this equipment, including:

- timing, levels and temperatures are controlled with great precision and flexibility
- detailed information on wash programs, machine status and operations, wash times and temperatures can be accessed in plain language on the large display screen
- it is possible for the user to create new wash programs, and to adapt programs precisely on the basis of experience and to suit various types of textile, degrees of soiling etc.
- a very high level of machine safety through continuous monitoring and built-in safety interlocks
- the program control unit has a reader for "memory cards". These are cards the size of a credit card which contain a memory chip. Memory cards allow the user to:
  - transfer wash programs between a PC and the washer extractor, or from one washer extractor to another
  - run programs straight from a card
- great flexibility during program operation:
  - rapid advance both forwards and backwards in the program
  - change temperatures, program module lengths and extraction speeds directly, during program operation
  - start a different program at any time during program operation.

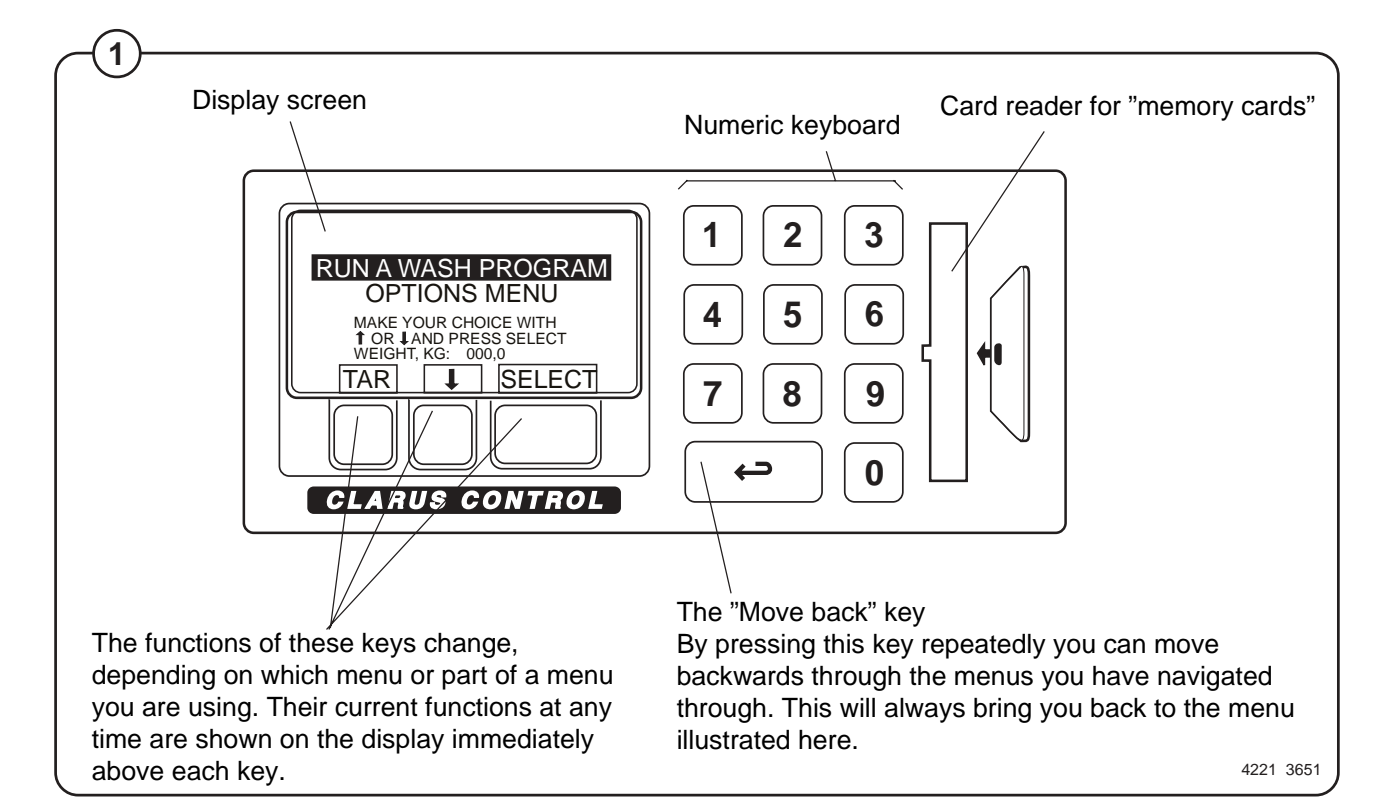

### **Preparations**

- Sort the load, paying attention to the textile care labels on the items. Empty all pockets and do up zip fasteners.
- Open the machine door, check that the drum is empty, load the items into the machine and close the door.
- Check that the emergency stop button has not been pressed inwards (see "Machine safety").

Measuring the detergent

- Fig. Compartment 1 pre wash, powder or liquid
- 2 detergent

Compartment 2 - main wash, powder detergent

Compartment 3 – softener (Note! When using weight control softener can not be used (compartment 3 will be used for dosing water in all baths).

Compartment 4 - main wash, liquid detergent

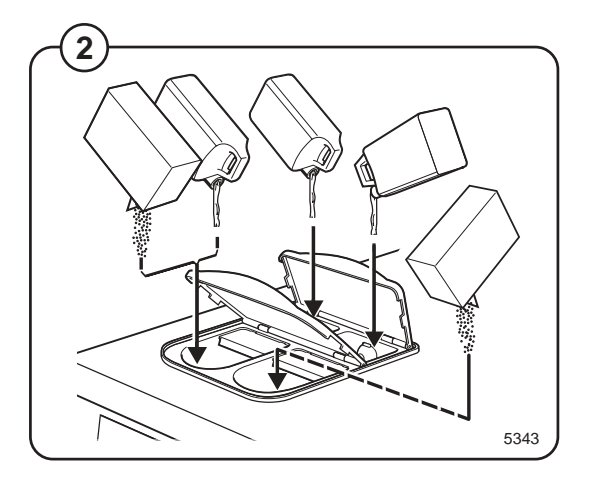

### The "Move back" key

SELECT

Press SELECT.

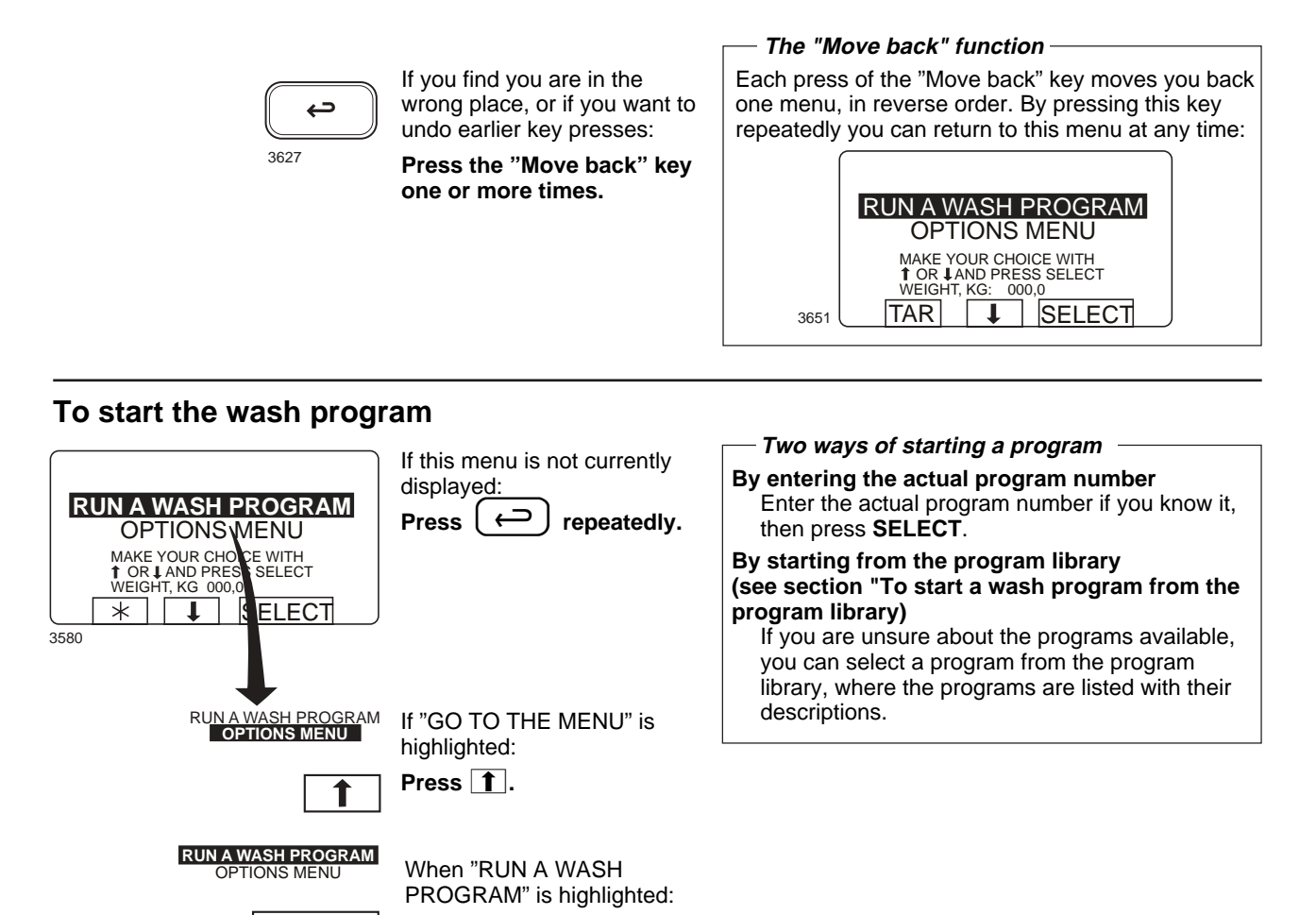

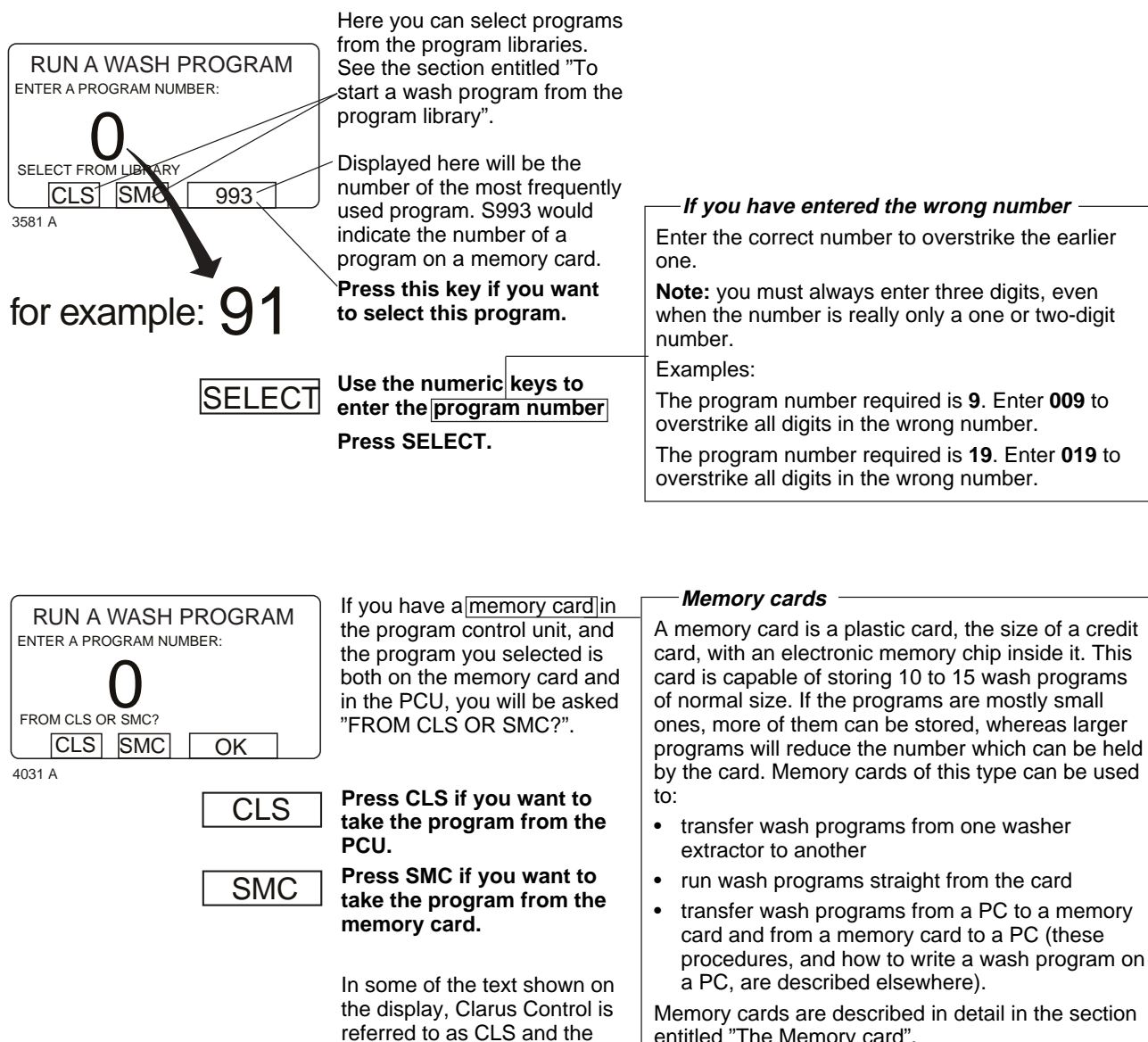

memory card is referred to as

SMC.

Memory cards are described in detail in the section entitled "The Memory card".

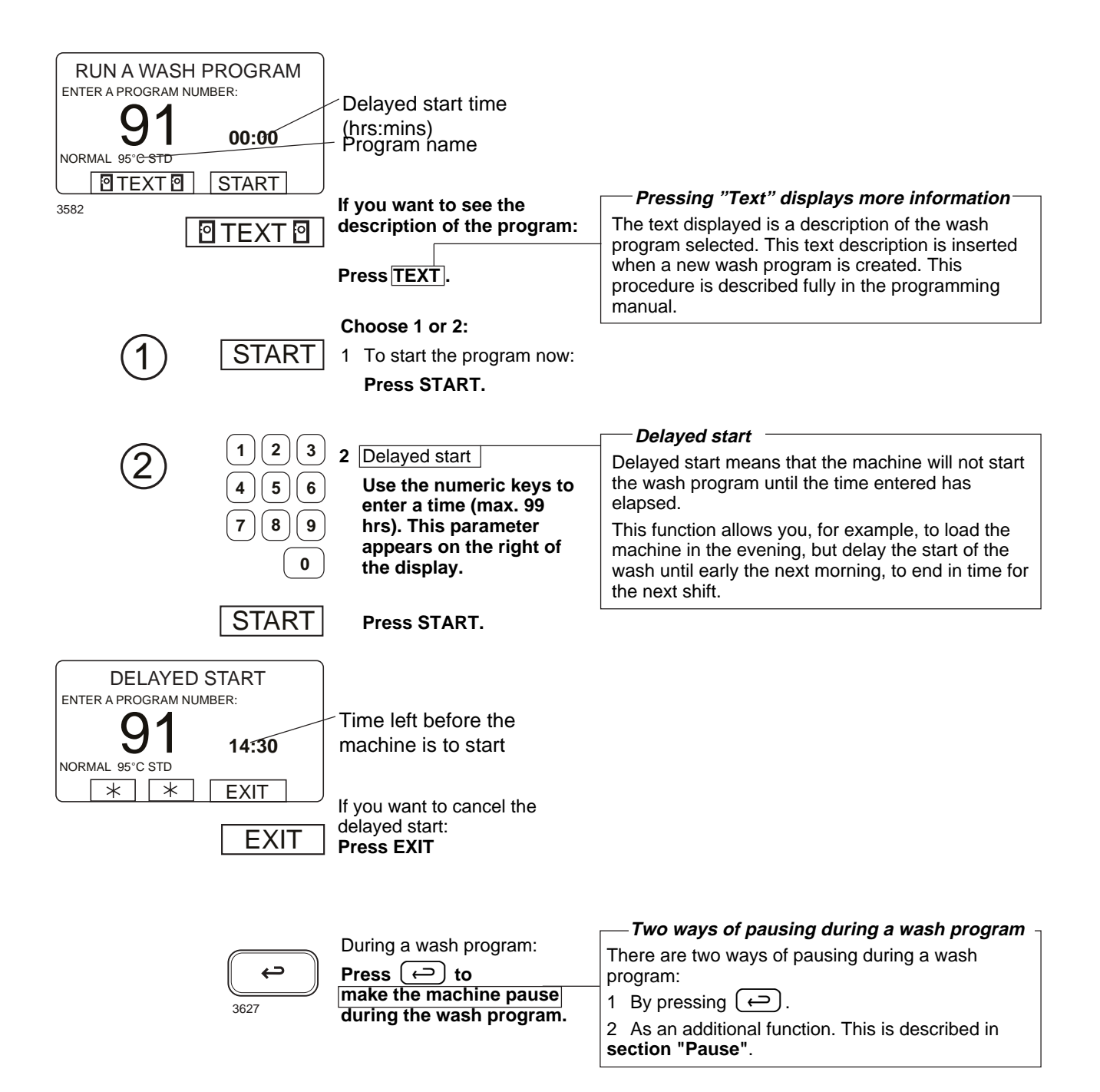

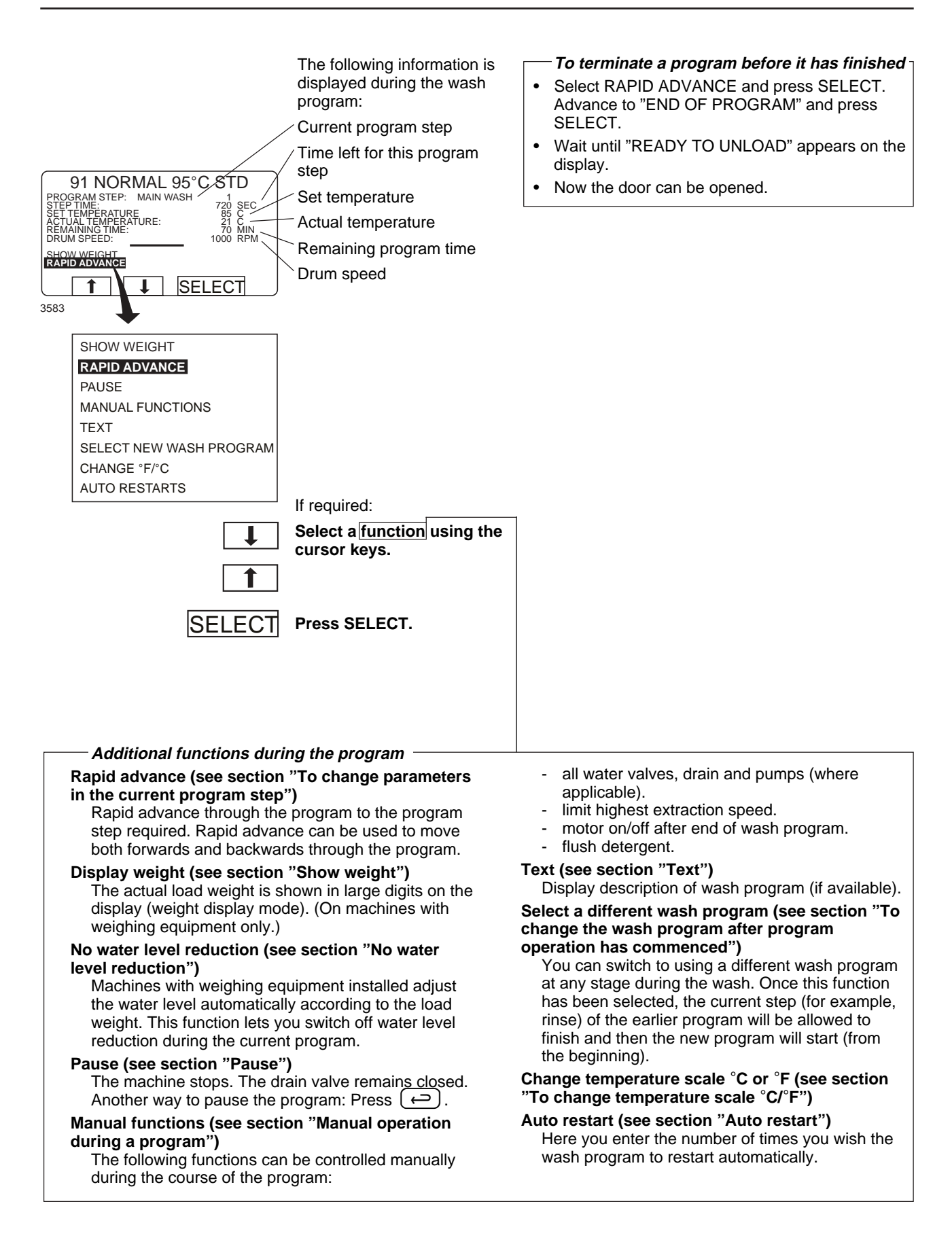

# **Program description**

The following programs are fixed programmes in memory.

| Prgr.no. | Name                                                  | Contents/Application                                                                                                    |
|----------|-------------------------------------------------------|----------------------------------------------------------------------------------------------------|
| 991      | Start-up program                                      | If the machine has been idle more<br>than two hours, this program<br>should be run before any other<br>program is run.                                                                                                    |
| 992      | Level check                                           | Check with ruler insider                                                                                                    |
|          |                                                       | Program fills machine with water to<br>a reference level at 160 mm,<br>maintains this level 20 seconds and<br>press PAUS and it empties the<br>machine. This process is repeated<br>five times. After that, the program<br>fills machine with water to the<br>following levels one after the other:<br>100 mm, 130 mm, 160 mm and 200<br>mm. Each level is maintained 40<br>seconds before emptying. |
| 993      | Weight check                                          | Program fills the machine with<br>water to 18 kg, wait 30 seconds,<br>rotates 60 seconds and fills to 26<br>kg (+8) and waits 30 seconds.<br>Then drain.                                                                                                    |
| 994      | Temperature check                                     | Program fills machine with water to<br>130 mm level and warms it in five<br>steps: 25°C for 2 minutes, 40°C for<br>2 minutes, 60°C for 2 minutes,<br>80°C for 2 minutes and 90°C for 2<br>minutes. The machine is emptied,<br>filled twice with cold water to a high<br>level 200 mm and finishes with a<br>two minute spin cycle 1000 rpm.<br>The buzzer sounds at the end of<br>the program.       |
| 995      | Low extraction 500 rpm 1 minute.                      |                                                                                                    |
| 996      | Low extraction 500 rpm 5 minutes.                     |                                                                                                    |
| 997      | Extraction 775 rpm<br>2 minutes (15s 550)             |                                                                                                    |
| 998      | Extraction 950 rpm<br>4 minutes (15s 550 + 15s 775)   |                                                                                                    |
| 999      | High extraction 1100 rpm<br>5 minutes (15+15+20s 950) |                                                                                                    |

### To start a wash program from the program library

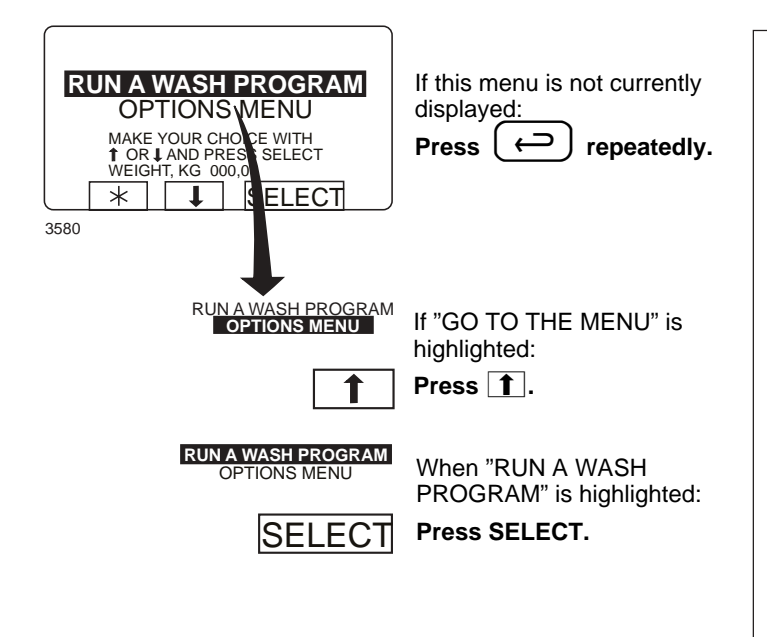

# 

The program library lists all wash programs, both user and standard programs, showing their program numbers and a description, for example:

| - 1 |     |                                                           |
|-----|-----|-----------------------------------------------------------|
|     | 1   | MY OWN 40 °C                                              |
|     | 2   | MY OWN 60 °C                                              |
|     | 3   | MY OWN 90 °C                                              |
|     | 991 | Start-up program                                          |
|     | 992 | Level check                                               |
|     | 993 | Weight check                                              |
|     | 994 | Temperature check                                         |
|     | 995 | Low extraction 500 rpm<br>1 minute                        |
|     | 996 | Low extraction 500 rpm<br>5 minutes                       |
|     | 997 | Extraction 775 rpm 2 minutes (15s 550)                    |
|     | 998 | Extraction 950 rpm 4 minutes (15s 550 + 15s 775)          |
|     | 999 | High extraction 1100 rpm<br>5 minutes (15 + 15 + 20s 950) |

Each time a new program is stored in the machine program memory, its number and description will be inserted automatically into the program library.

The program library may be used for starting a wash program, but is also used in programming, when a wash program needs to be modified or if a new program is to be created on the basis of an existing one.

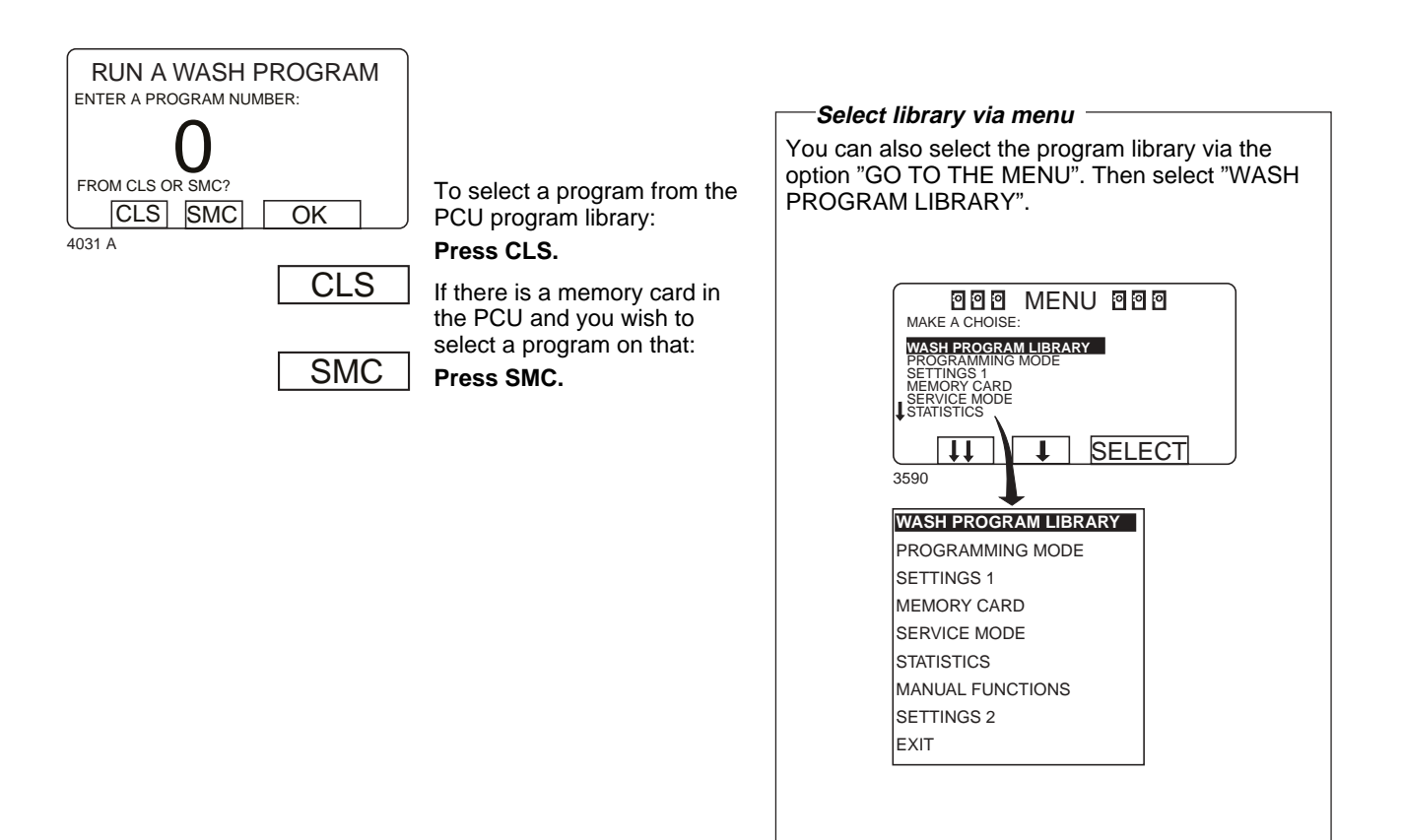

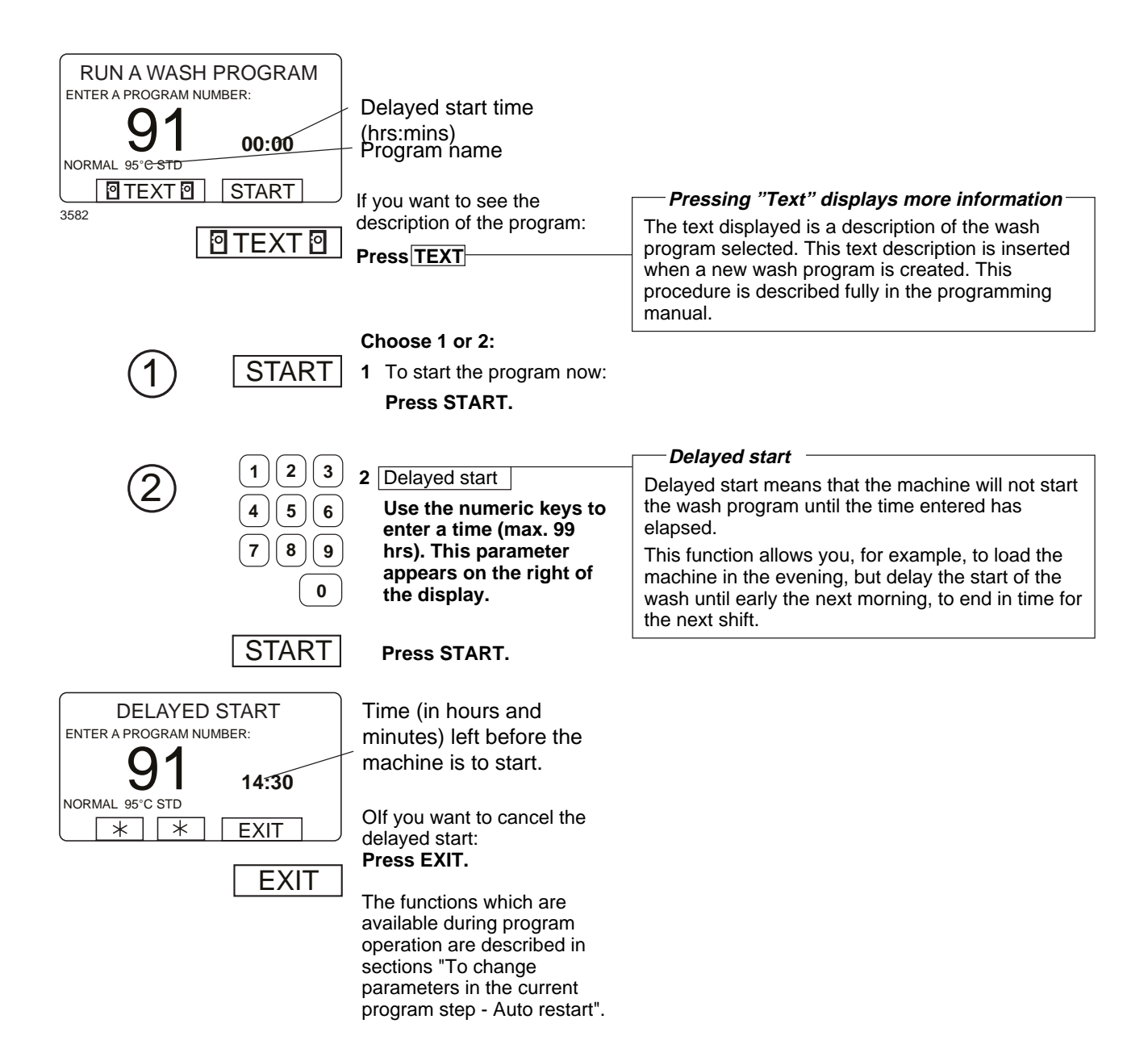

### To change parameters in the current program step

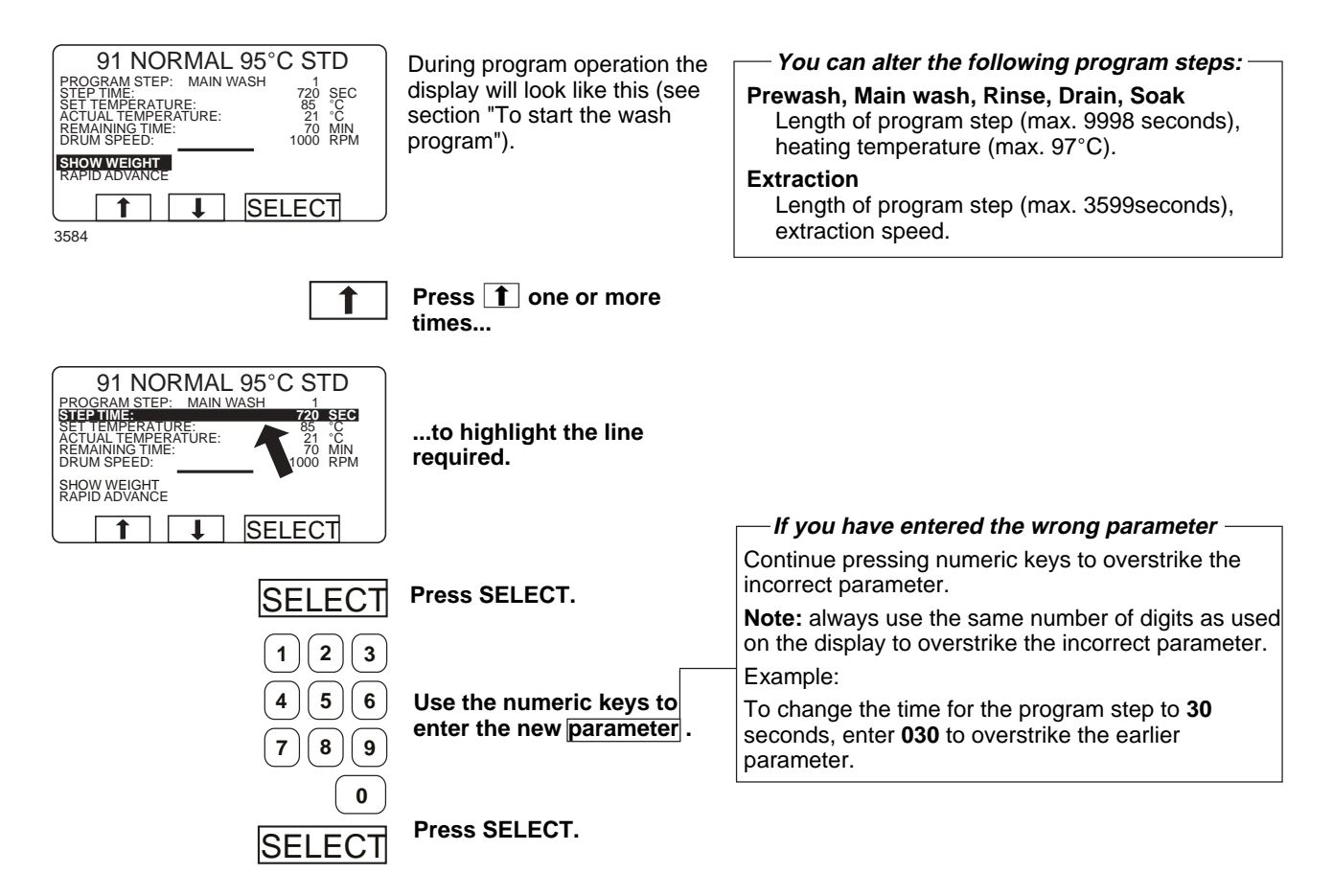

### **Rapid advance**

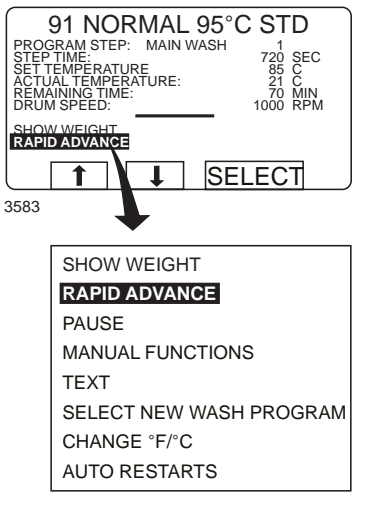

During program operation the display will look like this (see section "To start the wash program").

Check that "RAPID ADVANCE" is highlighted.

- To terminate a program before it has finished
  Select RAPID ADVANCE and press SELECT.
- Select RAPID ADVANCE and press SELECT. Advance to "END OF PROGRAM" and press SELECT.
- Wait until "THE DOOR IS UNLOCKED" appears on the display.
- Now the door can be opened.

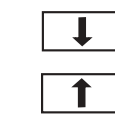

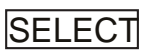

more times to highlight "RAPID ADVANCE". Press SELECT.

If it is not highlighted: **Press 1** or **1** one or

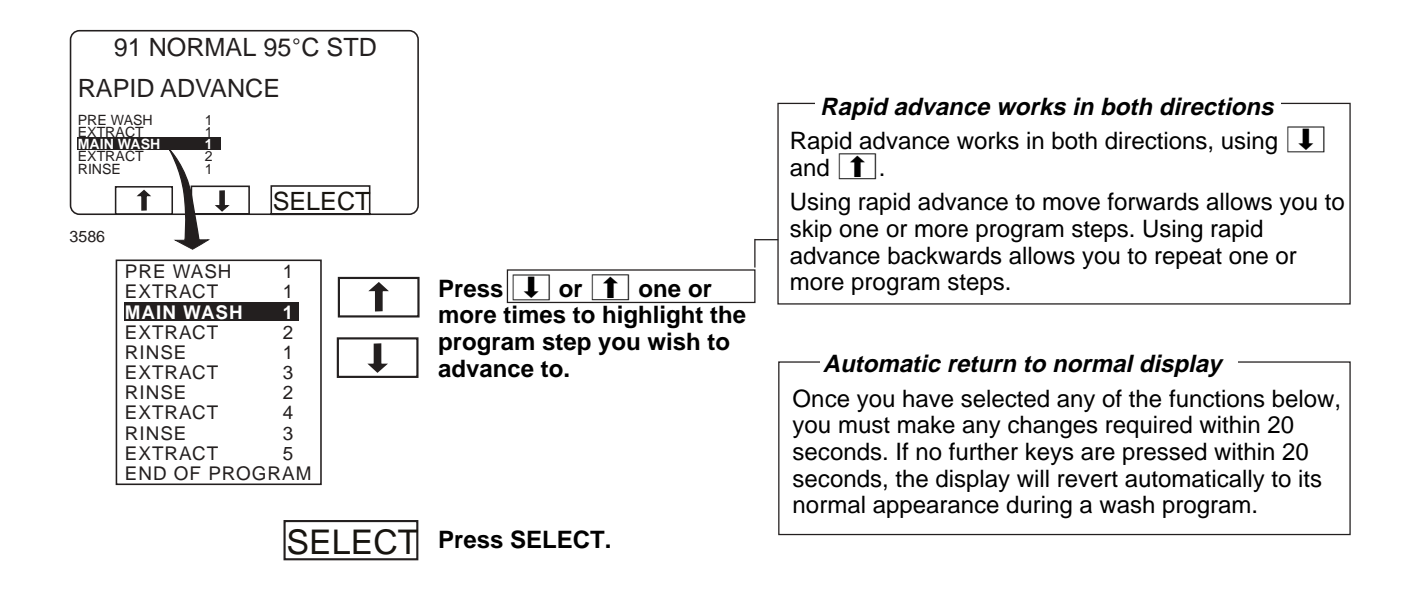

#### For machines with weighing equipment installed only!

### Show weight

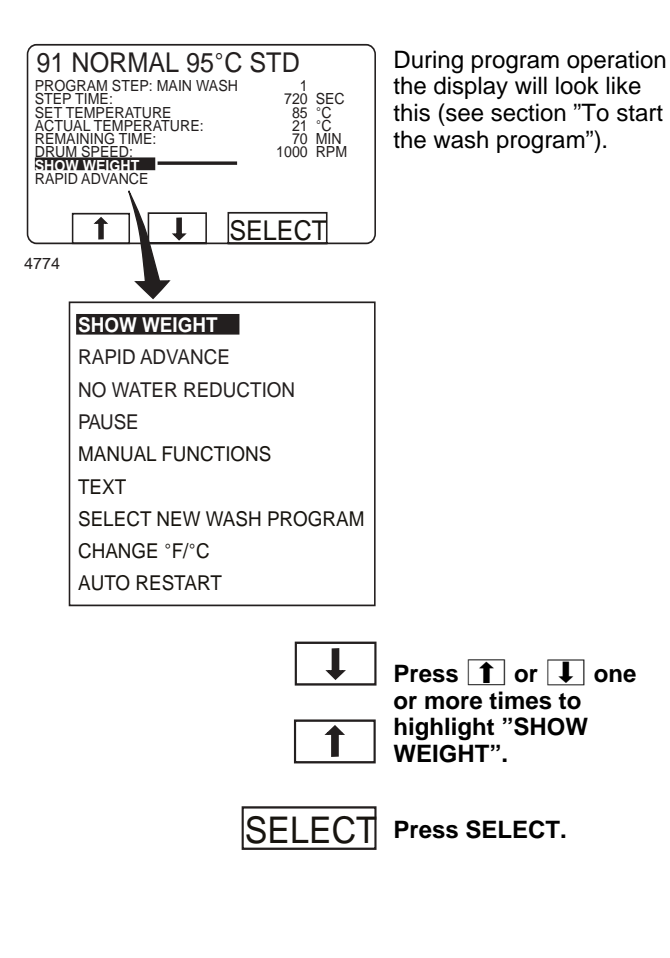

CLARUS CONTROL

WEIGHT, KG:

007,0

\*

 $\ast$ 

\*

4775

#### — Show weight

The actual weight is shown in large digits on the display (weight display mode).

If the weighing equipment is not connected, the error message "FUNCTION NOT ALLOWED" will appear. See the section "Fault-finding, weighing equipment" in the machine manual.

Weight display mode: The actual net weight is shown in large digits on the display.

#### Return to normal display

The display will return to normal at the end of the "time for weight display" set as a parameter in Settings 1. The manufacturer's default parameter is 20 seconds.

#### — To end weight display sooner

Press  $\bigcirc$  or use the numeric keys to enter a new program number.

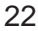

#### For machines with weighing equipment installed only!

### No water reduction (not for Wascator FOM71 CLS)

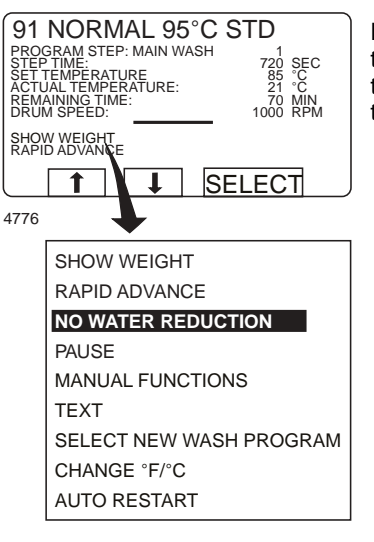

During program operation the display will look like this (see section "To start the wash program").

#### No water reduction

The wash load is weighed during the program and the water level is adjusted automatically according to its weight. If the load is not a full one, the water level will be reduced according to a water level reduction table. You can switch off water level reduction at any stage of a program.

Note that if you select "NO WATER REDUCTION", this applies only to the program currently running. The next time a program is started, water level reduction will occur automatically again.

Press 1 or 1 one or more times to highlight "NO WATER **REDUCTION**".

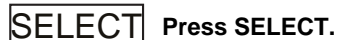

Pause

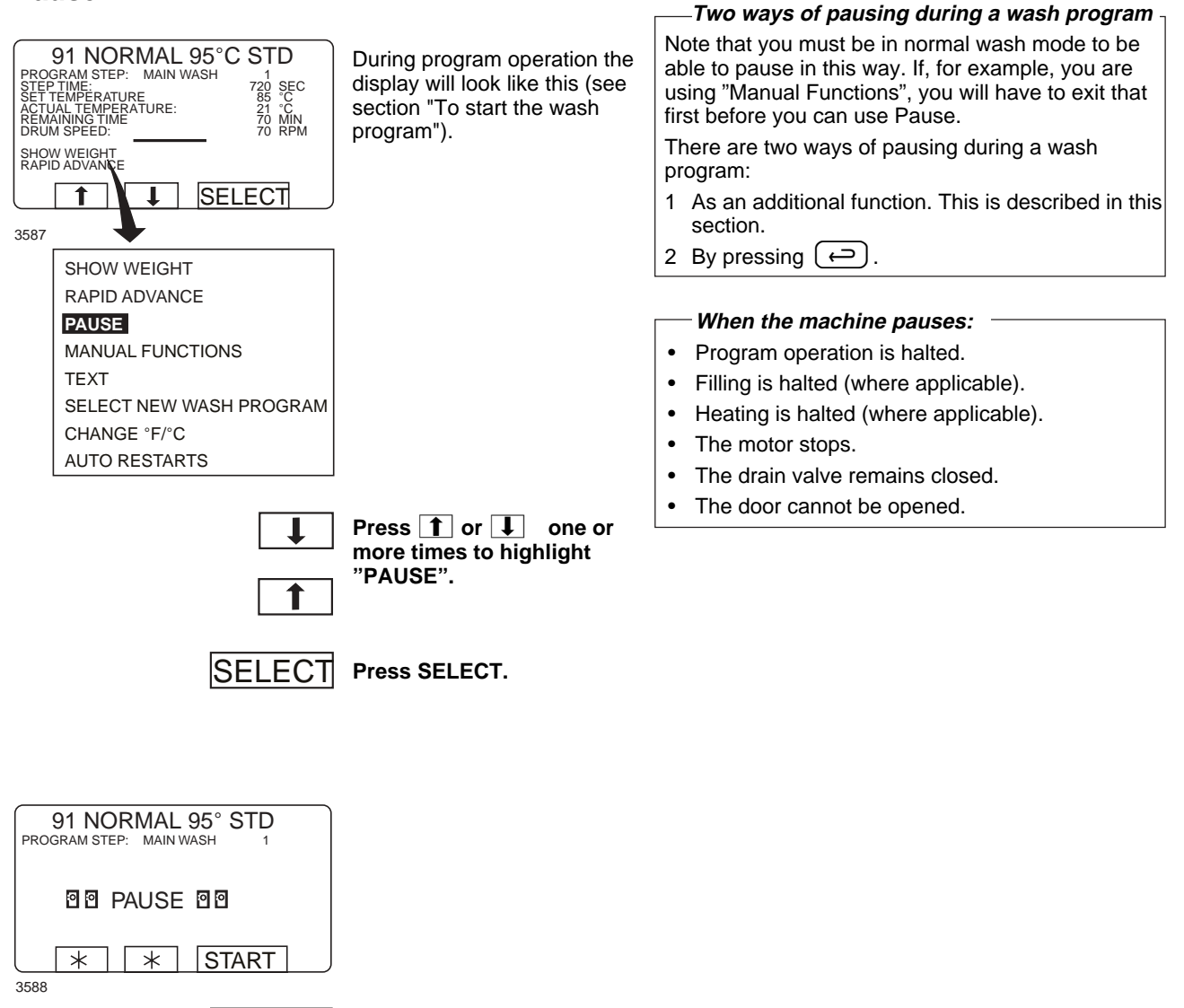

START Pre

Press START to restart the wash program.

24

### Manual operation during a program

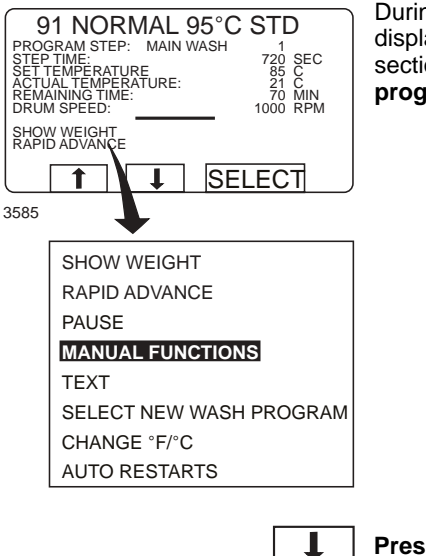

During program operation the display will look like this (see section **"To start the wash program").** 

Two types of manual operation

There are two types of manual operation, which should not be confused:

- Manual operation during a program These functions are described in this section.
- Manual operation when no program is running

These functions are described in **section** "Manual operation".

Press 1 or 1 one or more times to highlight "MANUAL FUNCTIONS".

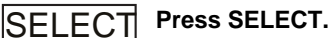

t

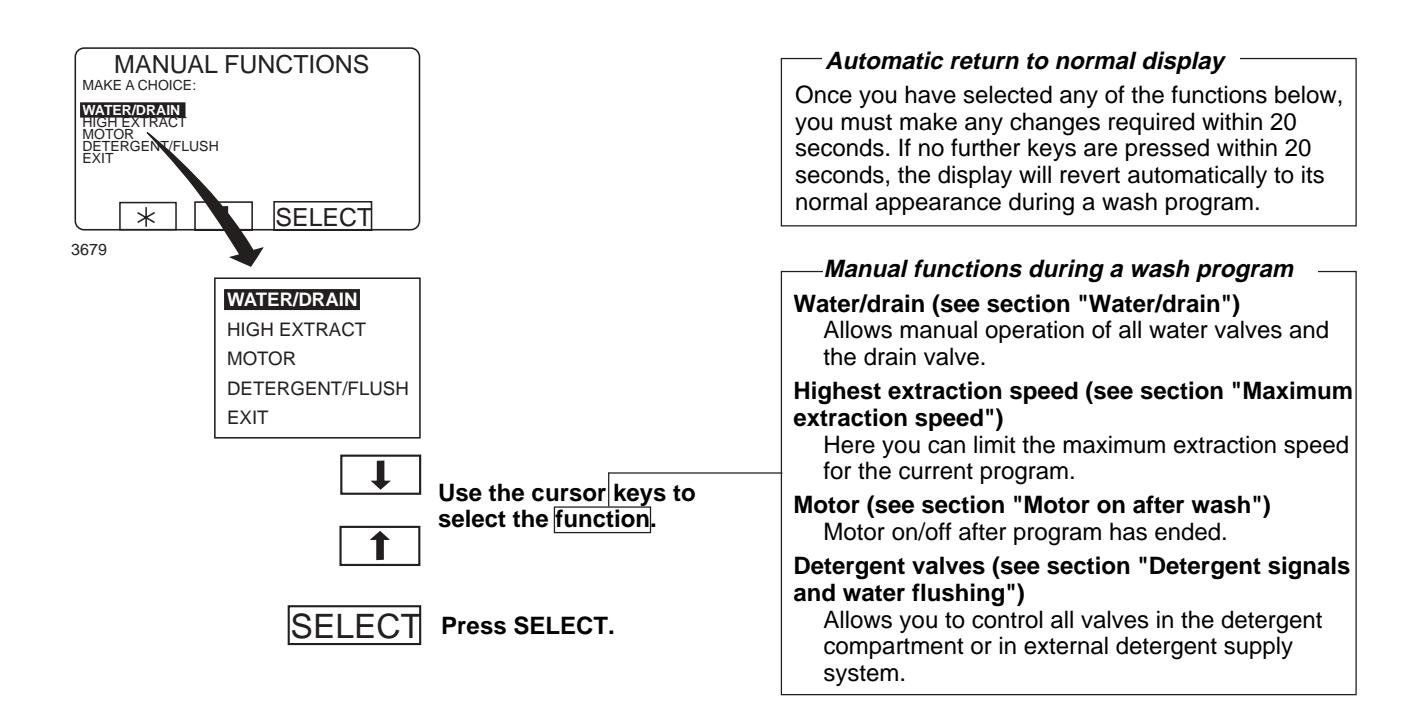

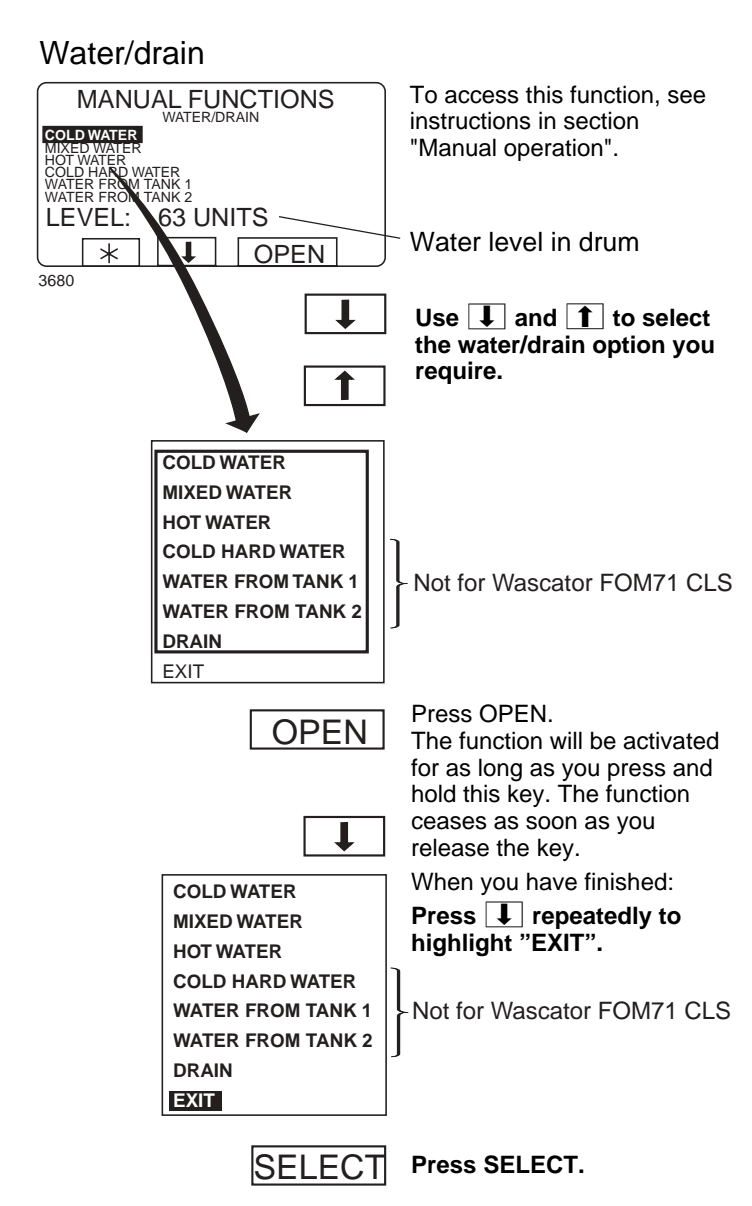

### Maximum extraction speed

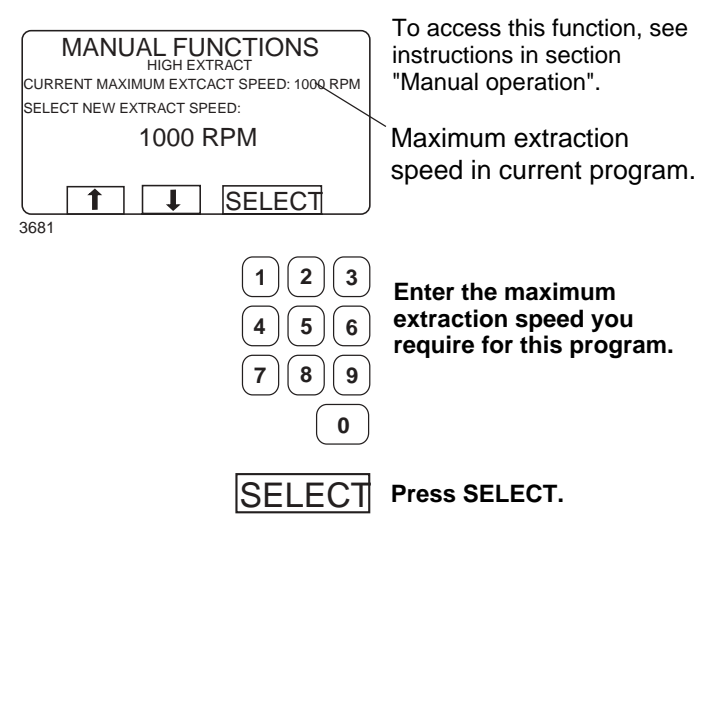

# —To limit the program's highest extraction speed

This function allows you to modify the highest extraction speed allowed during the program. Example:

Assume that the highest speed in the program is 1000 rpm and that you have set 700 rpm as the highest speed allowed.

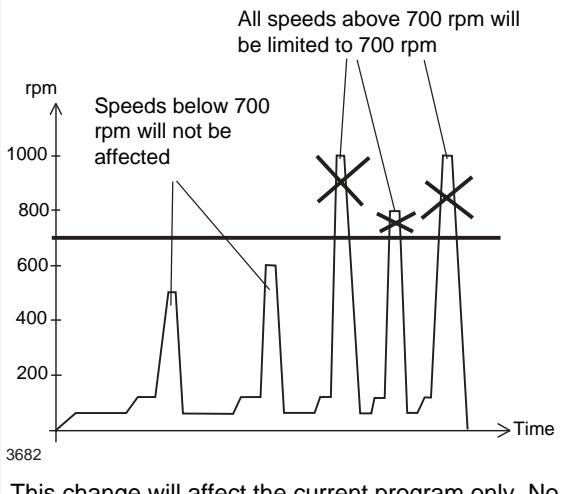

This change will affect the current program only. No change will be implemented if extraction is taking place at the time of the (attempted) change.The next time that this program is used, the original maximum speed will apply.

This function does not allow you to set a **higher** speed than the usual maximum speed for the program.

### Motor on after wash

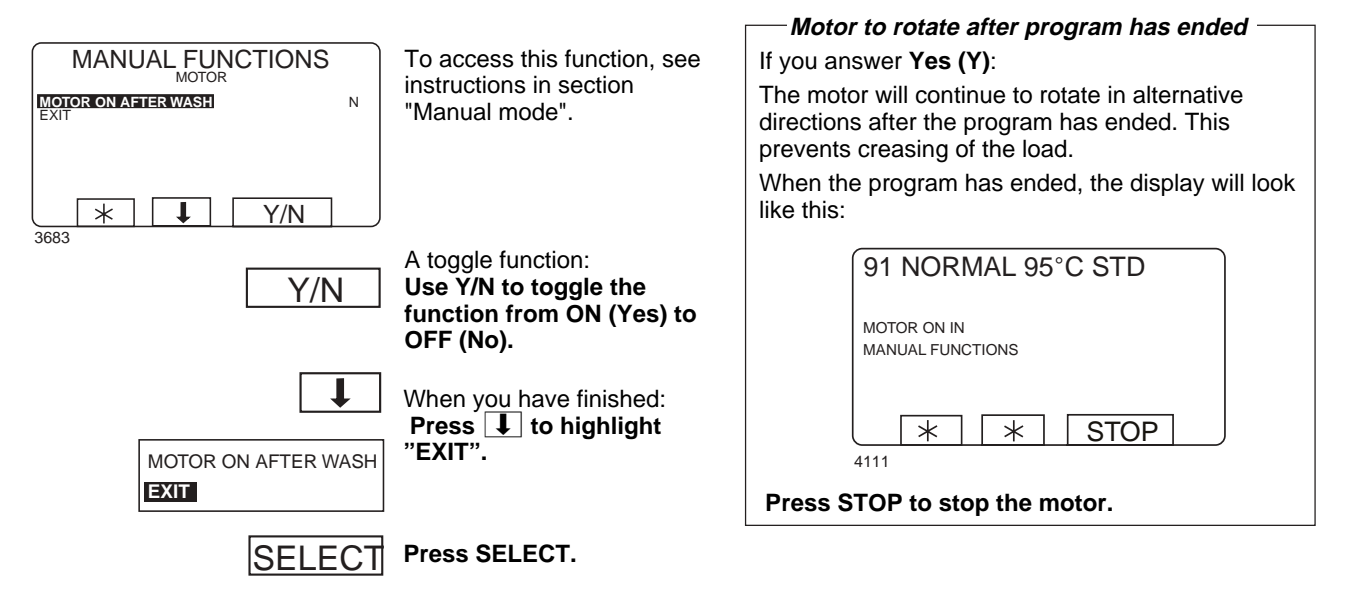

### Detergent signals and water flushing

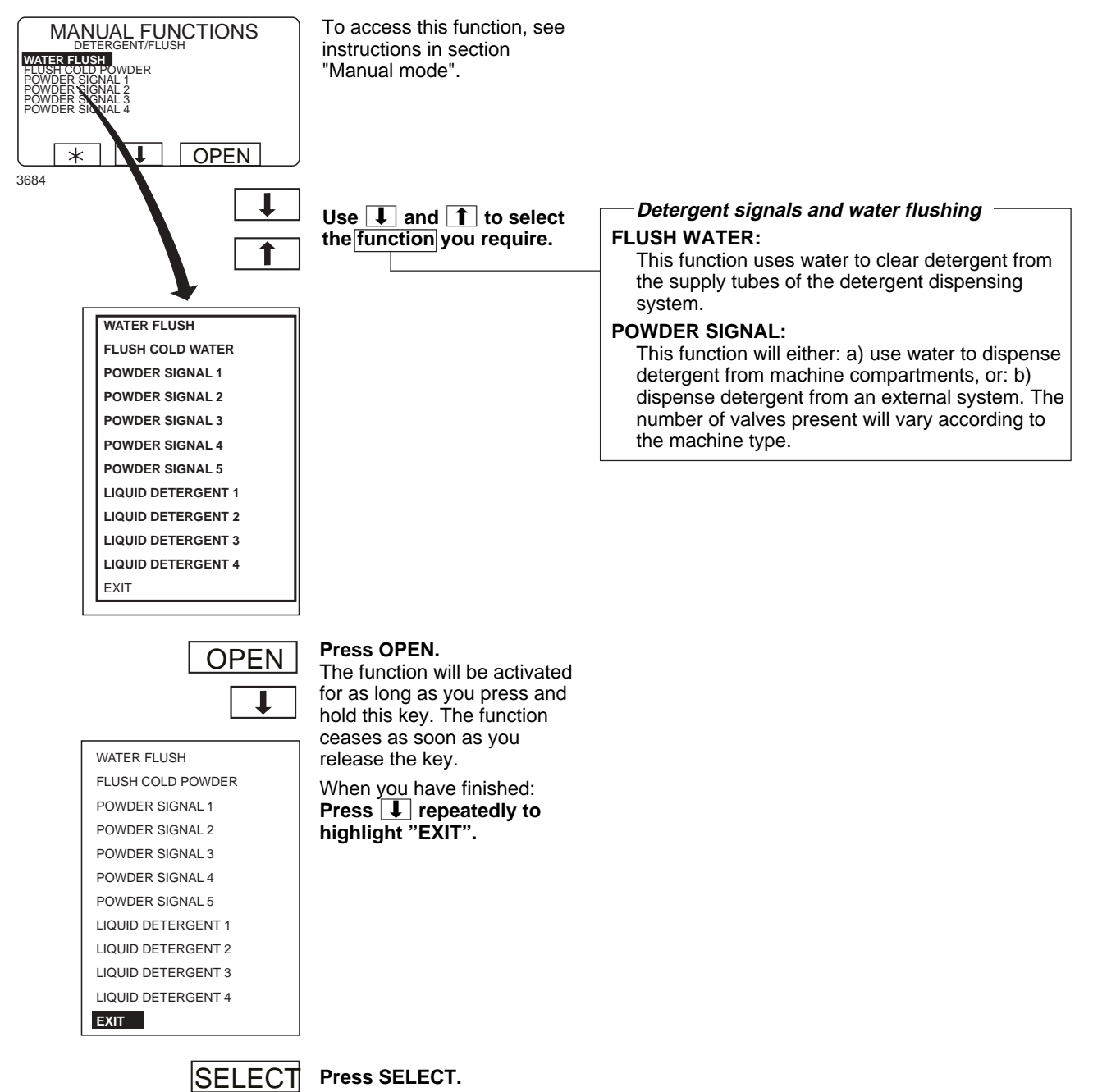

### Text

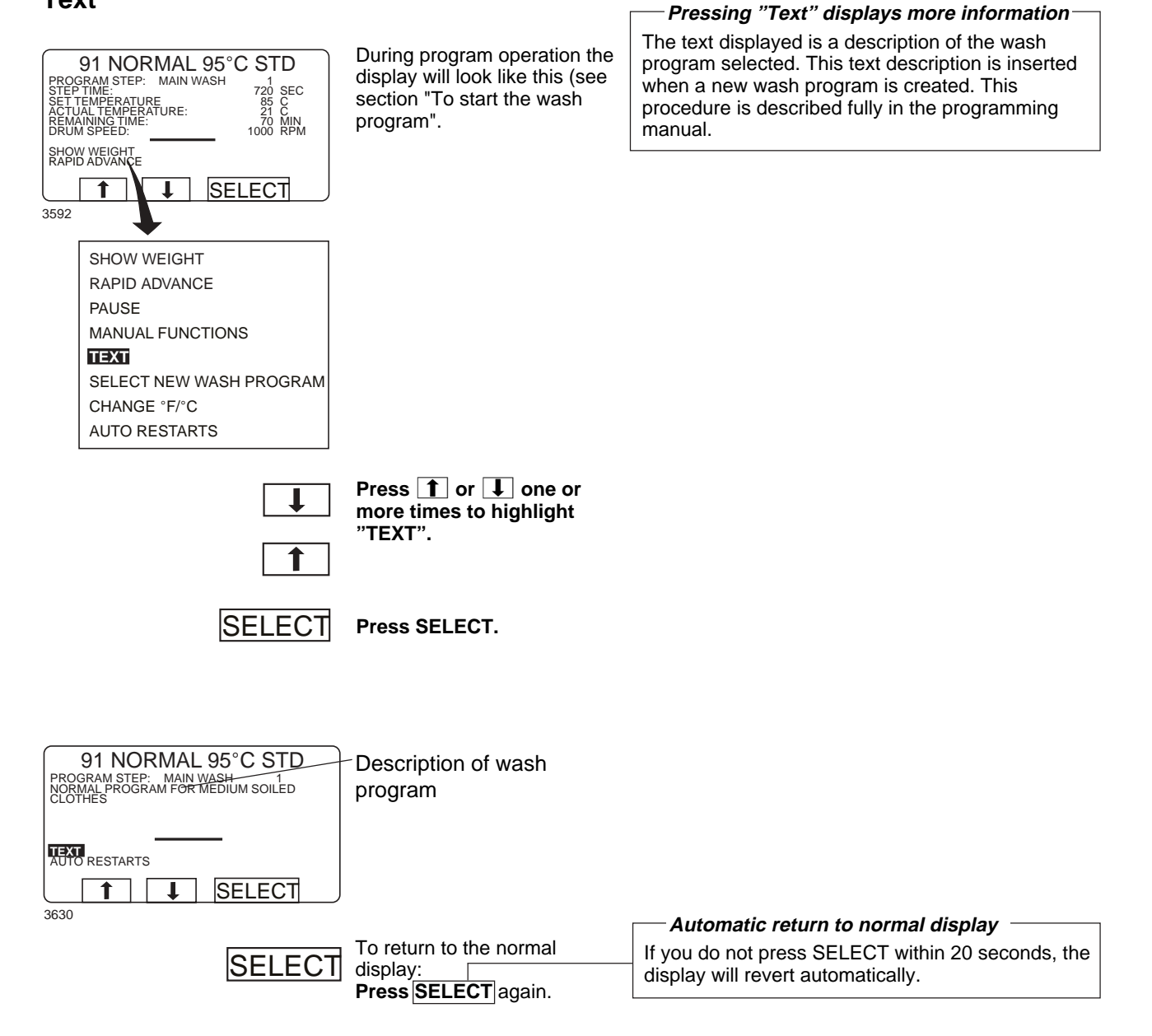

### To change the wash program after program operation has commenced

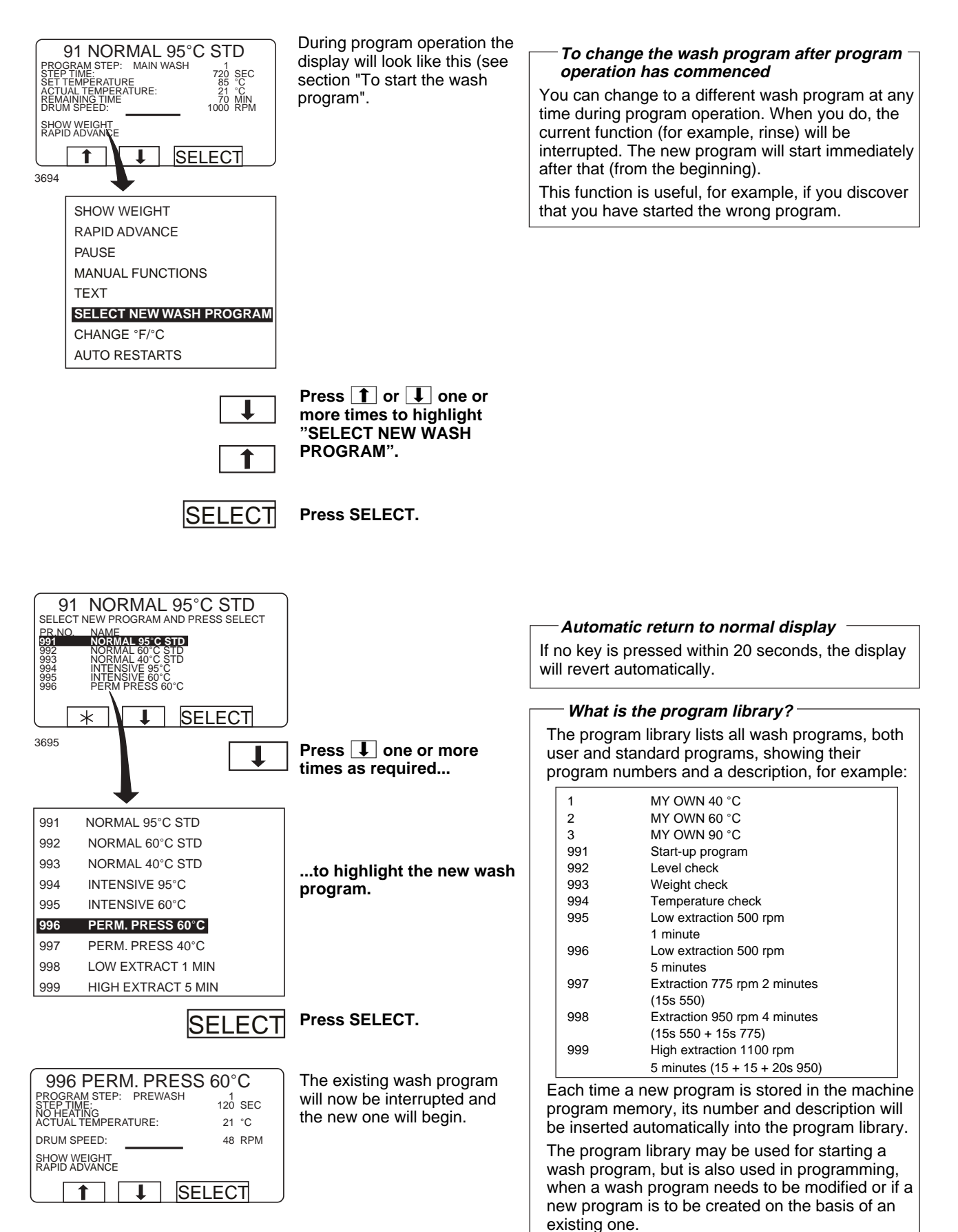

### To change temperature scale °C/°F

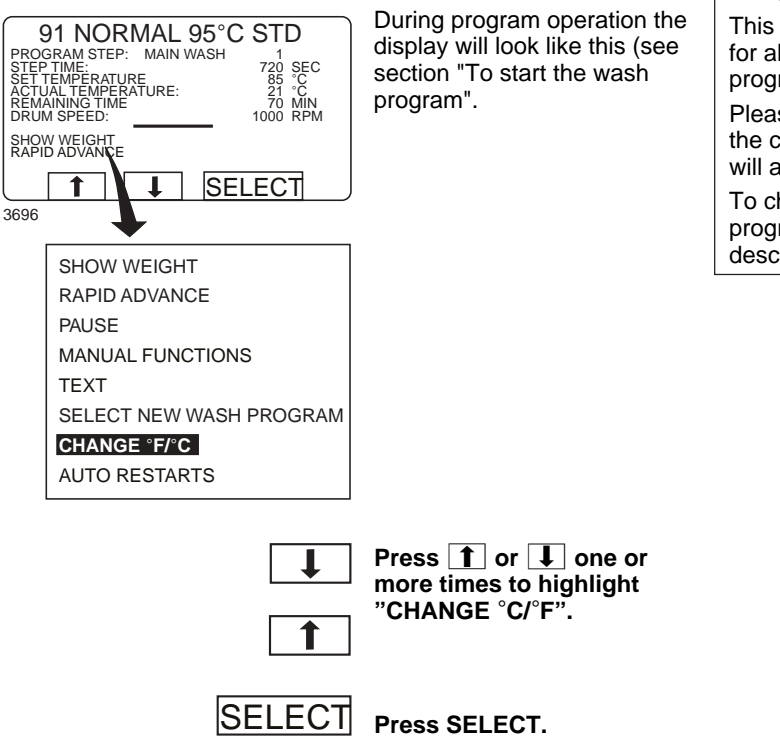

#### — To change temperature scale °C/°F

This function changes the temperature scale used for all temperatures displayed during the wash program.

Please note that this scale change applies only to the current program. The default temperature scale will apply next time you run a program.

To change the default temperature scale for all programs, use the function "SETTINGS", which is described in the Service Manual.

### Auto restart

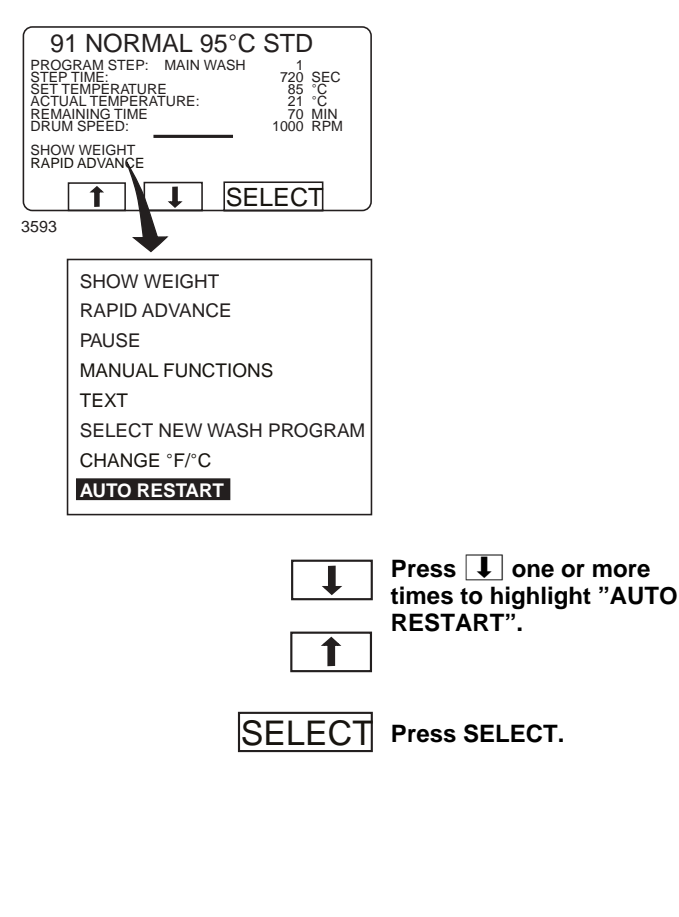

# - What is Auto restart?

Auto restart means that the same program will be repeated one or more times, according to the number set. The program will restart immediately, and the door will remain locked. If you have set auto restart, the display will show the number of restarts left.

This function is used primarily for testing.

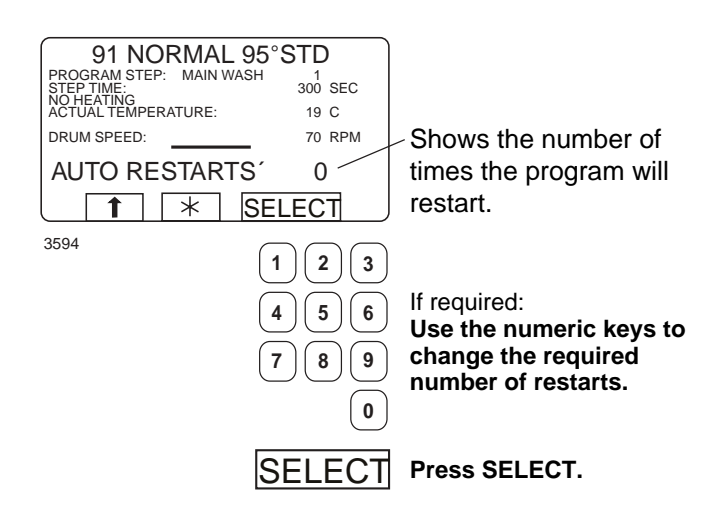
Two types of manual operation \_

# Manual operation

#### There are two types of manual operation, which should not be confused: To select manual operation Manual operation when no program is • If this menu is not currently running displayed: These functions are described in this section. RUN A WASH PROGRAM Press 🕞 repeatedly. **OPTIONS MENU** Manual operation during a program • MAKE YOUR CHOICE WITH T OR J AND PRESS SELECT WEIGHT, KG: 000,0 These functions are described in section "Manual operation" \* ↓ SELECT 3589 Always lock the door first! Press **I** to highlight "GO TO THE MENU". You must always close and lock the door first before RUN A WASH PROGRAM you can operate the machine manually. To lock the door, use the submenu MOTOR/DOOR, Press SELECT. SELECT see section "Motor/door".

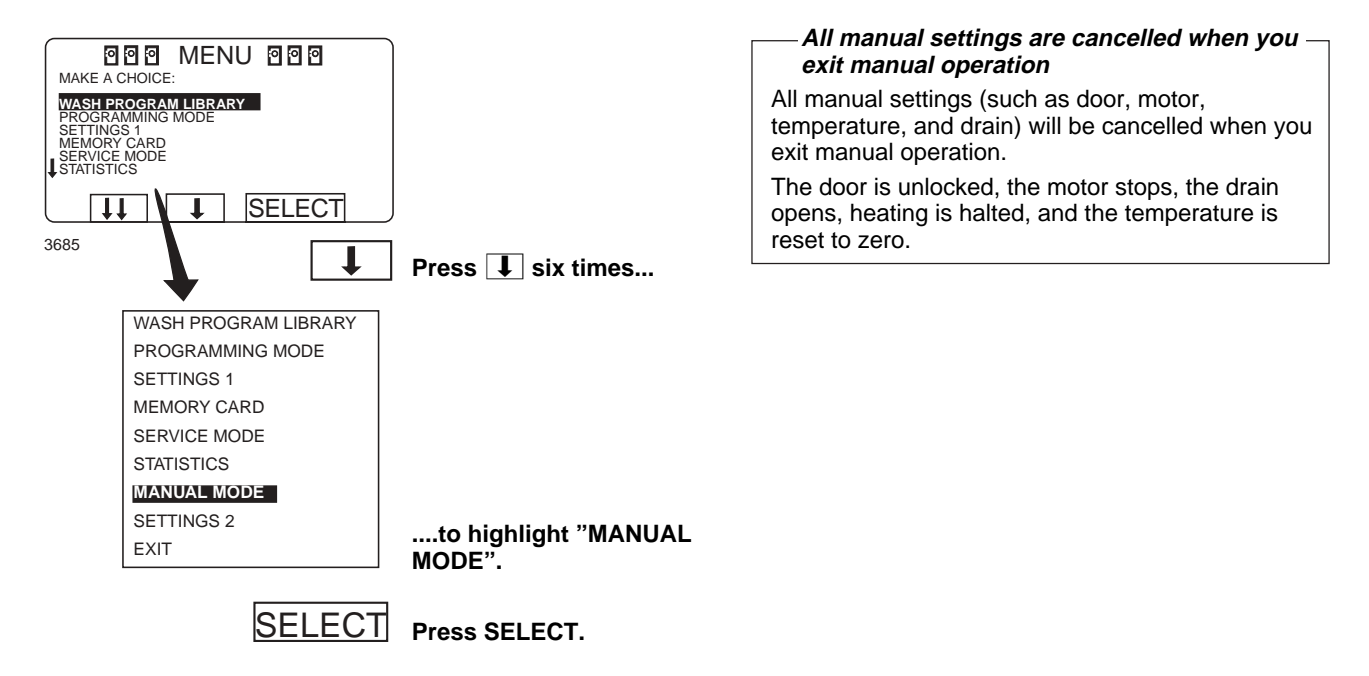

## **Manual operation**

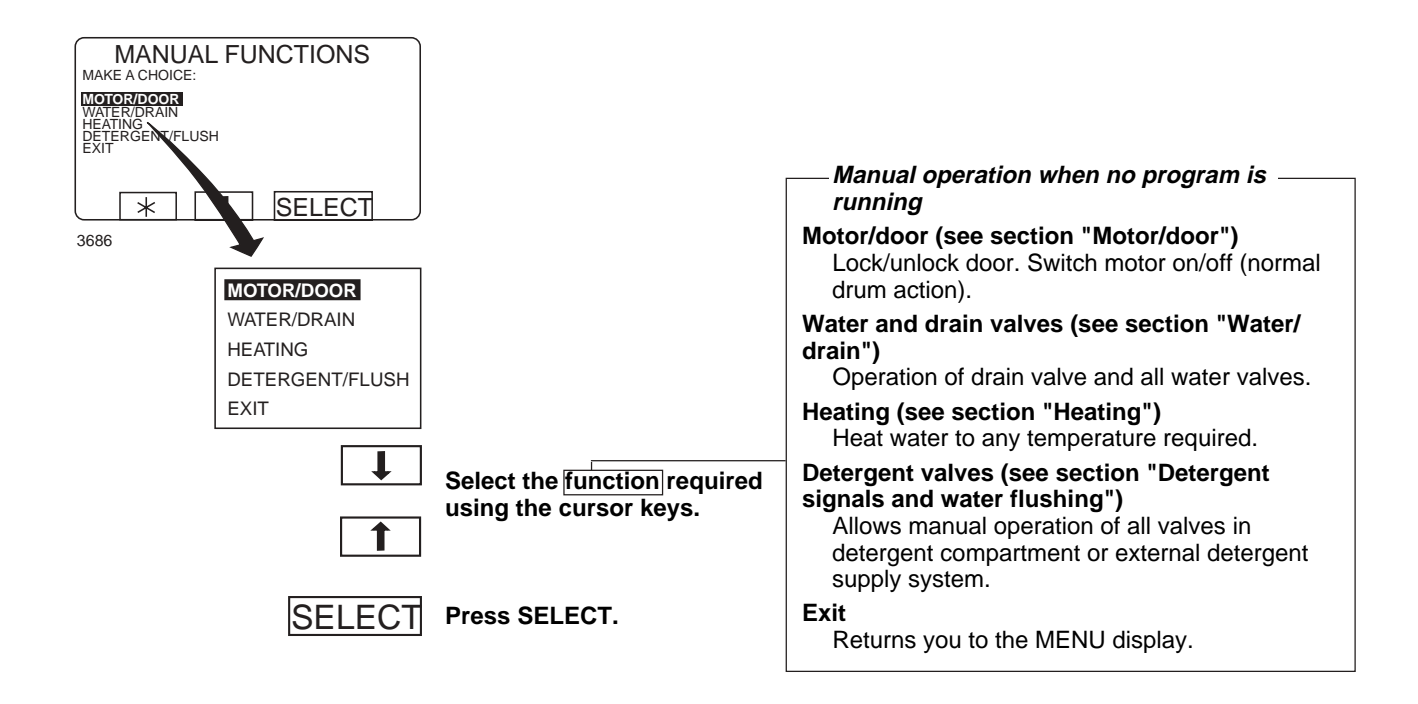

#### Motor/door

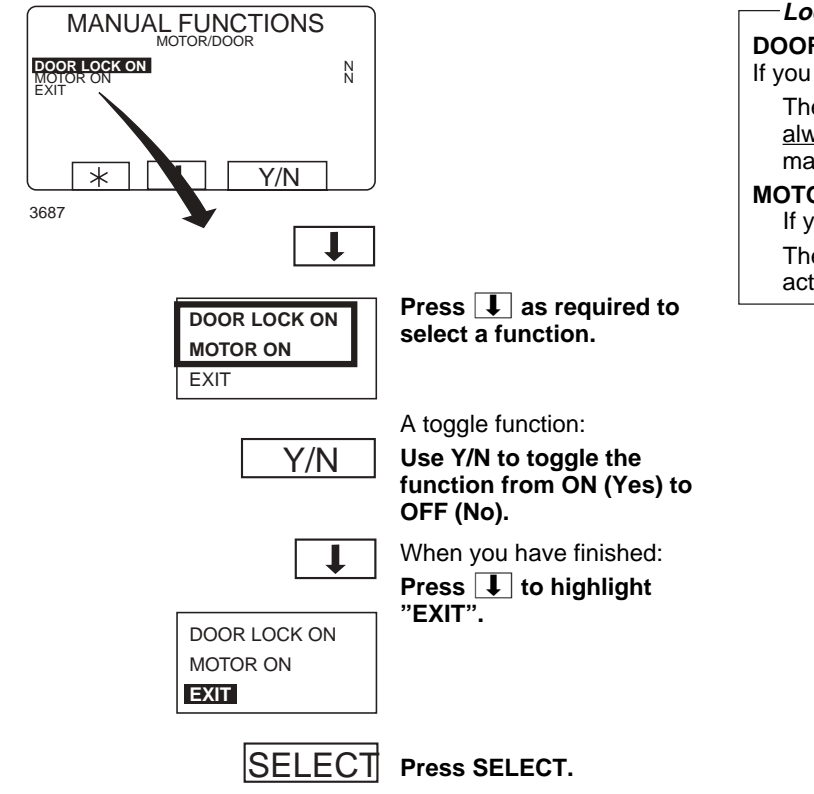

#### — Lock the door and start the motor DOOR LOCK ON

If you answer Yes (Y):

The door will be locked. Note that <u>you must</u> <u>always lock the door</u> before you can operate the machine manually.

#### MOTOR ON

lf you answer **Yes (Y)**:

The motor will start and operate, using normal action.

### Water/drain

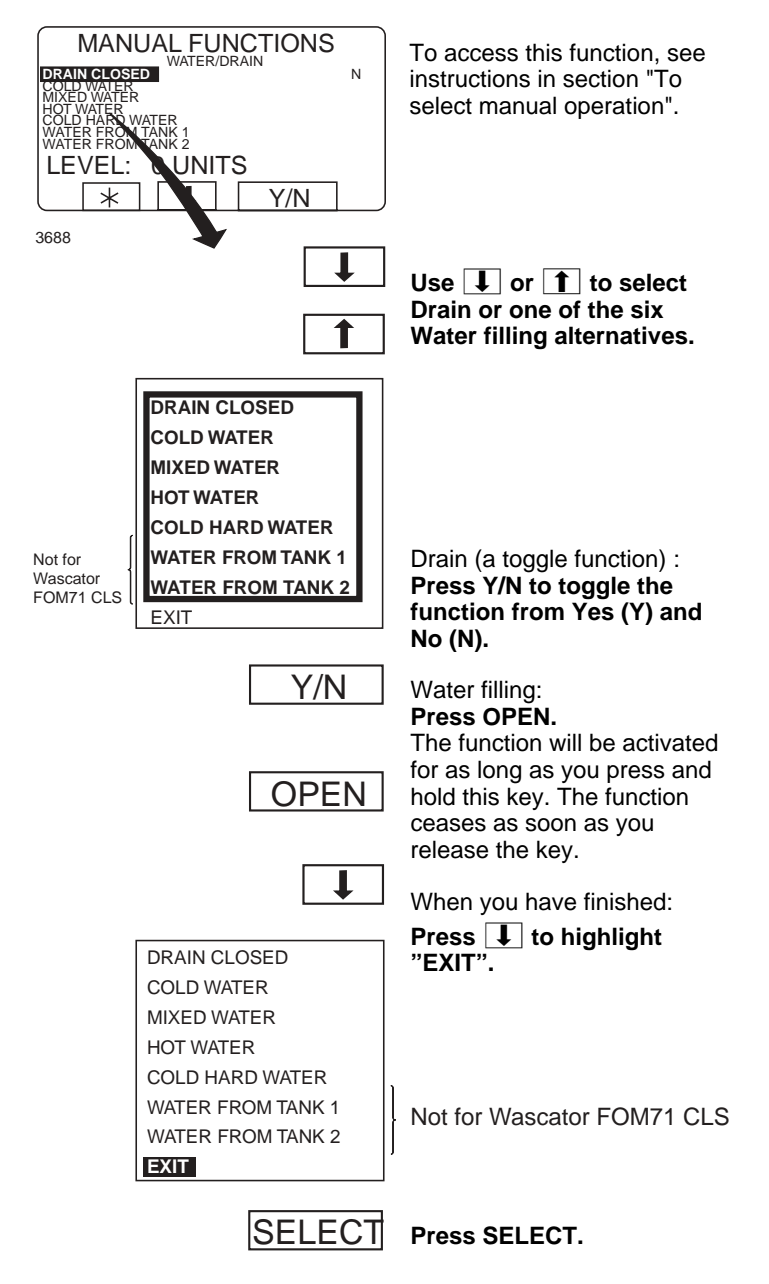

# **Manual operation**

### Heating

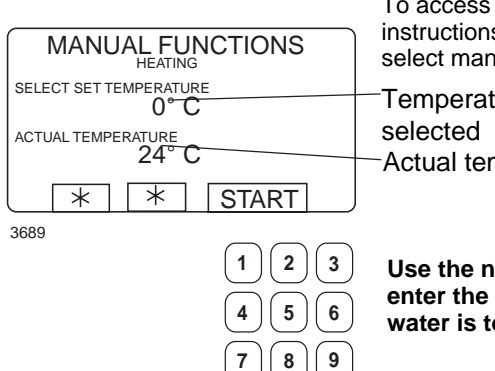

To access this function, see instructions in section "To select manual operation". Temperature

-Actual temperature

Use the numeric keys to enter the temperature the water is to be heated to.

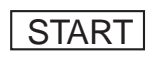

0

Press START. Heating will now begin.

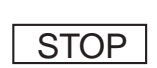

If you wish, you can cancel heating before the set temperature is reached: Access this function again and press STOP.

### Detergent signals and water flushing

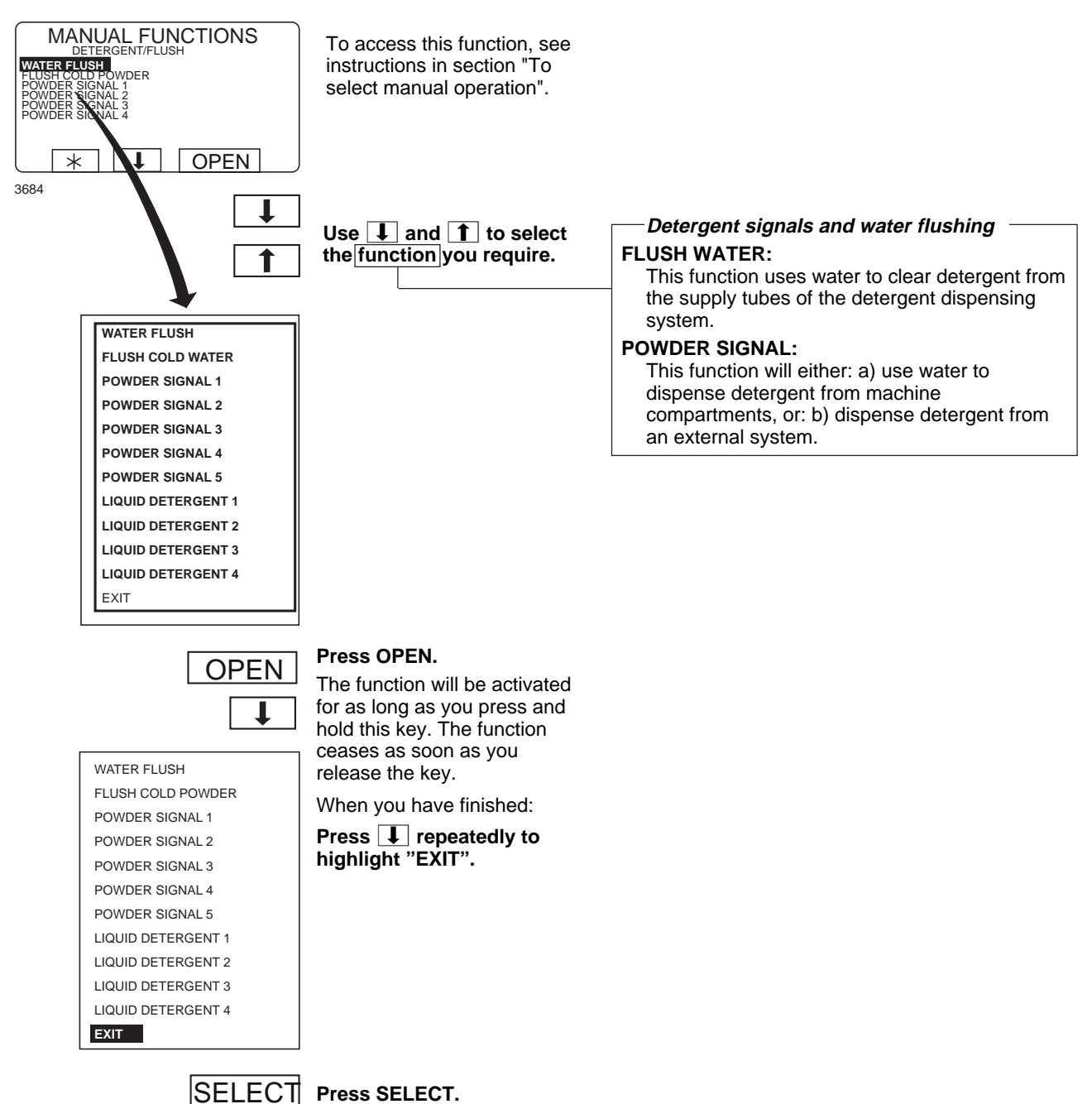

39

# **Statistics**

### **To select Statistics**

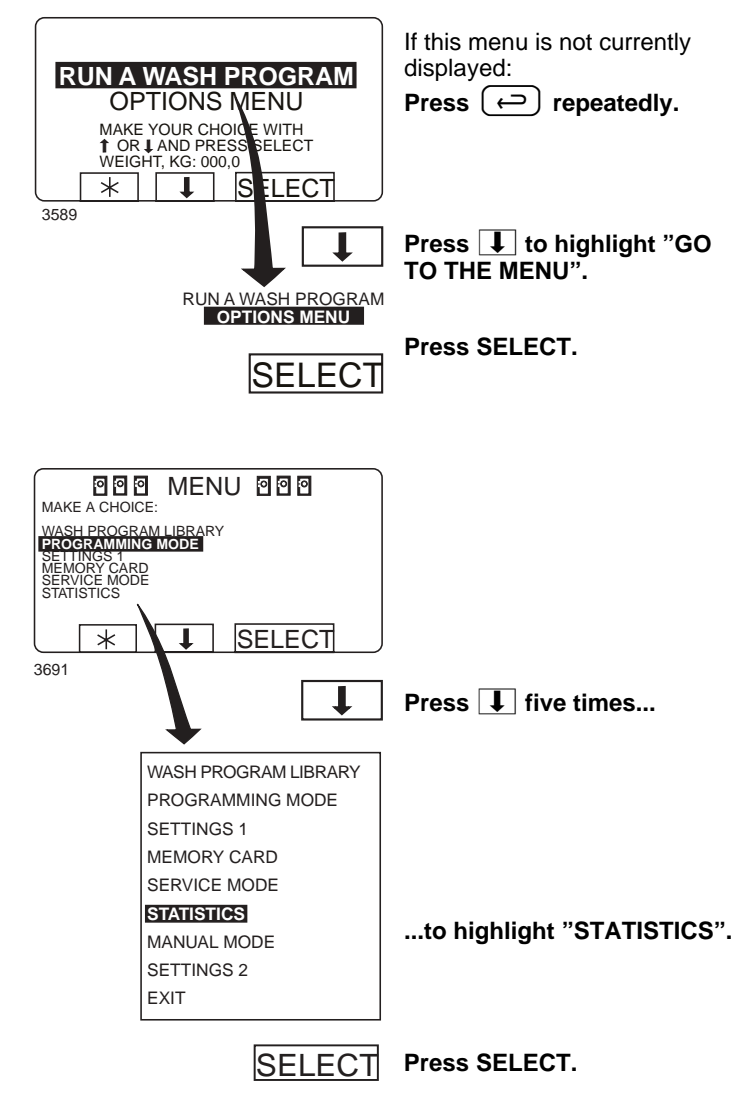

The Statistics function

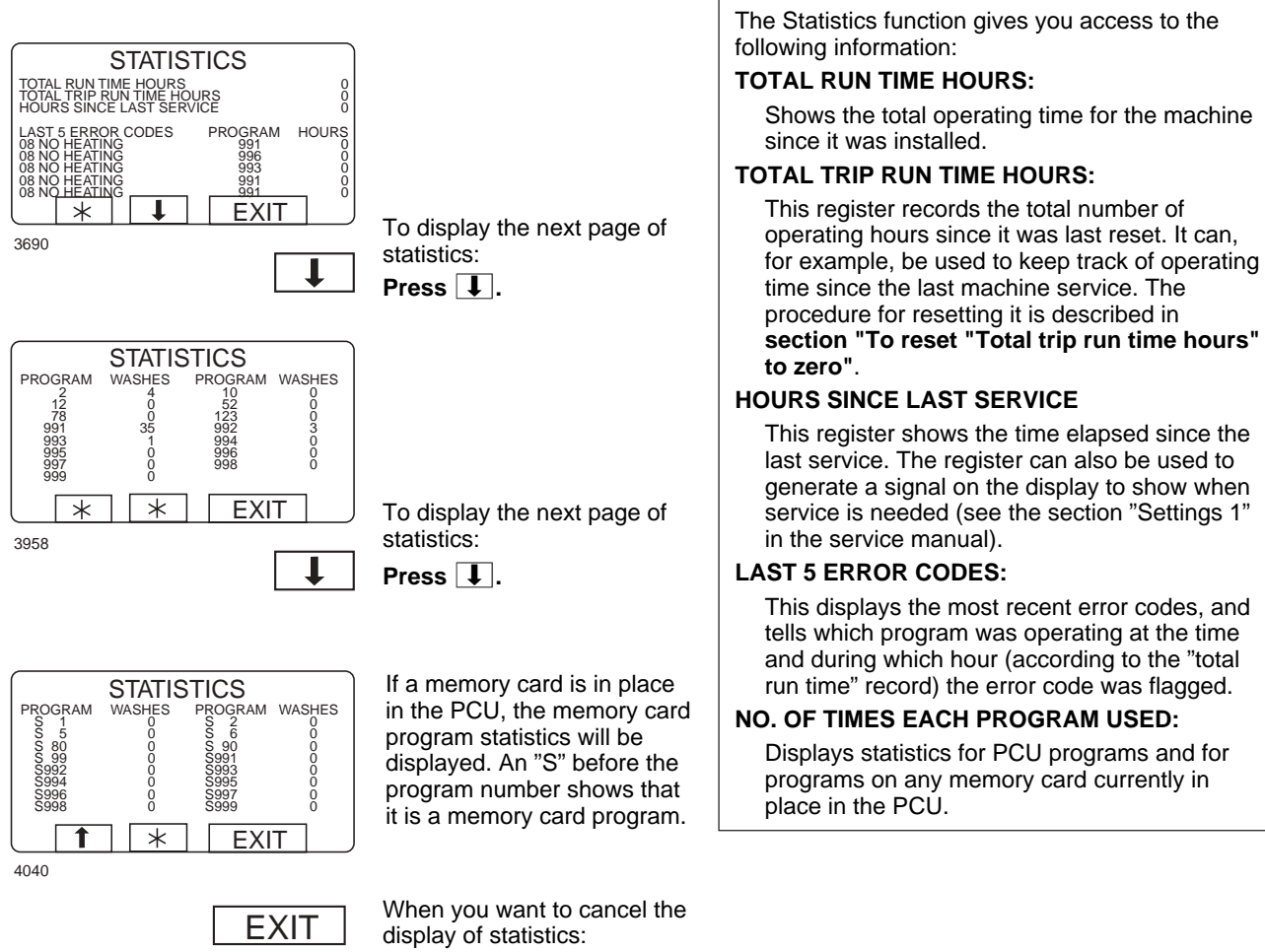

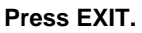

41

## **Resetting statistic registers**

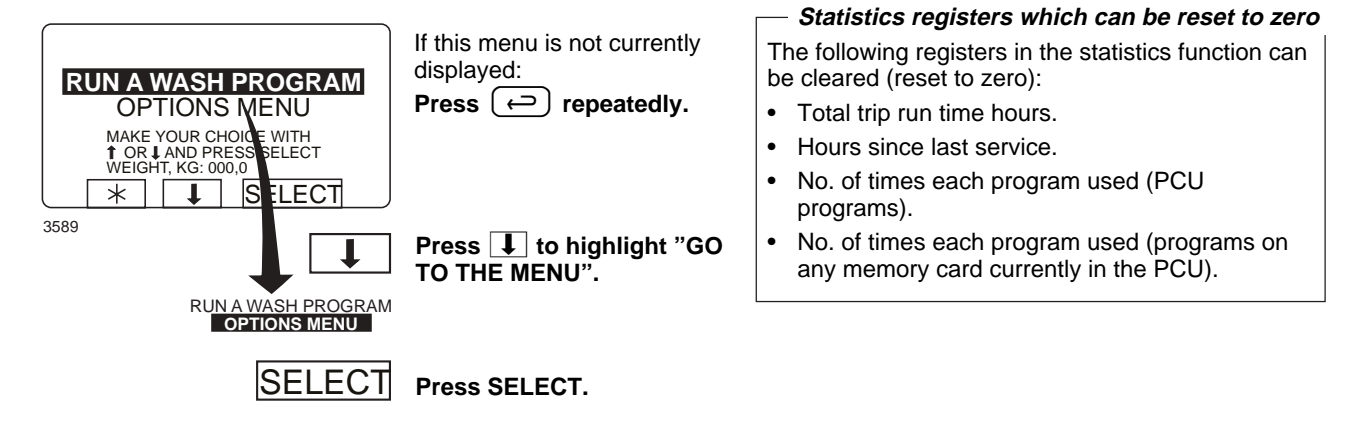

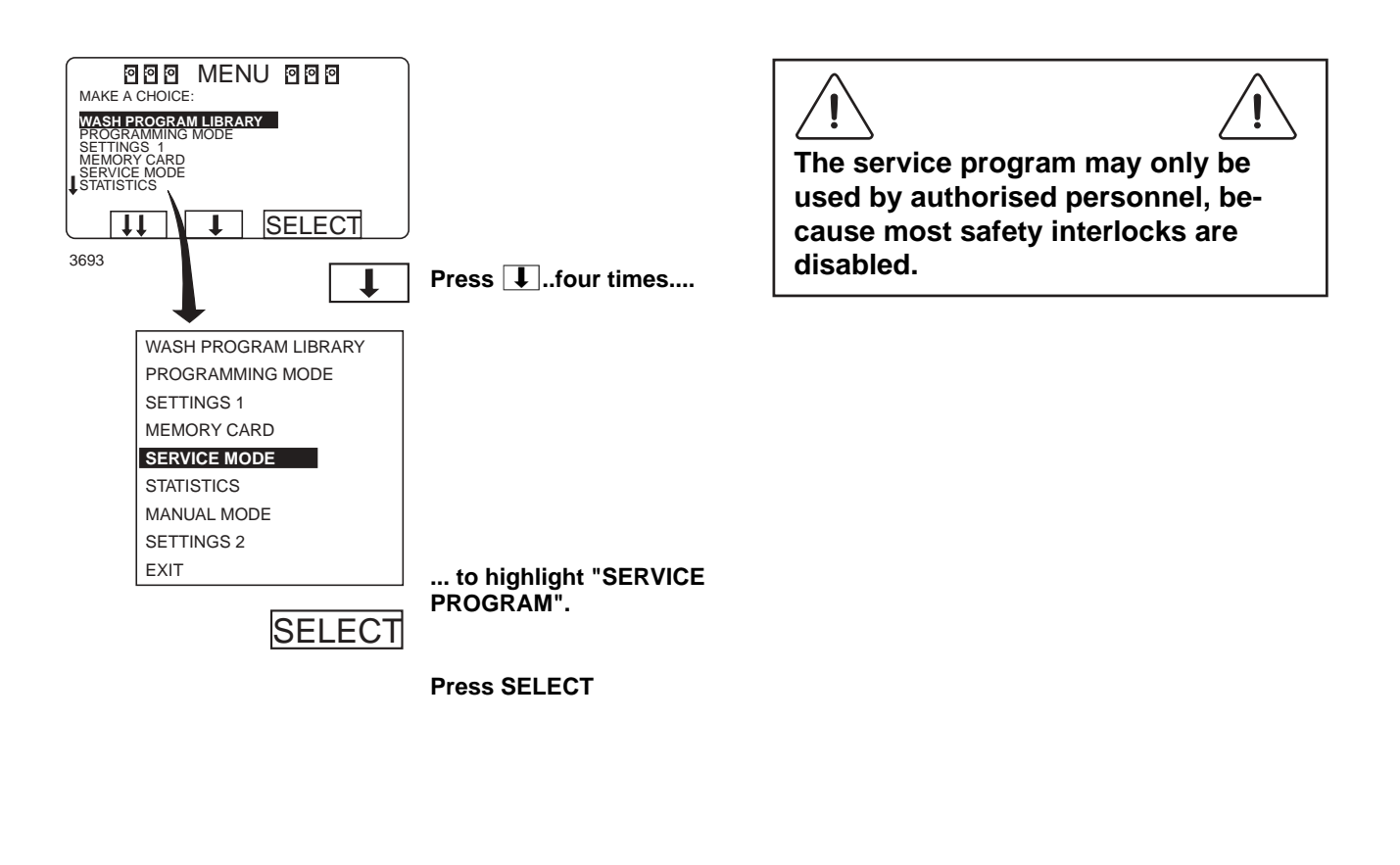

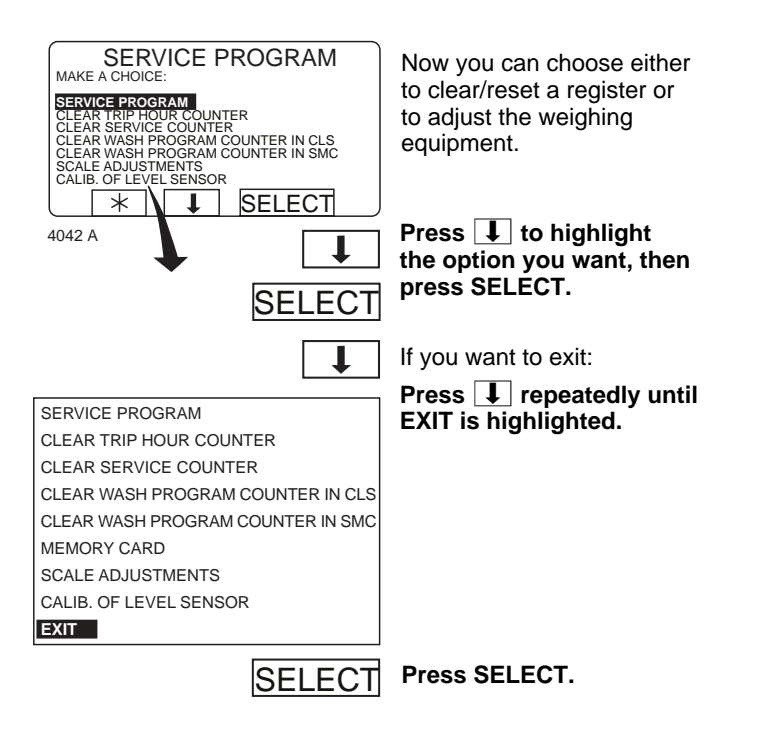

Time counter, hours after last service

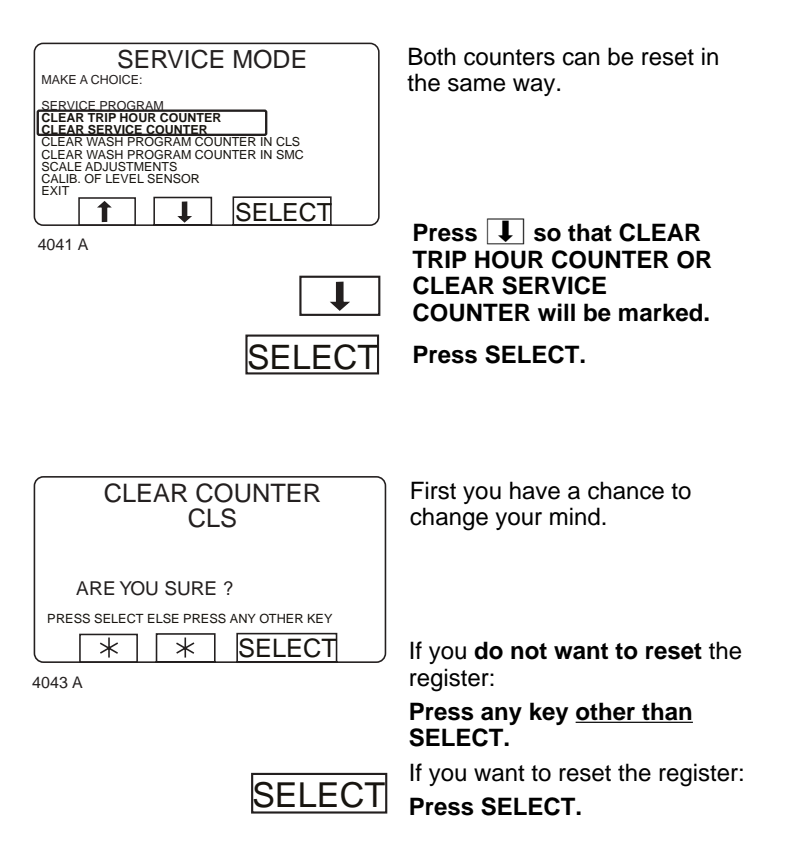

### Number of washes for program in timer or memory card

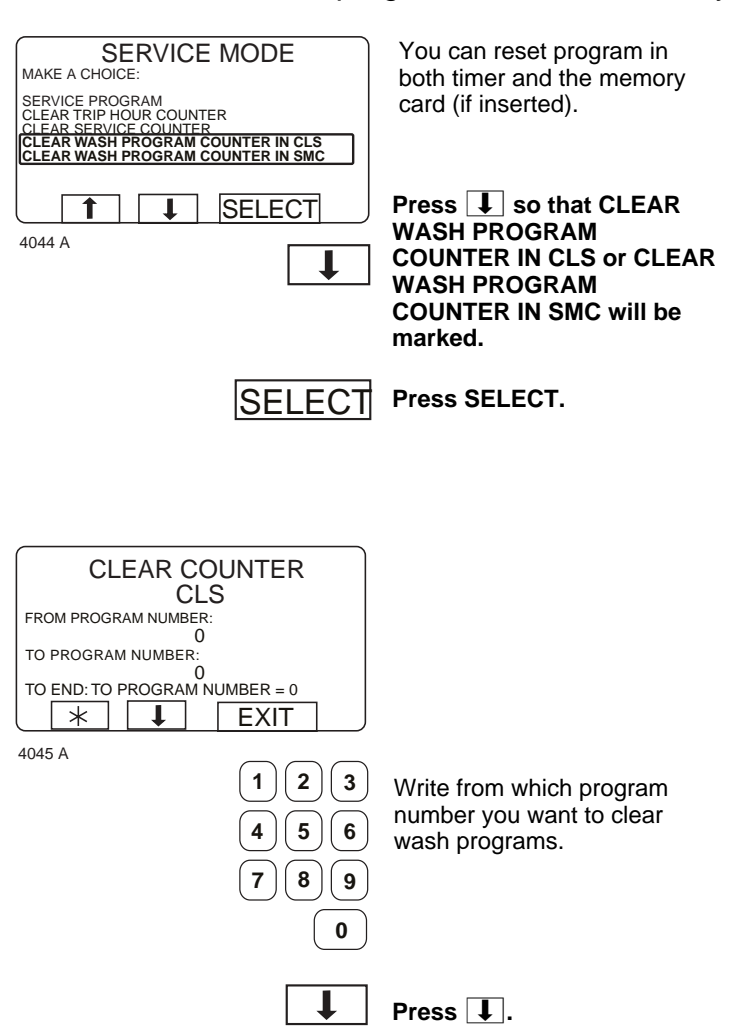

## **Statistics**

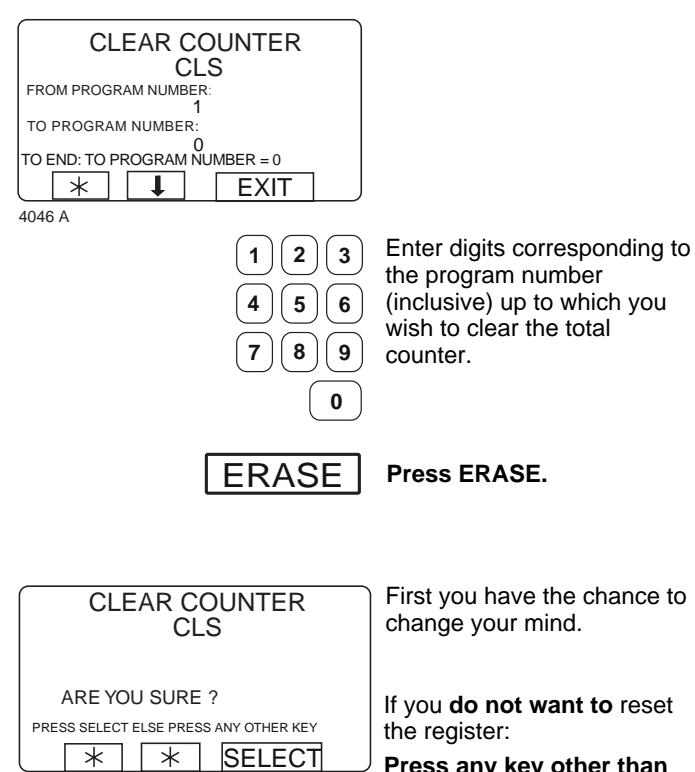

Press any key other than SELECT.

If you do want to reset the register:

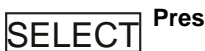

Press SELECT.

Now the totals of the program numbers you have specified will be cleared.

If you wish to change any numbers you have entered:

Press 1 if you want to change the first number entered. Enter the new number.

If you change your mind: **Press** (-).

4043 A

#### For machines with weighing equipment installed only!

# Scale

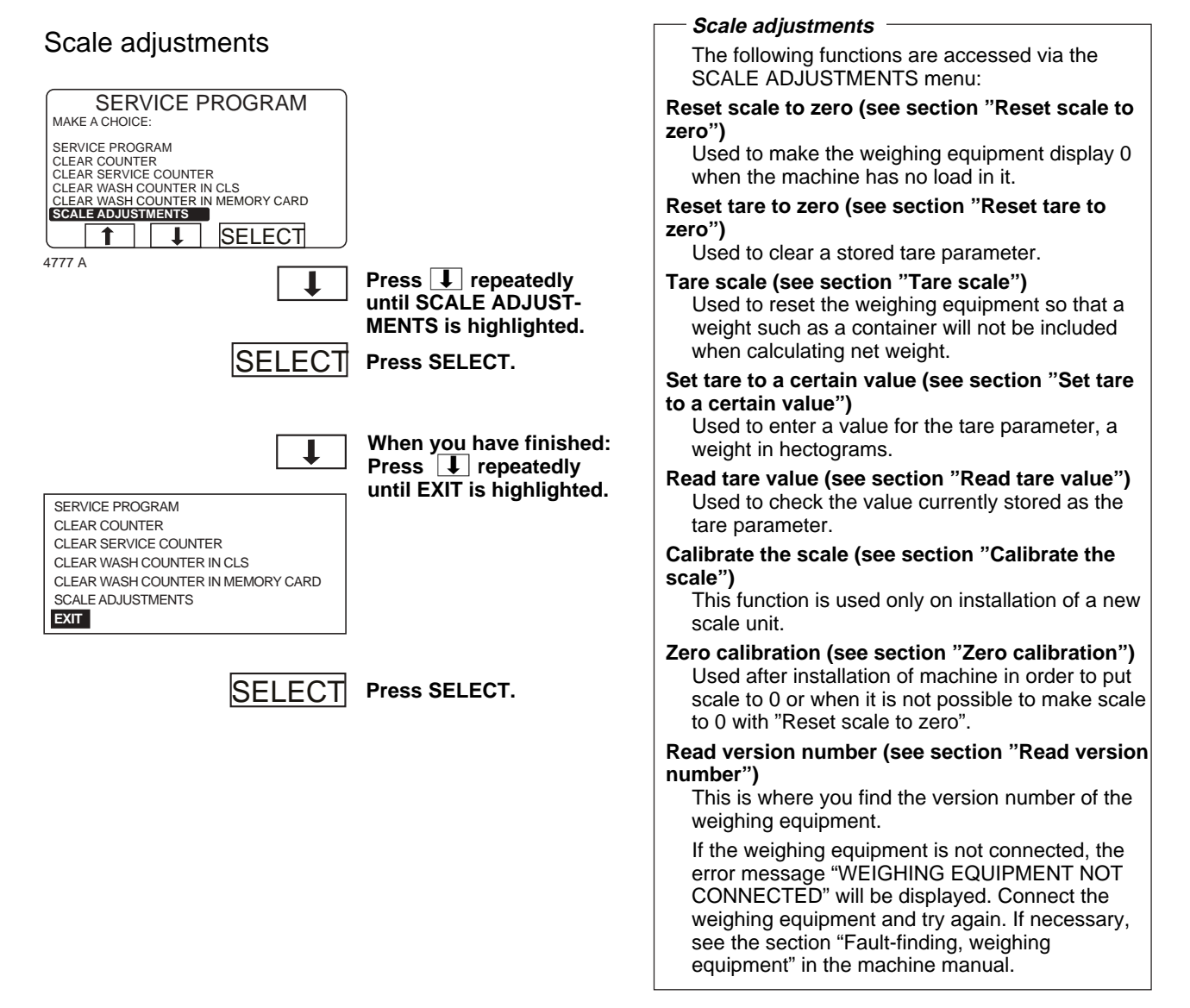

#### For machines with weighing equipment installed only!

### Reset scale to zero

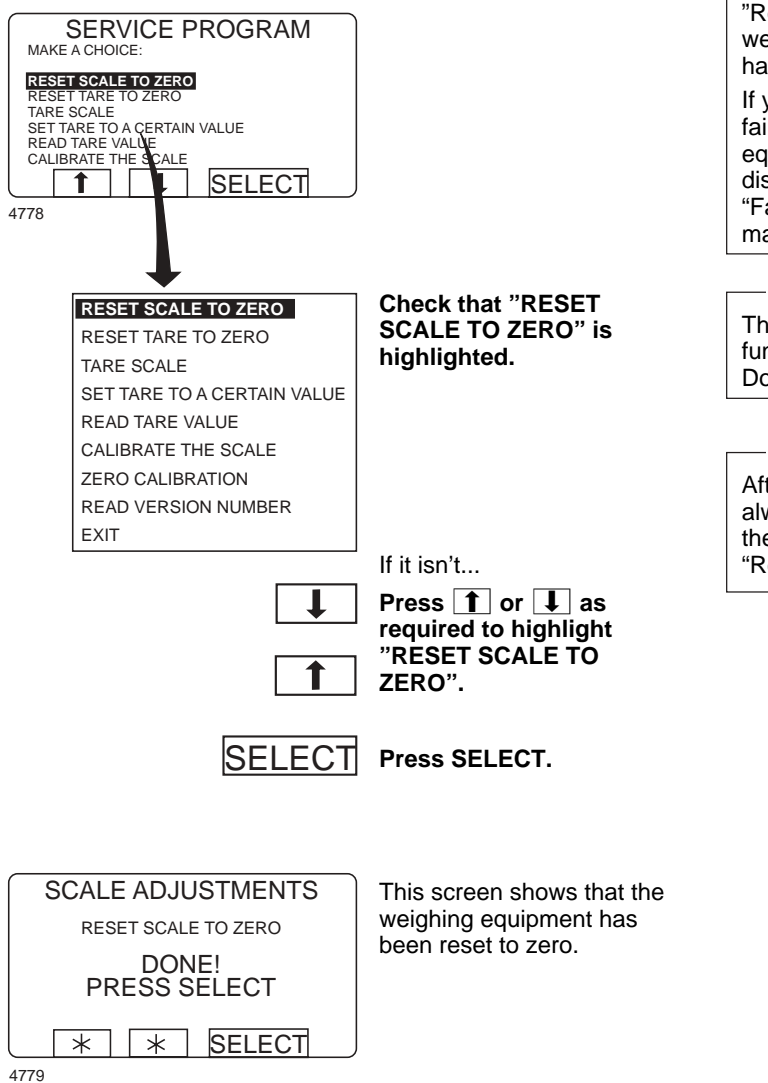

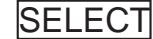

Press SELECT.

#### 48

#### – Reset scale to zero -

"Reset weighing equipment" is used to make the weighing equipment display 0 when the machine has no load in it.

If your attempt to reset the weighing equipment fails at this point, you will see an error message equivalent to: "FAILED. PRESS SELECT" on the display. For troubleshooting, see the section "Fault-finding, weighing equipment" in the machine manual.

#### - Please note:

The machine must be unladen when you use this function, i.e. no water or wash load in the drum. Do not lean towards the machine.

#### – Please note: -

After a power-cut, the weighing equipment will always display 0, no matter what the actual load in the drum. In this event you will have to use the "Reset scale to zero" function.

### Reset tare to zero

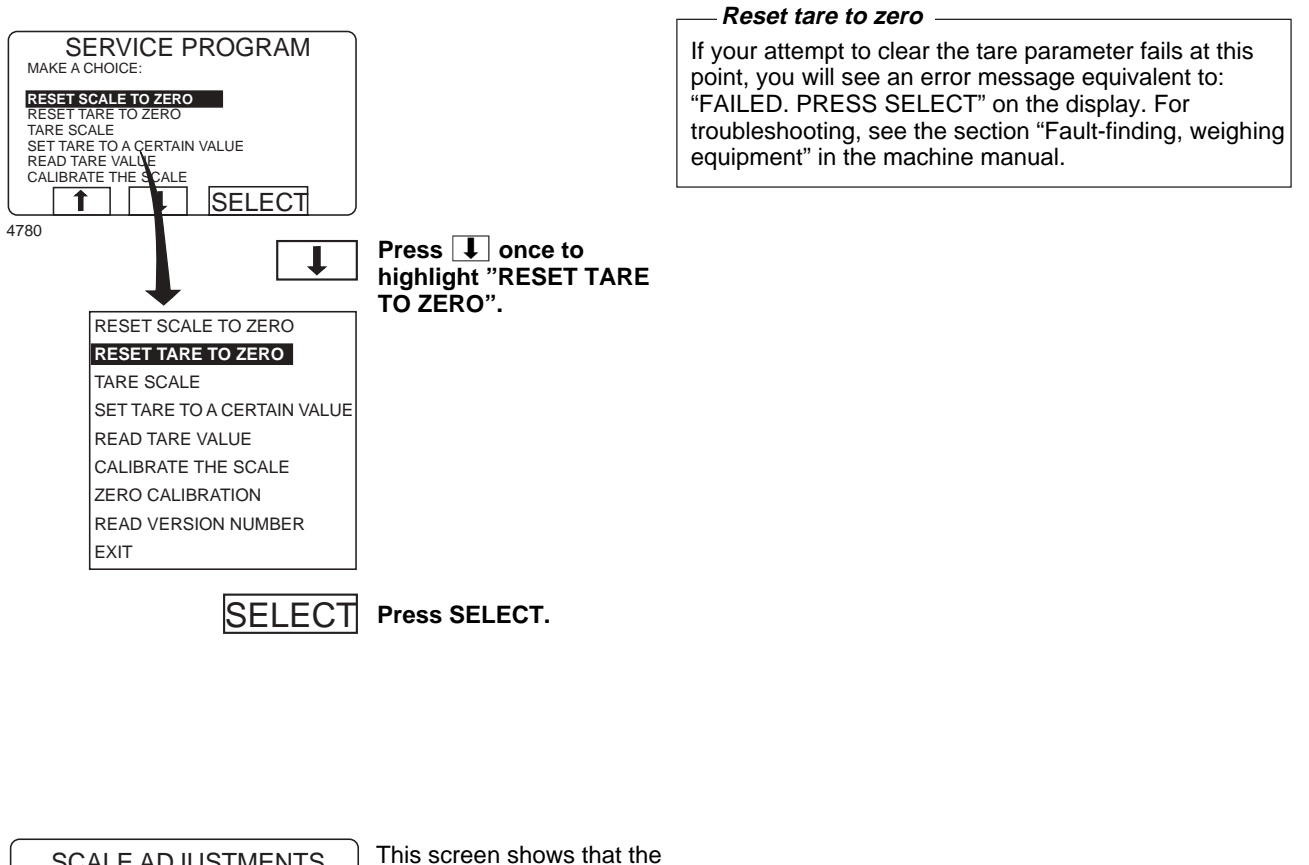

| SCALE ADJUSTMENTS     | This screen shows that the stored tare parameter has |
|-----------------------|------------------------------------------------------|
| DONE!<br>PRESS SELECT | been cleared.                                        |
| 4781 * SELECT         |                                                      |
| SELECT                | Press SELECT.                                        |

Tare scale

weight.

manual.

This function involves first loading the drum with, for example, a container, then taring (resetting) the

container will not be included when calculating net

If your attempt to tare the weighing equipment fails

equivalent to: "FAILED. PRESS SELECT" on the

display. For troubleshooting, see the section "Faultfinding, weighing equipment" in the machine

weighing equipment so that the weight of the

at this point, you will see an error message

#### Tare scale

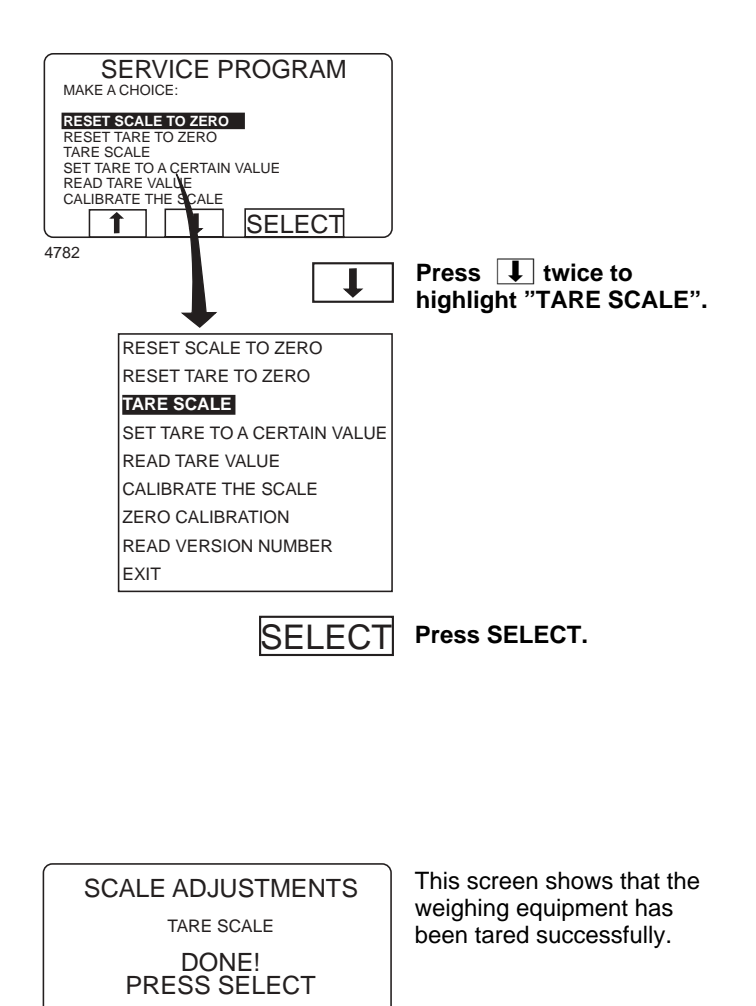

SELECT

SELECT

\* \*

4783

Press SELECT.

50

#### Set tare to a certain value

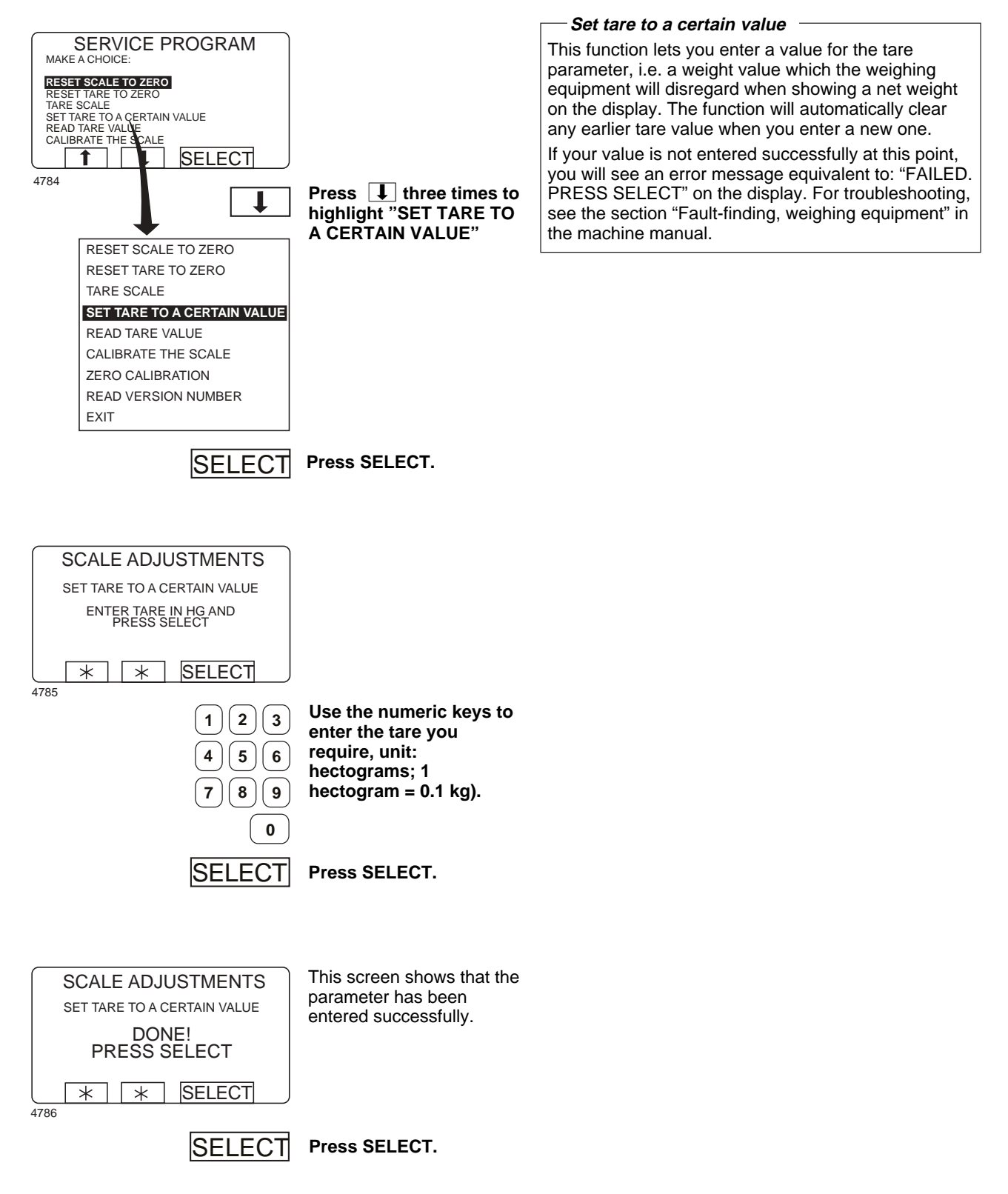

### Read tare value

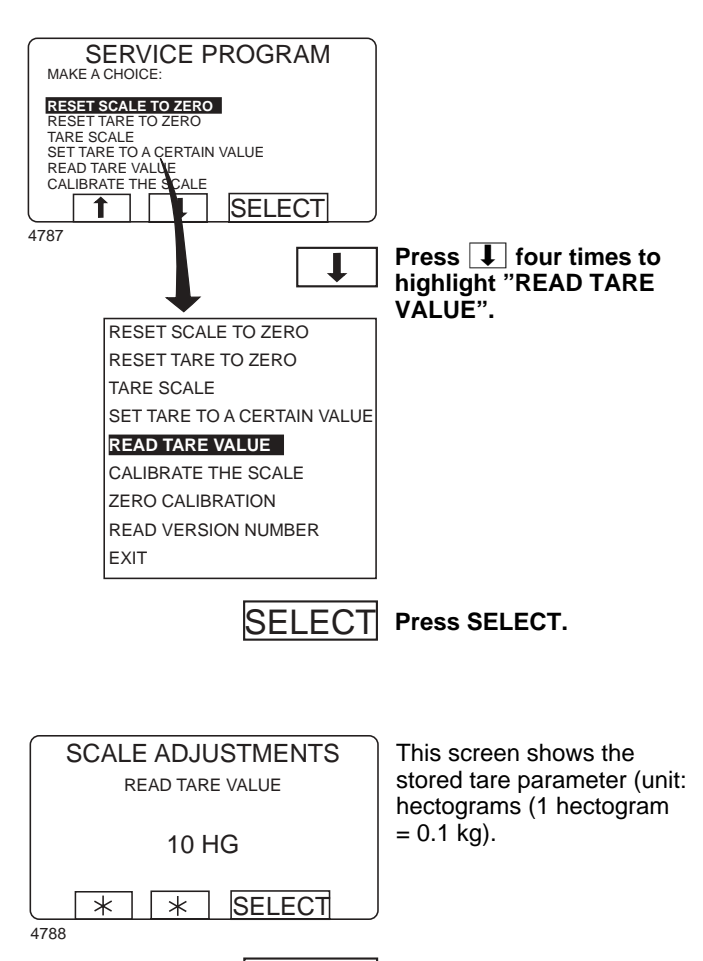

– Read tare value -

This function lets you check the value currently stored as the tare parameter.

SELECT Press SELECT.

52

#### Calibrate the scale

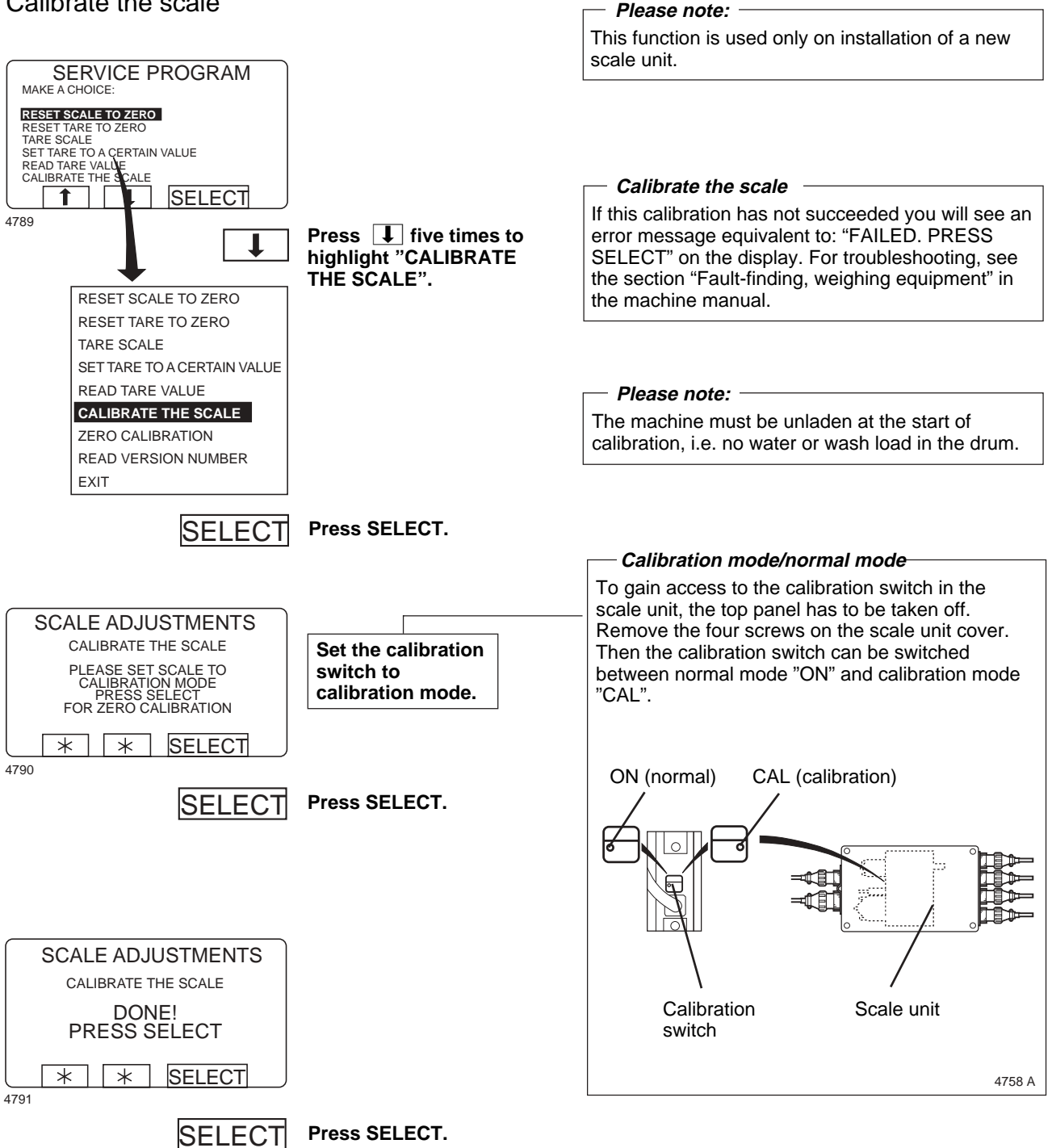

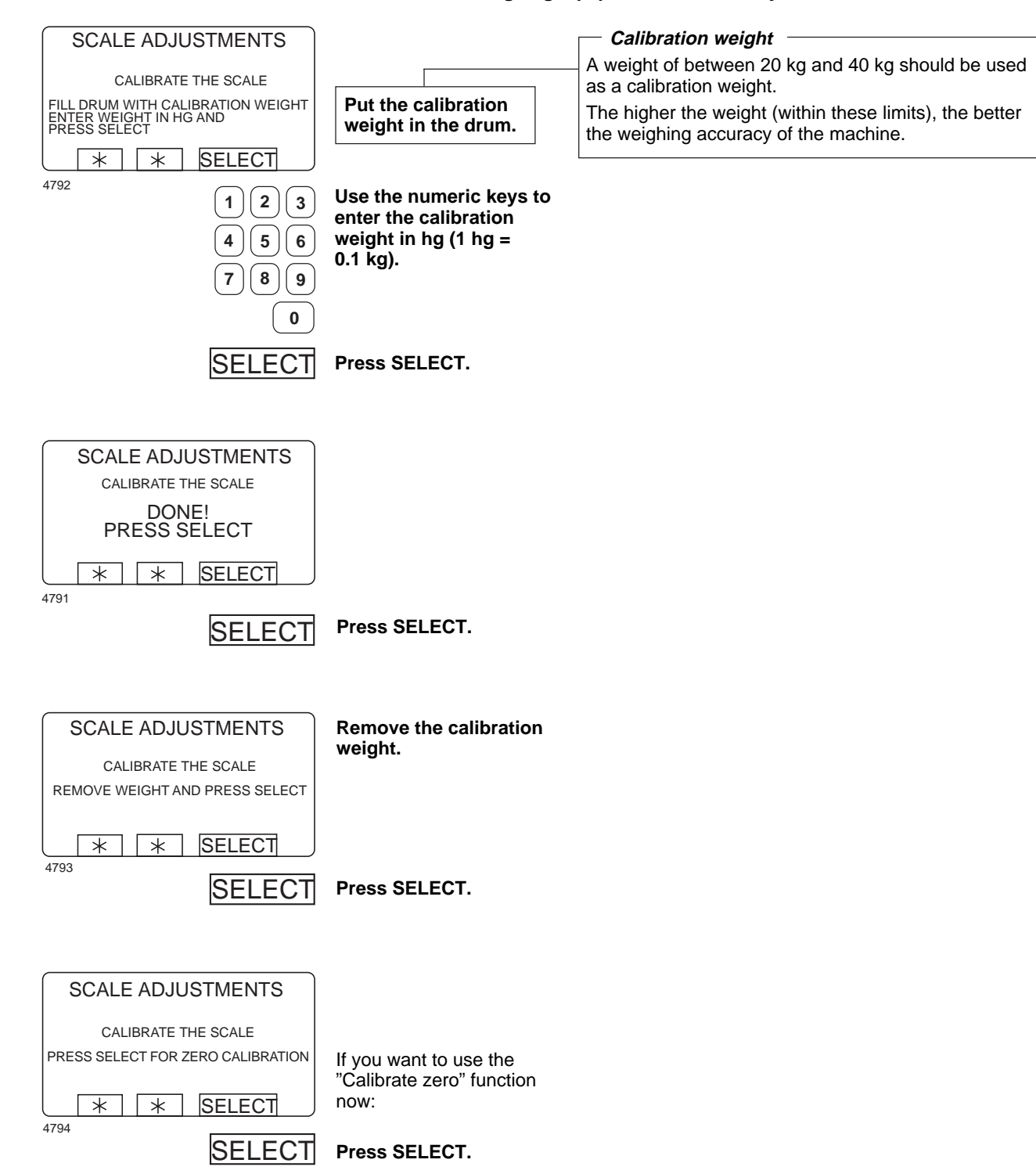

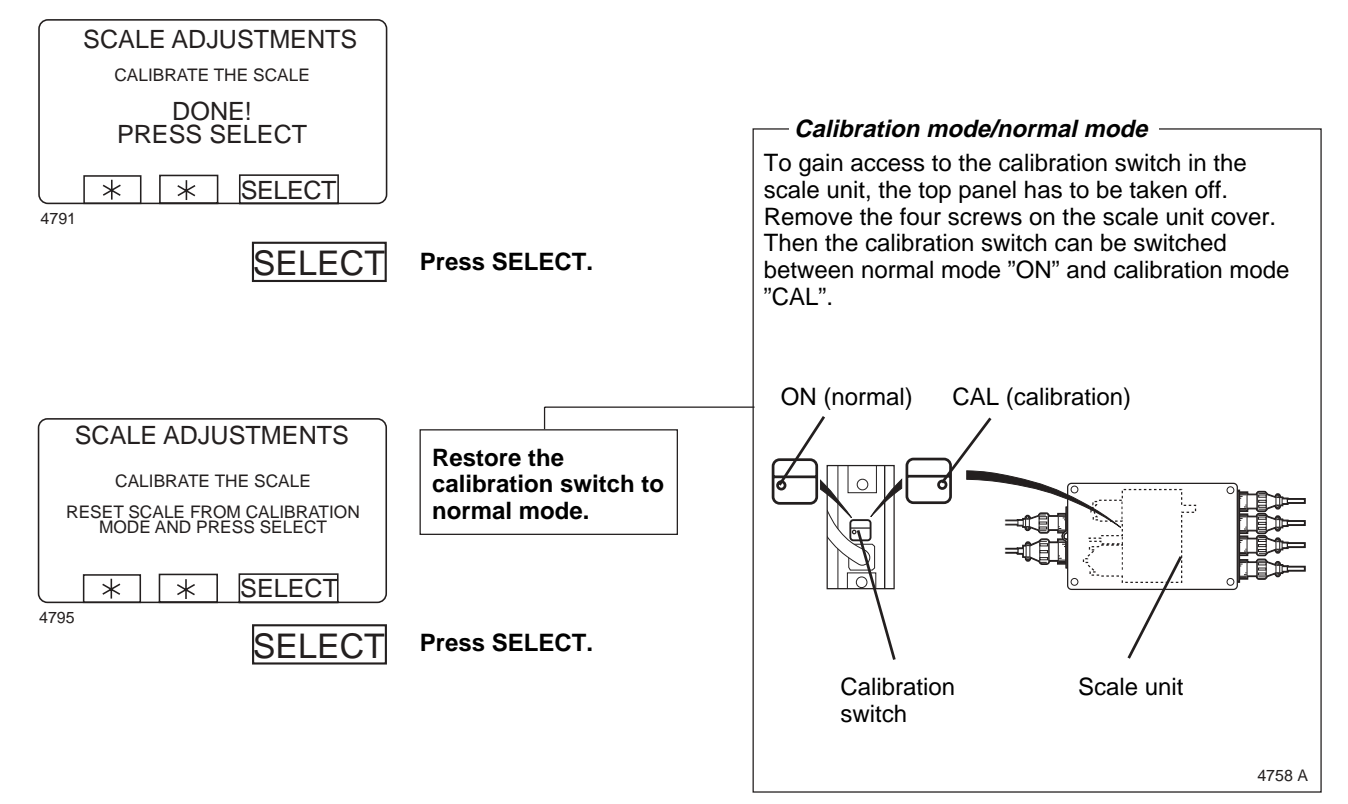

55

#### For machines with weighing equipment installed only!

Press **I** six times to highlight "ZERO CALIBRATION".

Press SELECT.

### Zero calibration

RESET SCALE TO ZERO

t

4796

RESET TARE TO A CERTAIN VALUE SET TARE TO A CERTAIN VALUE READ TARE VALUE CALIBRATE THE SCALE

SERVICE PROGRAM MAKE A CHOICE:

RESET SCALE TO ZERO

SET TARE TO A CERTAIN VALUE

SELECT

RESET TARE TO ZERO

READ TARE VALUE CALIBRATE THE SCALE ZERO CALIBRATION READ VERSION NUMBER

TARE SCALE

EXIT

SELECT

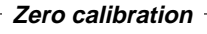

Used after installation of machine in order to put scale to 0 or when it is not possible to make scale to 0 with "Reset scale to zero".

If this calibration has not succeeded you will see an error message equivalent to: "FAILED. PRESS SELECT" on the display.

For troubleshooting, see the section "Fault-finding, weighing equipment" in the machine manual.

#### – Please note: –

The machine must be unladen during this calibration, i.e. no water or wash load in the drum.

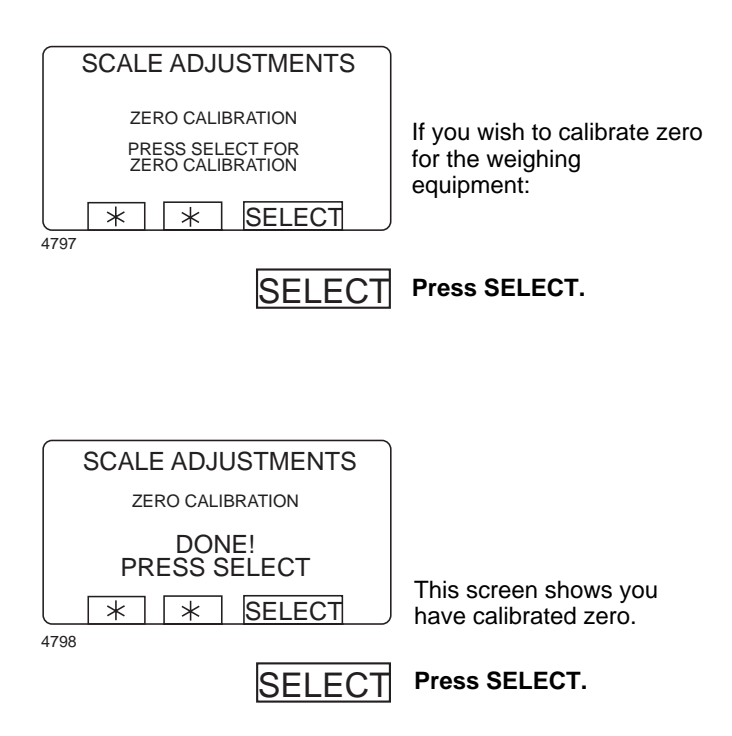

56

#### Read version number

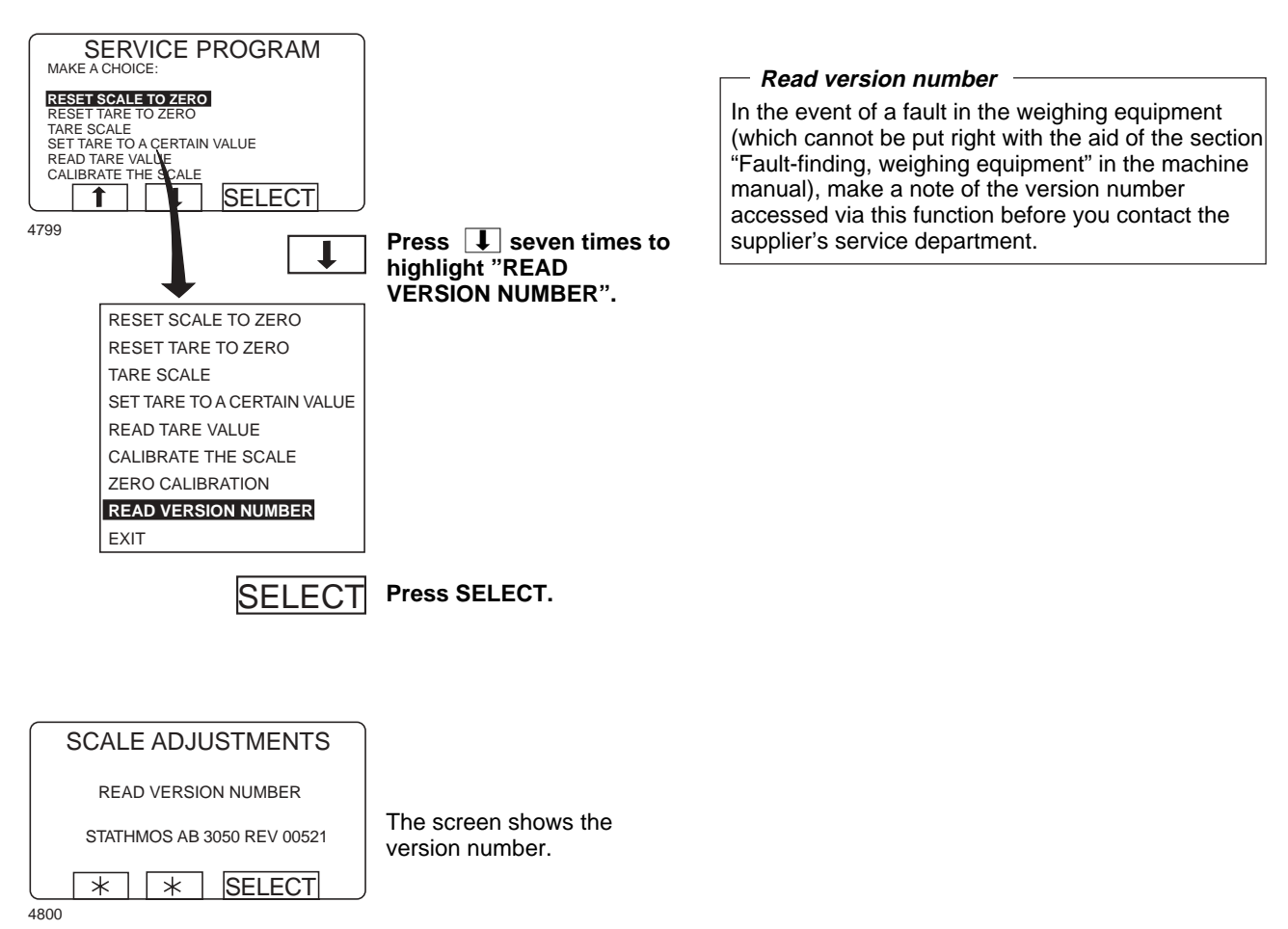

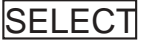

SELECT Press SELECT.

# Memory card

### **General introduction**

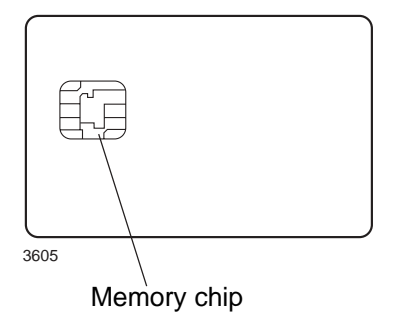

A memory card is a plastic card, the size of a credit card, with an electronic memory chip inside it. This memory card is capable of storing 10 to 15 wash programs of normal size. If the programs are mostly small ones, more of them can be stored, whereas larger programs will reduce the number which can be held by the memory card. Memory card of this type, open card, can be used to:

- transfer wash programs from one machine to another
- · run wash programs straight from the memory card
- transfer wash programs from a PC to a memory card and from a memory card to a PC (these procedures, and how to write a wash program on a PC, are described elsewhere)

A program stored on a memory card may be given restricted-use status. Locked card means that:

- The program cannot be deleted or copied to the program control unit of a washer extractor.
- You cannot alter the program or inspect the way it is written.
- To run the program you have to have the memory card and to insert it into the program control unit when the program is to be started.

#### Open card

The content of the open card can be downloaded into a machine. The content in a machine can be uploaded to a card. The content can also be downloaded to several machines.

Locked card

The content can not be changed and can not be downloaded to a machine. At operation, the card has to be inserted into the card reader. Program can not be uploaded to the card. Erasing the card is possible.

## To select the "Memory card" function

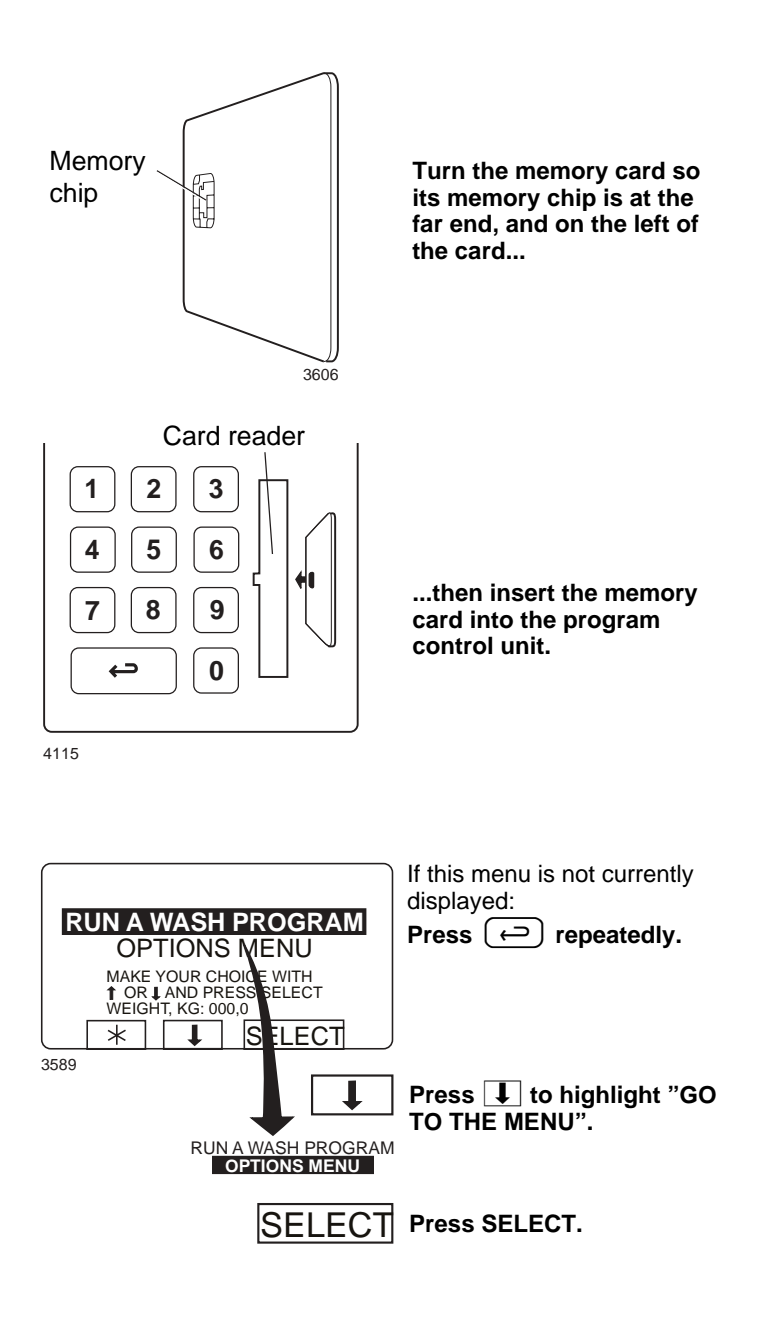

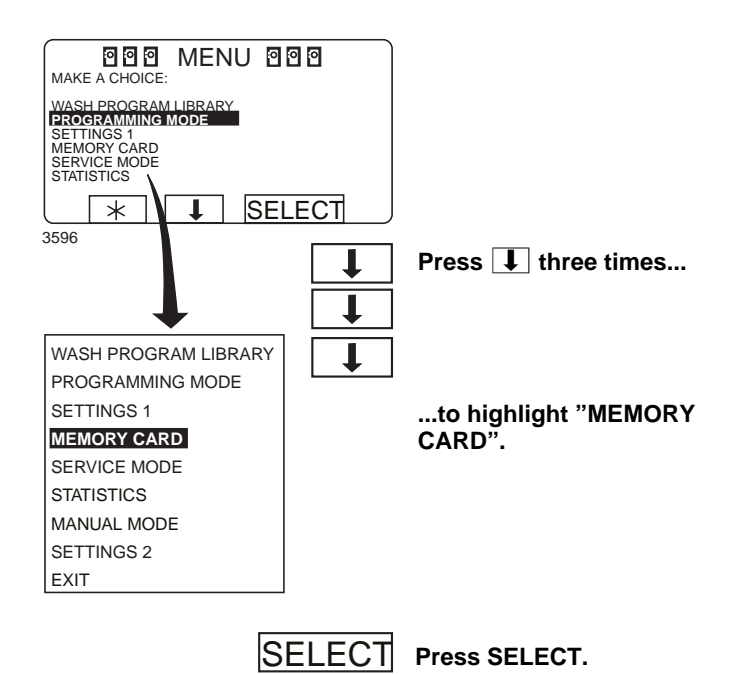

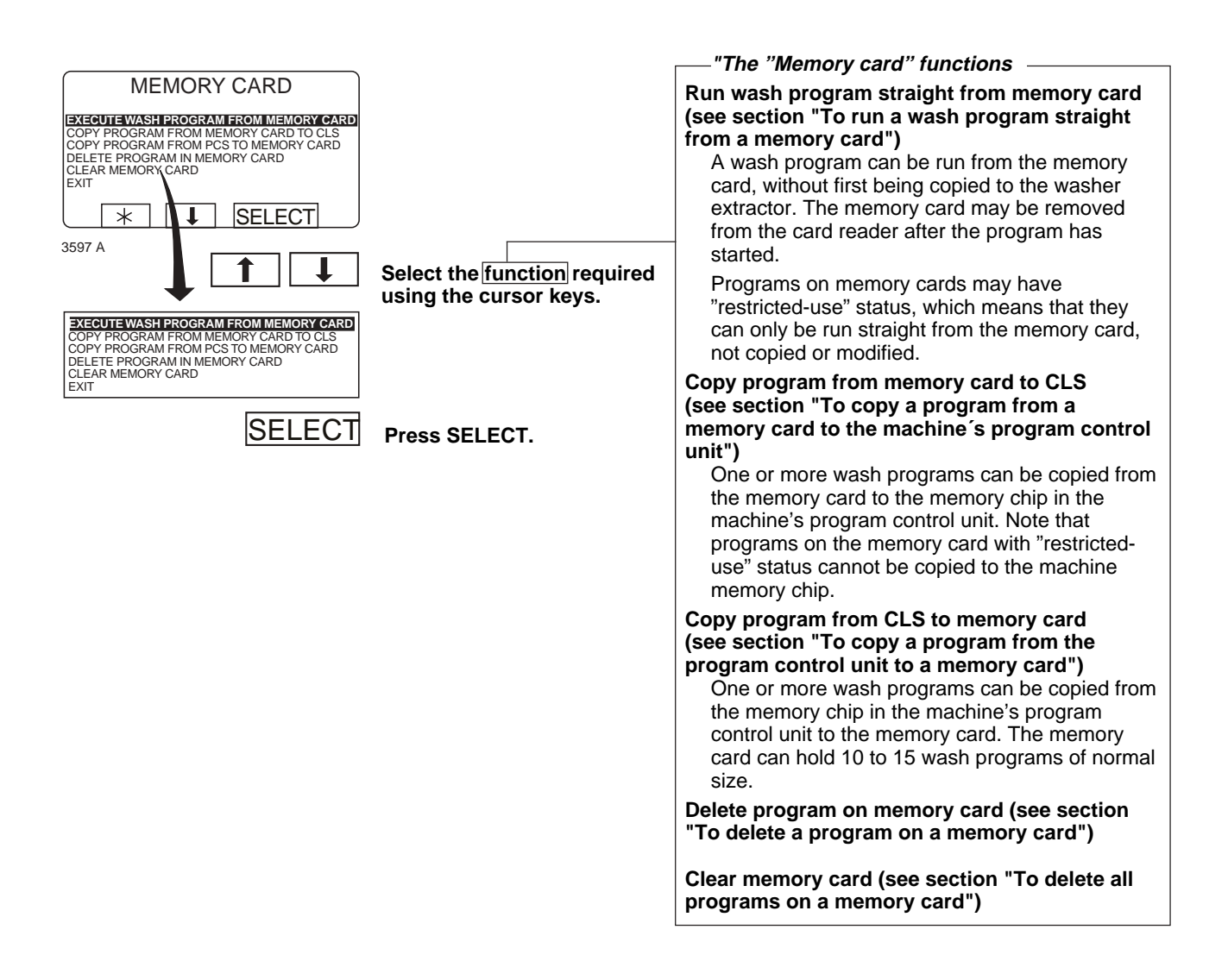

438 9163-01/05

### To run a wash program straight from a memory card

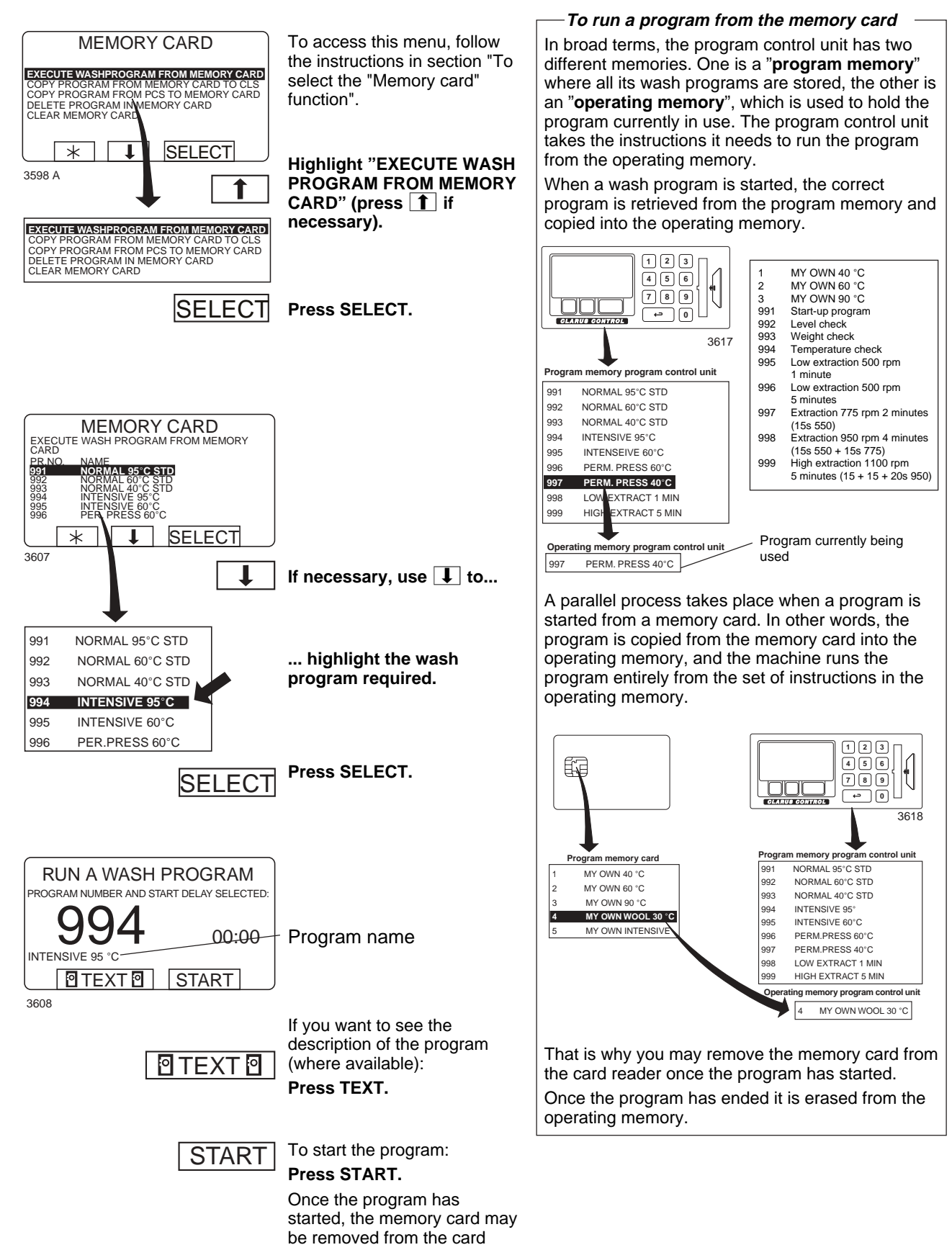

reader.

## To copy a program from a memory card to the machine's program control unit

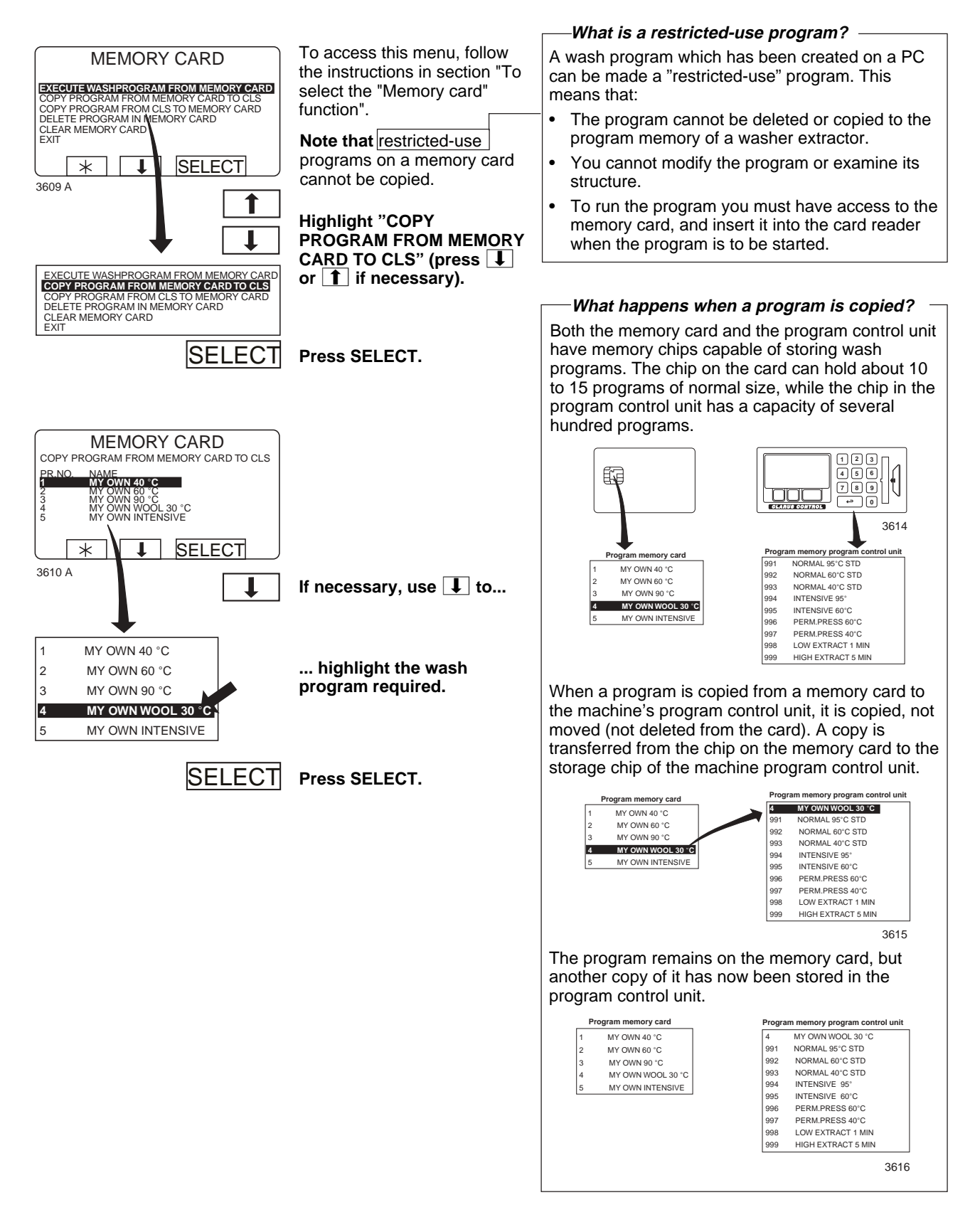

# Memory card

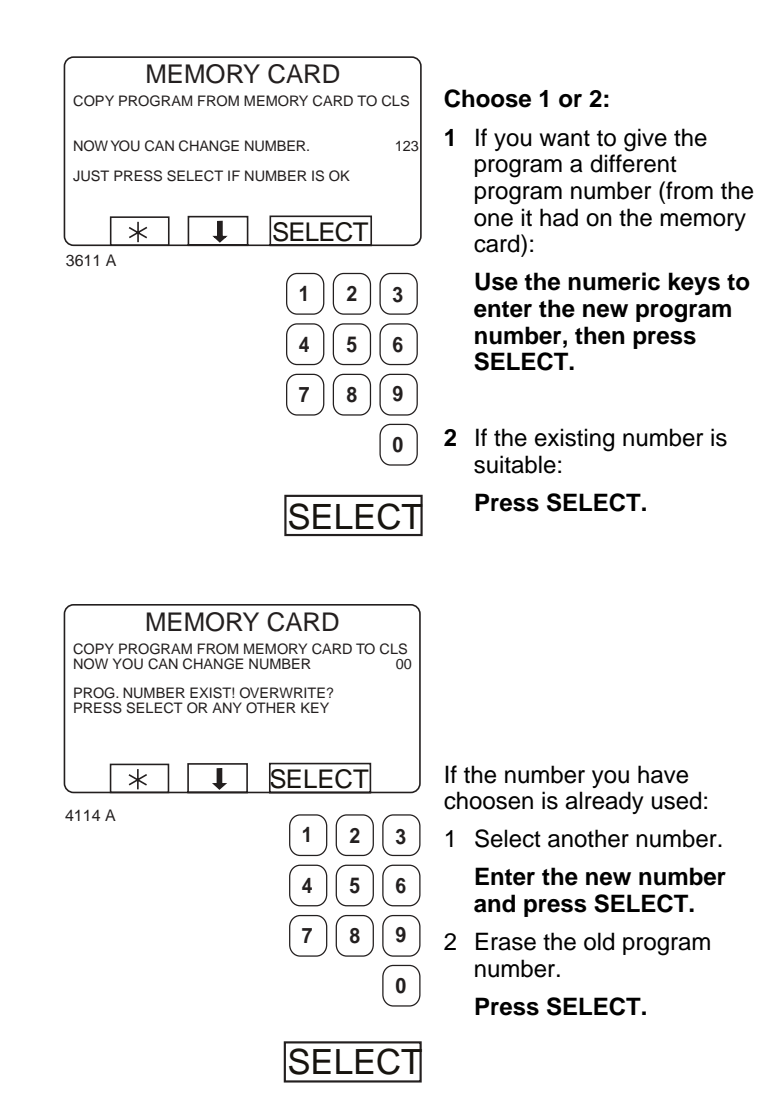

| MEMORY CARD<br>COPY PROGRAM FROM MEMORY CARD TO CLS |  |
|-----------------------------------------------------|--|
| PROGRAM LOADED<br>PRESS ANY KEY TO CONTINUE         |  |
|                                                     |  |
| 3612 A                                              |  |

After the program has been copied (it takes only a few seconds) the menu will look like this: If you want to copy more programs: **Press any key to continue.** 

When you have finished:

Press **I** repeatedly tohighlight "EXIT".

EXECUTE WASHPROGRAM FROM MEMORY CARD COPY PROGRAM FROM MEMORY CARD TO CLS COPY PROGRAM FROM CLS TO MEMORY CARD DELETE PROGRAM IN MEMORY CARD CLEAR MEMORY CARD EXIT 4210 A

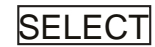

Press SELECT.

### To copy a program from the program control unit to a memory card

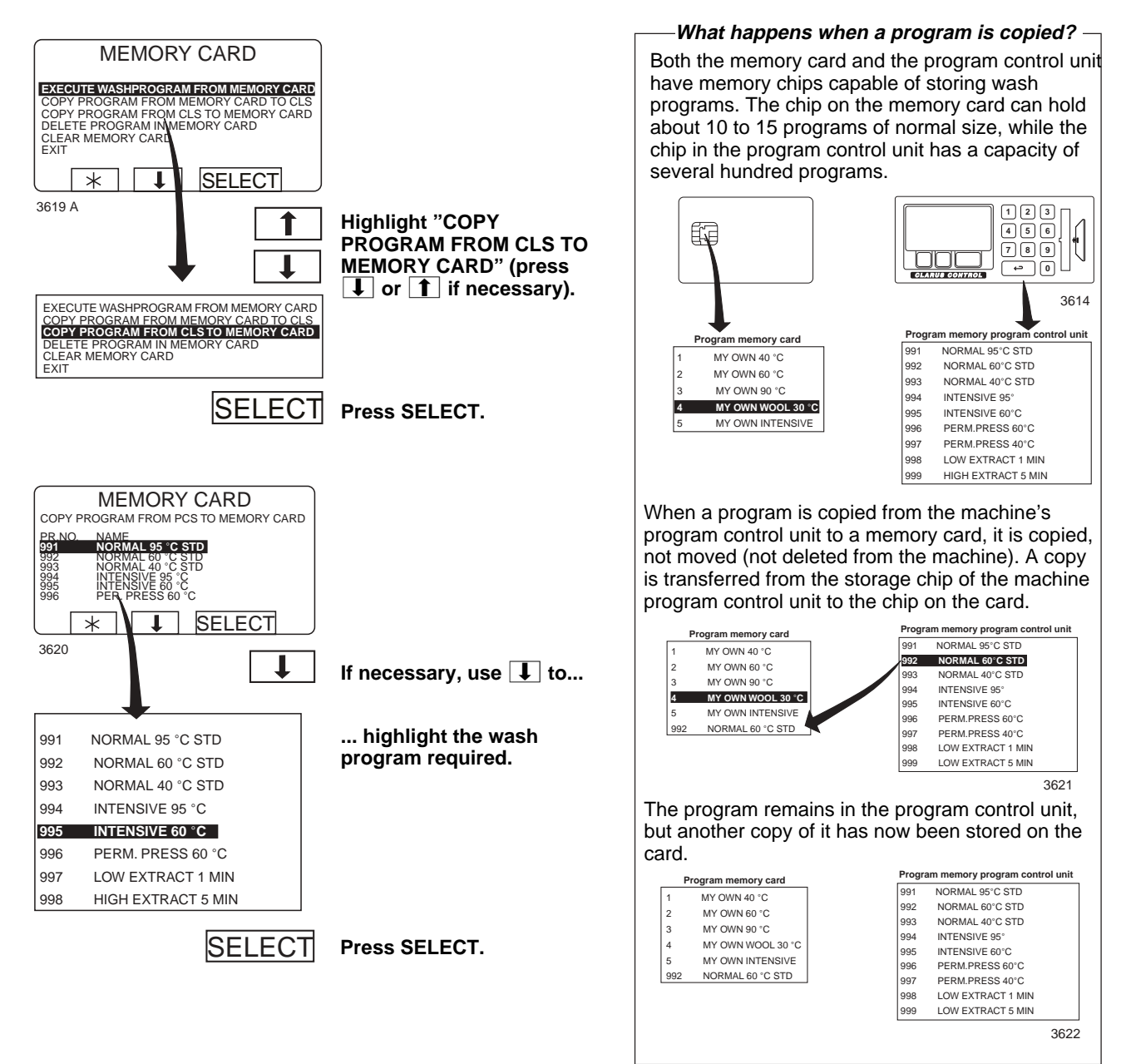

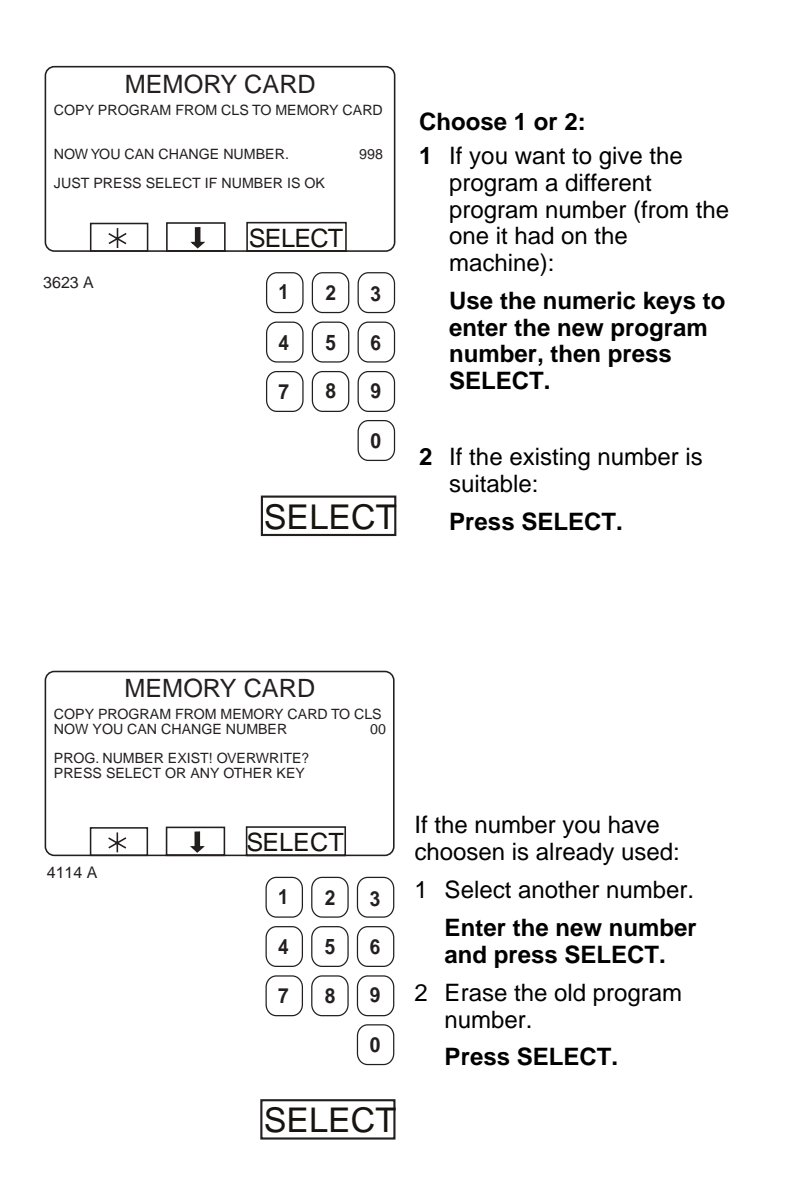

# Memory card

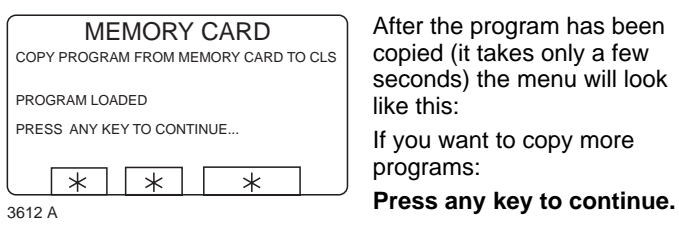

After the program has been copied (it takes only a few seconds) the menu will look If you want to copy more

EXECUTE WASHPROGRAM FROM MEMORY CARD COPY PROGRAM FROM MEMORY CARD TO CLS COPY PROGRAM FROM CLS TO MEMORY CARD DELETE PROGRAM IN MEMORY CARD CLEAR MEMORY CARD EXIT

4210 A

Press I repeatedly to highlight "EXIT".

When you have finished:

SELECT Press SELECT.

#### To delete a program on a memory card

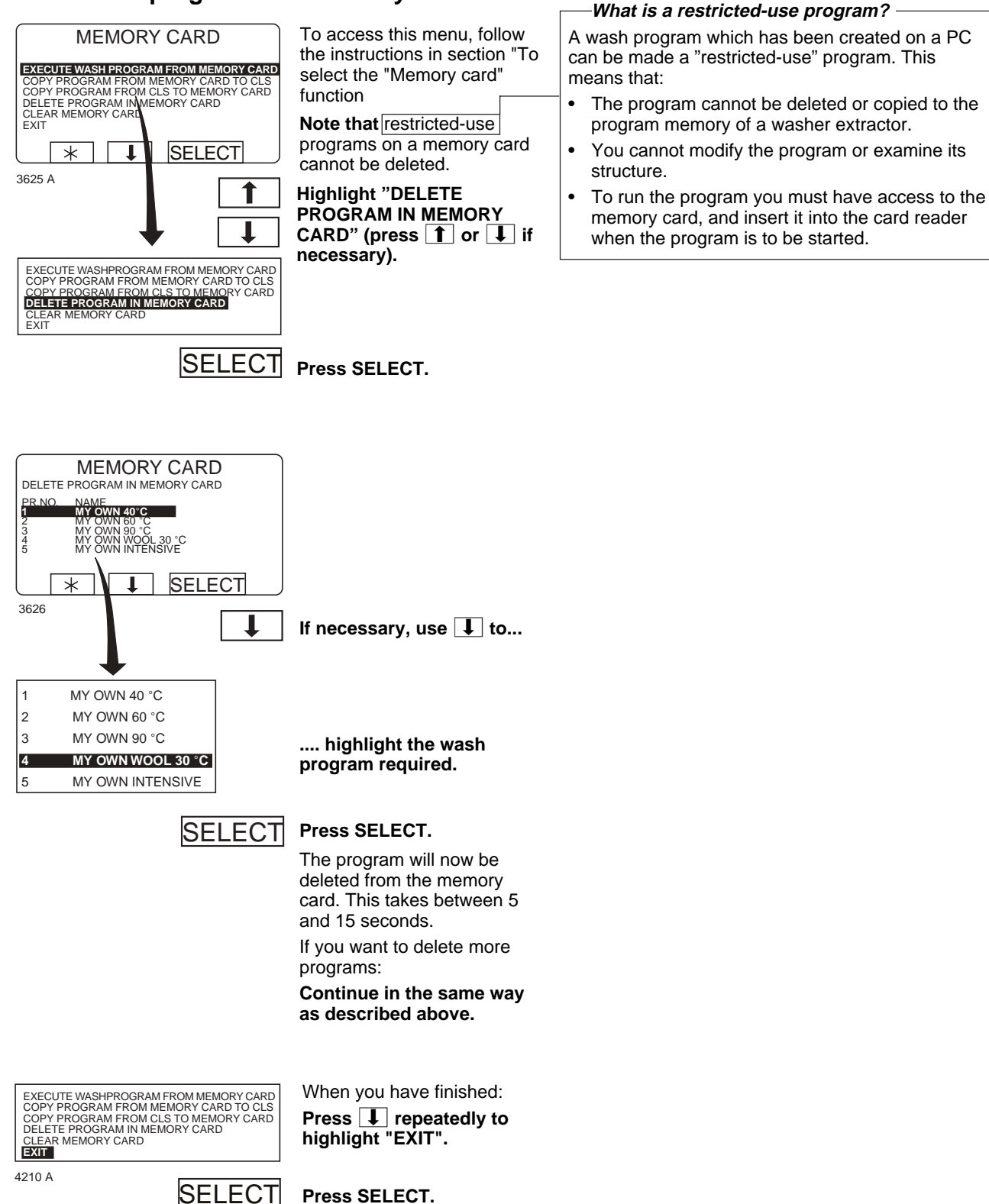

### To delete all programs on a memory card

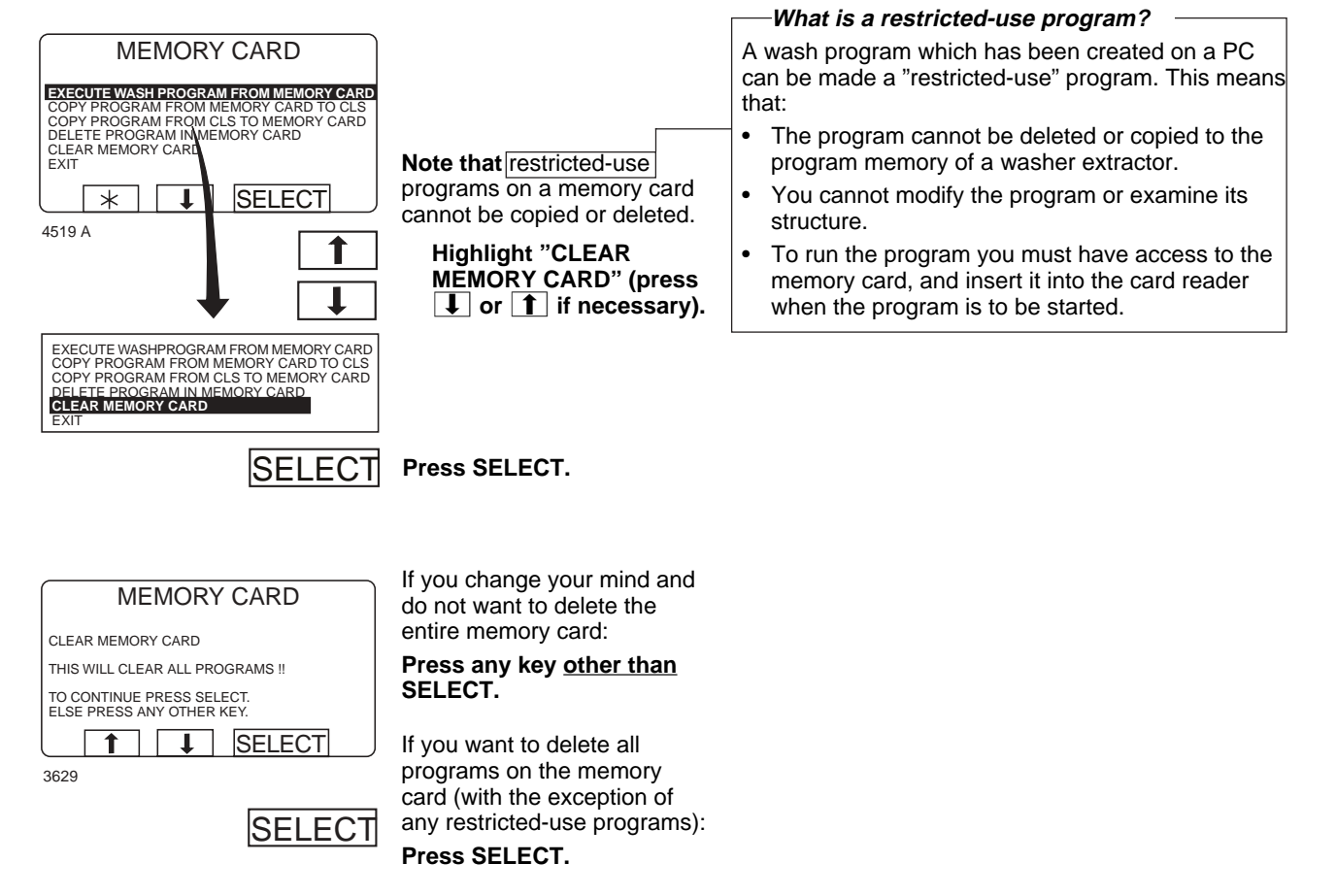
# Maintenance

## Daily

- Clean the door seal and remove detergent residue.
- Check that the door does not leak.
- Clean the detergent compartment and wipe down the machine with a damp cloth.
- Check that the drain valve does not leak.
- Start the machine and check that the door remains locked while the machine is operating. Fast forward the machine to the stop position and check that the door cannot be opened until the program is completed.

Machine with scale

- Check that panels are mounted.
- Check that no foreign objects are placed on the machine.
- Check that inlet and drain hoses are hanging freely.
- Check 0-weight.

## Every month

- Check that valves, hoses and connections do not leak.
- Remove any textile lint from the drain opening, joints in drain pipes etc.
- Check the door locking relay.
  - Select program 991 ("Start-up program"). When level is reached, press the emergency stop button. The door lock relay shall open when the water level has drained close to the bottom surface of the inner drum.

Reset the emergency stop button and switch power off and on to reset the error message. **Note**, the door lock relay must <u>not</u> open immediately.

## Calibration of level control system

The level control system can be individually and manually calibrated. The calibration starts at the level at the bottom of the inner drum. The calibration can be made up to 250 mm from the bottom of the inner drum. A ruler is supplied with the machine where the water level above the inner drum can be read.

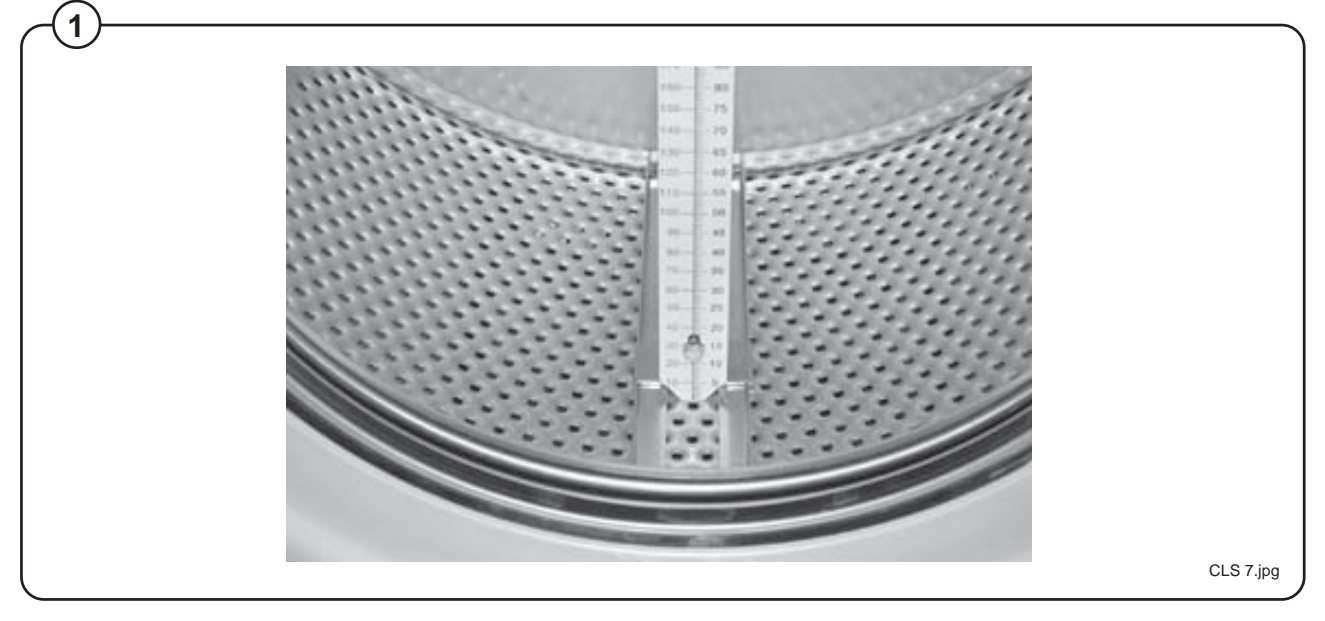

- Place the ruler on the bottom of the inner drum, equally between two lifters and front and rear gables. Rotate the drum so that the ruler is totally vertical and assure that the three pins of the ruler fit in the holes of the inner drum.
  - Push the scale to the bottom of the drum and tighten the nuts.

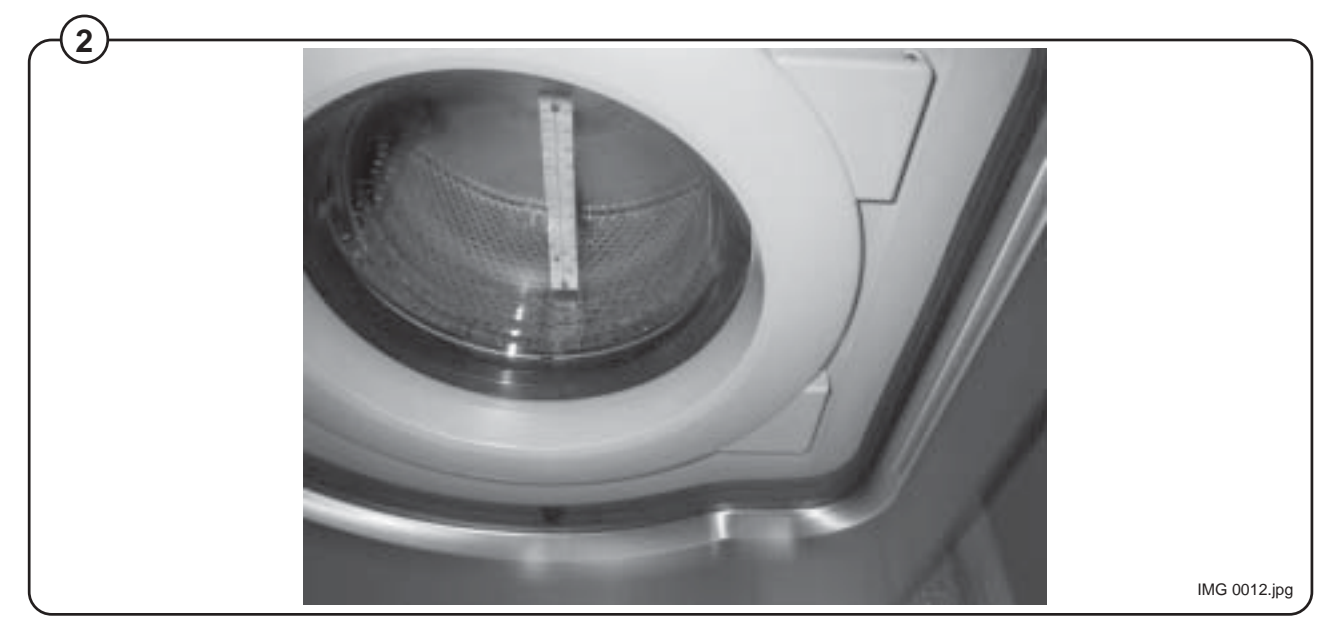

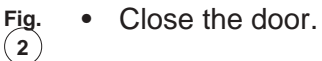

72

Fig. • The ruler has two different scales, one in mm and one in RU units (exactly 2 mm/RU units).

The calibration shall be made in at least five level steps, and the first step when the water just enters the inner drum. More calibration steps can be made if requested.

- Go down to "Options menu"
- Press "Select"
- Go down to "Service mode"
- Press "Select".

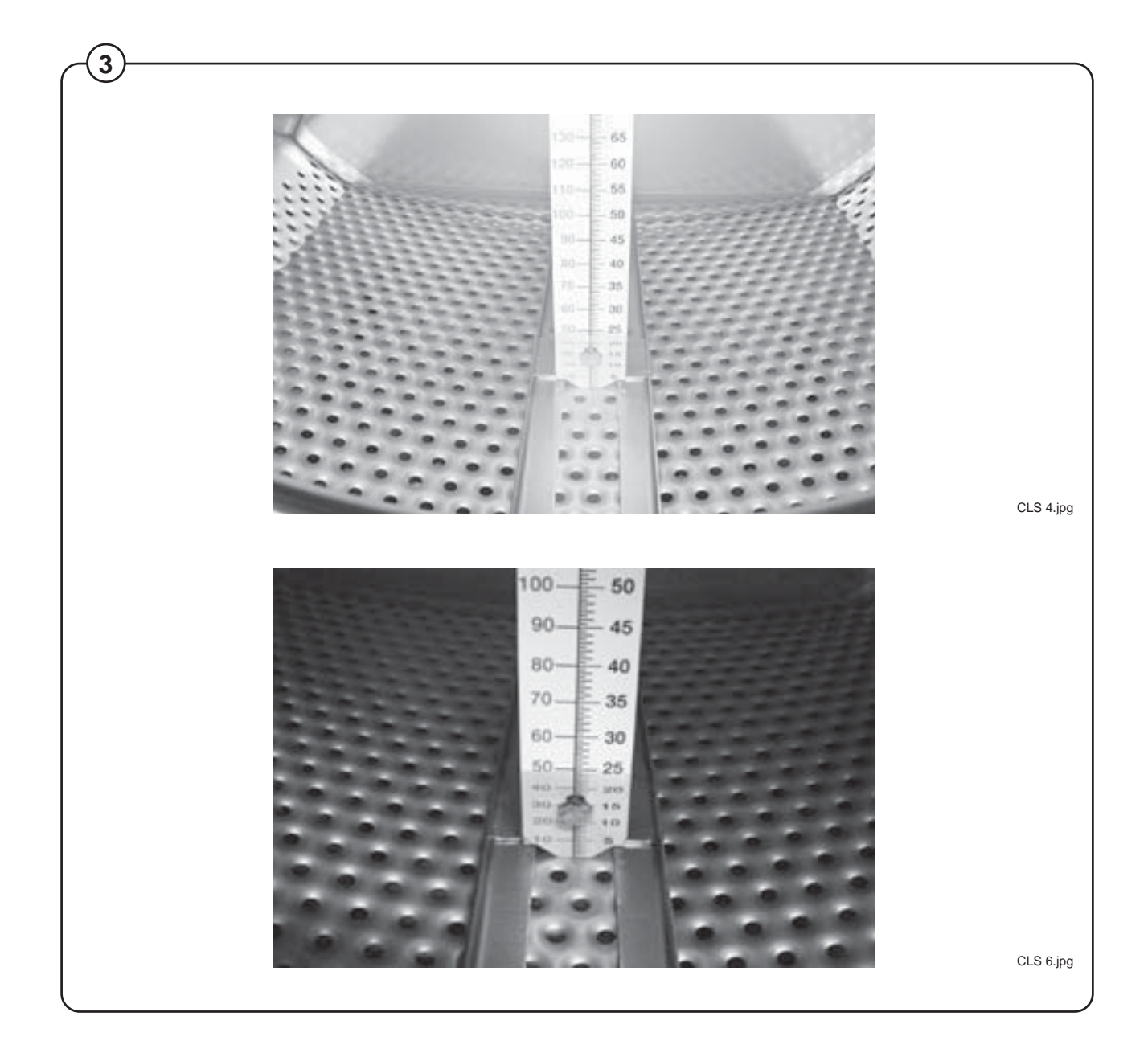

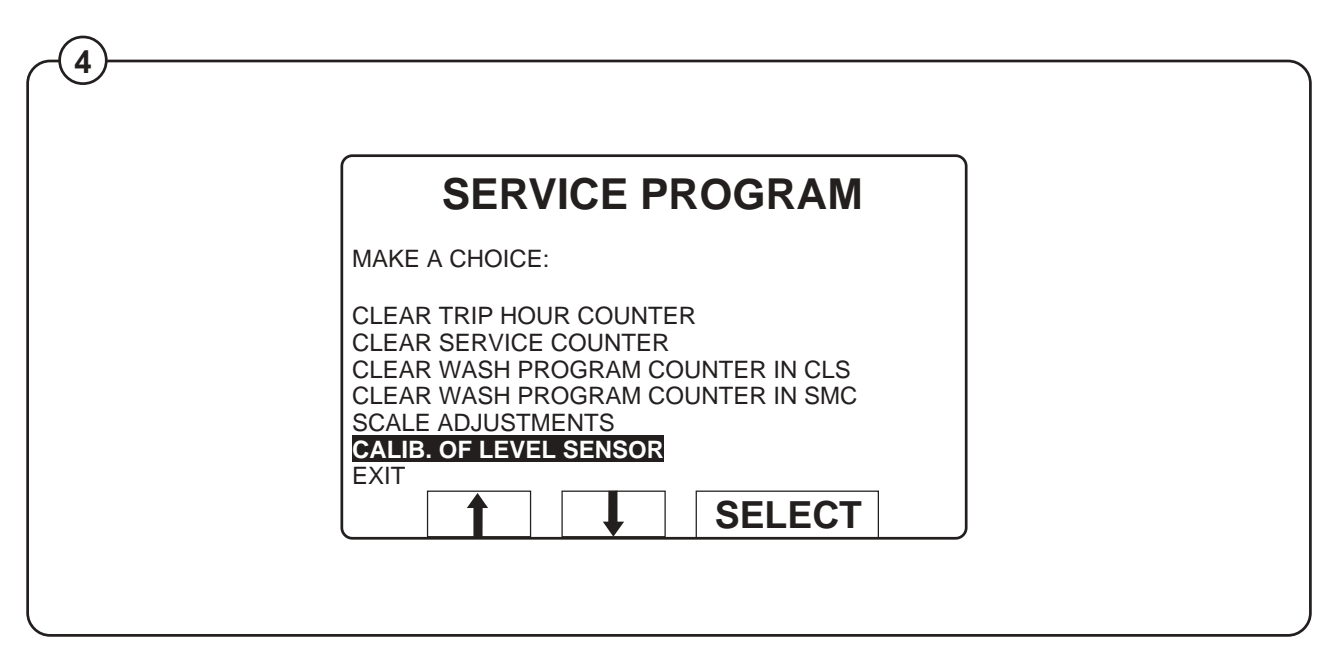

Fig. • "Service Mode" menu is now shown on the display.

- Close the door.
- Go down to "Calibration of level sensor"
- Press "Select"

| 5 |                   |                                |   |
|---|-------------------|--------------------------------|---|
|   | LEVEL CA          | LIBRATION                      |   |
|   | FILL W/<br>DESIRE | FILL WATER TO<br>DESIRED LEVEL |   |
|   | LEVEL:            | 0 SCU                          |   |
|   | K                 | OPEN                           | J |
|   |                   |                                |   |

• Press "Open" to fill water until the water reaches the botton of the inner drum where the ruler is placed.

- Press "OK"
- Enter the value read on the ruler in RU units (The first setting is 0=level in drum.
- Press "OK"
- Press "Open" to fill more water.
- Press "OK"
- Enter the value read on the ruler in RU units. (If wrong value is entered, press "CLR". Enter new value.
- Press "OK"
- Enter another three values so that it will be five different totally.
- When all values have been entered, press "Save"

# Calibration of level control system

| OLD CALIBRATION<br>WILL BE OWERWRITTEN<br>ARE YOU SURE?<br>PRESS OK ELSE PRESS ANY OTHER KEY | LEVEL CALIBRATION                                       |
|----------------------------------------------------------------------------------------------|---------------------------------------------------------|
| PRESS OK ELSE PRESS ANY OTHER KEY                                                            | OLD CALIBRATION<br>WILL BE OWERWRITTEN<br>ARE YOU SURE? |
|                                                                                              | PRESS OK ELSE PRESS ANY OTHER KEY                       |

- Fig. Press "OK"
  - Go down to "Exit"
    - Press "Select"

# Zero adjustment of the scale (weight function)

The scale itself is calibrated from factory and no adjustment should be necessary unless some scale parts need to be changed. However a zero adjustment needs to be done as the total weight of the machine needs to be programmed into the scale.

Be sure that the water and drain hoses are in place and properly mounted. Be sure that all panels are mounted and the cover over the power connection is placed on top of the machine.

- Enter the "service mode" as in level calibration.
- In "service mode" go to "scale adjustment"
- Press "Select"
- Go down to "Zero calibration"
- Press "Select"
- Press "Select" (Be sure that there are no extra weight on the machine. And don't lean on the machine).
- When display text "Reset scale from calibration..." appears, press "Select"
- Go down to "Exit"
- Press "Select"
- Go back to main menu.

The zero adjustment is now done and the weight of the emty machine should now be red on the display as 0.0 kg (a difference of  $\pm 0.1$  kg is allowed). If an other value is shown in the display, the zero adjustment has to be done again from the start.

# **Checklist for calibration of Wascator FOM 71 CLS**

Some of the checkpoints results in exposure to dangerous line voltages or rotating parts and must be carried out only by authorized personnel.

This approval inspection shall be performed at least once a year. All measurement equipment shall be of laboratory type (see list below) with identification labels and checked not more than 12 months prior the testing.

For calibration procedures see list below and the manual following the machine. Follow the instructions and report all values in attached xxxx enclosed to this instruction.

A reference machine passing all the calibration checks will conform with the specification given in IEC 456.

## Measurement equipment needed:

Water level

Multimeter

Speedo meter, digital tachometer

Temperature instrument

Time watch

Weights

## Checks to be made

## 1. Heating element power \*\*\*WARNING\*\*\*

Remove the front panel and measure the cold resistance of the heating elements. The elements shall be at ambient temperature and the machine should not have been run for at least 5 hours.

| Resistance at 20° shall be:                               |                  |
|-----------------------------------------------------------|------------------|
| Rated voltage according to data label attached on machine | Resistance       |
| 400/230 volts                                             | 28.5 - 29.7 ohms |
| 415/240 volts                                             | 30.9 - 32.2 ohms |
|                                                           |                  |

## 2. Visual heating element inspection \*\*\*WARNING\*\*\*

Remove one of the heating elements and visually inspect for and build up of lint, limestone, etc. which can cause reduced heater efficiency.

## 3. Line voltage \*\*\*WARNING\*\*\*

Measure the rated voltage between L1 - L2 - L3 on the incoming mains to the machine.

## 4. Leveling of the machine

The machine must be installed on a flat horizontal surface. Check that the top of the machine is horizontal. Measure with a water-level. Deviation from horizontal at any top panel corner must not exceed 5 mm.

## 5. Drain installation

Check drain installation, minimum drain diameter 50 mm. A drain with a 150 mm free vertical flow is recommended but not compulsory.

## 6. Water supply

Check of water supply pressure and supply filling rate. Supply pressure shall be between 200 - 600 kPa (2-6 bar). Measure the supply time using the "weight check" program:

FOM 71 CLS Program 993 (18 kgs)

The machines shall be without load.

Supply time to 18 kgs shall be 60 - 75 seconds.

## 7. Leakage at drain and inlet valve

Check for leakage at drain and inlet valves.

Run weight check program (see 6).

Weight 18 kgs. Pause the machine for 15 minutes.

After 15 minutes the weight shall not be changed.

Reading tolerances ± 1 mm.

## 8. Calibration of the internal level scale

Calibrate the level control according to Operating manual.

## 9. Water level

Water level adjustments and checks.

Use level check programs. The machine shall be without load and not rotating.

Run the level check program 992. The program fills repeatedly to 100, 130, 160 and 200 mm. Read water level at each stop on the internal ruler. Max. deviation  $\pm$  5 mm.

## 10. Weight check

Zero calibrate the machine according to Operating manual. The machine shall be at stand still. Place a calibrated weight of 10 kgs on the top of the machine. Read the scale output. Repeat with an additional 10 kgs. Read the output. Displayed weight shall be with in  $\pm$  0.1 kg from the calibrated weights.

## 11. Drain time

Use level check program 992. Fill to 160 mm. Drain the water. Measure the drain time until full flow is reduced. Max. allowable time 30 seconds.

80

## **12. Temperature control**

Use temperature control program 994. Put a temperature probe through the upper door gasket into the bath or use the laboratory temperature measurement system (must be calibrated separately in advance). Read the temperatures at 25°, 40°, 60° and 80° on the machine display and on the measurement instruments. Max. deviation  $\pm 1^{\circ}$ C.

## 13. Drum speed at wash. \*\*\*WARNING\*\*\*

Remove the back panel. Run program 991.

The wash speed shall be measured with a speedo meter (reflector type).

The reflector shall be placed on the big pulley. Wash speed shall be measured at nominal voltage and with a load of 5 kg of cotton as load.

Speed variation allowable in both directions: 52  $\pm$  1 RPM.

## 14. Extraction speed \*\*\*WARNING\*\*\*

Proceed as in 13, but rapid advance to last drain after wetting the load and measure the extraction speed with a well balanced load of wet cotton (dry weight 5 kg) after reaching set speed 500 rpm.

Extraction speed shall be within 500  $\pm$  20 RPM.

## 15. Recording of complete program (not compulsory)

Record using the laboratory recording equipment the complete IEC 60° cotton program. For best calibration accuracy use no load.

Parameters to be recorded as a function of time:

Temperature Amount of water Speed

## Open door during wash cycle

It is possible to open the door during a wash cycle in order to take out test samples.

But to be able to do so some criteria have to be fullfilled.

- The water level in the machine may not exceed 38 RU when the door is opened.
- The water temp may not exceed 60°C.

Two different pauses are approved for door opening during wash cycle.

- Programmed pause the pause is programmed in the wash cycle.
- Select "PAUSE" by clicking down in the menu.

# **Electrolux**

# **CALIBRATION PROTOCOL**

Wascator FOM 71CLS

| Document number:     |                            |
|----------------------|----------------------------|
| Machine location:    |                            |
| Calibration made by: |                            |
| Date:                | Previous calibration date: |
| Signature:           |                            |

| Machine data:      | Measurement equipment: |
|--------------------|------------------------|
| Wascator FOM 71CLS | ••••••                 |
| Туре               | ••••••                 |
| Ser. No/           | ••••••                 |
| VoltageVHz         | ••••••                 |

## **Instructions:**

Instructions how to calibrate the Wascator FOM 71CLS are given in document: *Calibration of reference Wascator FOM 71CLS*. All instruments and measurements devices needed for the calibration shall confirm with instructions given in above document.

## **Report summary:**

Document number:

page 2 (3)

|                                       |          | Mandatory | Measured | After<br>adjust |
|---------------------------------------|----------|-----------|----------|-----------------|
| 1. Heating element power              | R1 ohm   |           |          |                 |
| 230V: 28.5-29.7, 240V: 30.9-32.2 ohm  | R2 ohm   |           |          |                 |
|                                       | R3 ohm   |           |          |                 |
|                                       |          |           |          |                 |
| 2. Visual heating element inspection. | Visual   | OK        |          |                 |
|                                       |          |           |          |                 |
|                                       |          |           |          |                 |
|                                       |          |           |          |                 |
| 3. Line voltage.                      | L1-L2    |           |          |                 |
|                                       | L1-L3    |           |          |                 |
|                                       | L2-L3    |           |          |                 |
|                                       |          |           |          |                 |
| 4. Levelling of the machine.          | lf-lr    | < 5 mm    |          |                 |
|                                       | rf-rr    | < 5 mm    |          |                 |
|                                       | lf-rf    | < 5 mm    |          |                 |
|                                       | lr-rr    | < 5 mm    |          |                 |
|                                       |          |           |          |                 |
| 5. Drain installation.                | d (mm)   | > 50 mm   |          |                 |
|                                       |          |           |          |                 |
|                                       |          |           |          |                 |
|                                       |          |           |          |                 |
| 6. Water supply.                      | P (bar)  | 2-6 bar   |          |                 |
|                                       | Filltime | 60-75 sec |          |                 |
|                                       |          |           |          |                 |
|                                       |          |           |          |                 |
| 7. Leakage at drain and inlet valve.  | Leakage  | 0 ± 1 mm  |          |                 |
|                                       |          |           |          |                 |
|                                       |          |           |          |                 |
|                                       |          |           |          |                 |
| 8. Calibration of water level scale.  | Level    | 0-200 mm  |          |                 |
|                                       |          |           |          |                 |
|                                       |          |           |          |                 |
|                                       |          |           |          |                 |
|                                       |          |           |          |                 |

Document number:

page 3 (3)

|                                     |            | Mandatory   | Measured  | After<br>adjust |
|-------------------------------------|------------|-------------|-----------|-----------------|
| 9. Water level.                     |            |             |           |                 |
| Linearity 100, 130, 160 and 200 mm. |            | 130±5 mm    |           |                 |
|                                     |            | 160±5 mm    |           |                 |
|                                     |            | 200±5 mm    |           |                 |
|                                     |            |             |           |                 |
| 10. Weight check                    | 1.         | 10 kg ± 0.1 | 10±0.1 kg |                 |
|                                     | 2.         | 20 kg ± 0.1 | 20±0.1 kg |                 |
|                                     |            |             |           |                 |
|                                     |            |             |           |                 |
| 11. Drain time.                     | Drain time | e < 30 sec  |           |                 |
|                                     |            |             |           |                 |
|                                     |            |             |           |                 |
|                                     |            |             |           |                 |
| 12. Temperature control.            | Tol±1°C    | 25°C        |           |                 |
|                                     |            | 40°C        |           |                 |
|                                     |            | 60°C        |           |                 |
|                                     |            | 80°C        |           |                 |
|                                     |            |             |           |                 |
|                                     |            |             |           |                 |
| 13. Drum speed at wash.             | CW         | 52±1 rpm    |           |                 |
| 5 Kg of load, set speed 52 rpm      | CCW        | 52±1 rpm    |           |                 |
|                                     |            |             |           |                 |
|                                     |            |             |           |                 |
|                                     |            |             |           |                 |
| 14. Extraction speed.               | n(rpm)     | 480-520 rpm |           |                 |
| 5 Kg of load, set speed 500 rpm     |            |             |           |                 |
|                                     |            |             |           |                 |
|                                     |            |             |           |                 |
| 15. Recording of complete program.  |            |             |           |                 |
| (Not compulsory)                    |            |             |           |                 |
|                                     |            |             |           |                 |
|                                     |            |             |           |                 |
|                                     |            |             |           |                 |
|                                     | 1          |             |           | 1               |

## Washer extractors, Tumble dryers, Hydro extractors

Types: W.55H., W3..., WN3..., W4.H., EXSM.X., H1..., N1130.., N1190.., N2..., N3..., N4..., N5... Product standards: EN 60335-2-4, -7, -11 EMF standards: EN 50366:2003 + A1 **EMC** standards: EN 61000-6-1 (2001) W.55H., W3..., W4.H., N1130, N1190, N2..., N3... EN 61000-6-3 (2001) W.55H., W3..., WN3..., W4.H., EXSM.X., N1130, N1190, N2..., N3... A11 (2003) WN3..., N5.. EN 61000-3-11 (2001) EXSM.X. EN 61000-6-2 (2005) WN3..., N4..., N5... EN 61000-6-3 (2007) N4 ...

#### Försäkran om överensstämmelse

Electrolux Laundry Systems Sweden AB Vi.

SE-341 80 Ljungby, Sverige

försäkrar under eget ansvar att denna produkt, med typbeteckning och enl. ovan, är tillverkad i överensstämmelse med föliande direktiv:

- LVD Directive 2006/95/EC
- EMC Directive 2004/108/EC GAS Directive 2009/142/EC (gäller endast N''''' och WN3...)
- CE Marking Directive 93/68/EEC RoHS Directive 2002/95/EC
- WEEE Directive 2002/96/EC

### MD Directive 2006/42/EC

### **CE** Declaration of conformity

- Electrolux Laundry Systems Sweden AB We, SE-341 80 Ljungby, Sweden
- declare under our sole responsibility that the product of the type stated above is manufactured in conformity with the following EU directives:
- LVD Directive 2006/95/EC
- EMC Directive 2004/108/EC GAS Directive 2009/142/EC (N'''''... and WN3... only)
- CE Marking Directive 93/68/EEC RoHS Directive 2002/95/EC
- WEEE Directive 2002/96/EC
- MD Directive 2006/42/EC

#### EG-Konformitätserklärung

Wir, die, Electrolux Laundry Systems Sweden AB

SE-341 80 Ljungby, Schweden

erklären hiermit in alleiniger Verantwortung, daß das Produkt mit der oben genannten Typenbe-zeichnung mit folgenden EU-Richtlinien übereinstimmt:

- LVD Directive 2006/95/EC
- EMC Directive 2004/108/EC
- GAS Directive 2009/142/EC (Nur N''''' und WN3...) CE Marking Directive 93/68/EEC
- RoHS Directive 2002/95/EC
- WEEE Directive 2002/96/EC
- MD Directive 2006/42/EC

#### Déclaration de conformité CE

Electrolux Laundry Systems Sweden AB Nous,

SE-341 80 Ljungby, Suède déclarons sous notre seule et unique responsabilité que le produit des type et numéro de série indiqués ci-dessus est fabriqué conformément aux directives UE suivantes:

- LVD Directive 2006/95/EC
- EMC Directive 2004/108/EC
- GAS Directive 2009/142/EC (N<sup>11111</sup> et WN3... uniquement) CE Marking Directive 93/68/EEC
- RoHS Directive 2002/95/EC WEEE Directive 2002/96/EC
- MD Directive 2006/42/EC

#### Declaración de conformidad CE

Electrolux Laundry Systems Sweden AB con sede en SE-341 80 Ljungby, Suecia

declara bajo su exclusiva responsabilidad que el producto cuyo tipo se especifica en el encabezado se ha fabricado conforme a las siguientes directivas

- LVD Directive 2006/95/EC
- EWD Directive 2006/30/EC EMC Directive 2004/108/EC GAS Directive 2009/142/EC (vale sólo N'''''' y WN3)
- CE Marking Directive 93/68/EEC RoHS Directive 2002/95/EC
- WEEE Directive 2002/96/EC
- MD Directive 2006/42/EC

#### Erklæring om EU-overensstemmelse Vi

- Electrolux Laundry Systems Sweden AB
- SE-341 80 Ljungby, Sverige erklærer på eget ansvar, at produktet med typebetegnelse som angivet er fremstillet i overens-
- stemmelse med følgende EU-direktiver:
- LVD Directive 2006/95/EC EMC Directive 2004/108/EC
- GAS Directive 2009/142/EC (gælder kun N''''' og WN3...)
- CE Marking Directive 93/68/EEC RoHS Directive 2002/95/EC
- WEEE Directive 2002/96/EC
- MD Directive 2006/42/EC

#### EY-Vaatimustenmukaisuusvakuutus

- Me Electrolux Laundry Systems Sweden AB
  - SE-341 80 Ljungby, Ruotsi
- vakuutamme yksinomaan omalla vastuullamme, että tuote, jonka tyyppitunnus lukee yllä, on valmistettu seuraavien [EU]-direktiivien mukaisesti:
- LVD Directive 2006/95/EC EMC Directive 2004/108/EC
- GAS Directive 2009/142/EC (vain N<sup>1111</sup> ja WN3...) CE Marking Directive 93/68/EEC RoHS Directive 2002/95/EC WEEE Directive 2002/96/EC

- MD Directive 2006/42/EC

#### EF-samsvarserklæring

Vi, Electrolux Laundry Systems Sweden AB SE-341 80 Ljungby, Sverige,

erklærer på eget ansvar at dette produktet, med typebetegnelse og produksjonsnummer som angitt nedenfor, er produsert i samsvar med bestemmelsene i følgende direktiver:

- LVD Directive 2006/95/EC
- EMC Directive 2004/108/EC GAS Directive 2009/142/EC (gjelder bare N<sup>11111</sup> og WN3...)
- CE Marking Directive 93/68/EEC RoHS Directive 2002/95/EC
- WEEE Directive 2002/96/EC
- MD Directive 2006/42/EC

#### EG-Conformiteitsverklaring

Electrolux Laundry Systems Sweden AB Wij, SE-341 80 Ljungby, Zweden

verklaren hierbij op eigen verantwoordelijkheid dat het produkt van het type en met het serienummer zoals hieronder vermeld, is vervaardigd conform de volgende normen:

- LVD Directive 2006/95/EC
- EMC Directive 2004/108/EC
- GAS Directive 2009/142/EC (alleen N<sup>11111</sup> en WN3...) CE Marking Directive 93/68/EEC
- RoHS Directive 2002/95/EC WEEE Directive 2002/96/EC
- MD Directive 2006/42/EC

#### Dichiarazione CE di conformità

- Electrolux Laundry Systems Sweden AB SE-341 80 Ljungby, Svezia Noi

dichiariamo sotto la nostra esclusiva responsabilità che il prodotto del tipo specificato sopra è conforme alle seguenti direttive [UE]:

- LVD Directive 2006/95/EC EMC Directive 2004/108/EC
- GAS Directive 2009/142/EC (sol N<sup>11111</sup> e WN3...) CE Marking Directive 93/68/EEC RoHS Directive 2002/95/EC WEEE Directive 2002/96/EC

- MD Directive 2006/42/EC

LVD Directive 2006/95/EC

CE Marking Directive 93/68/EEC RoHS Directive 2002/95/EC

WEEE Directive 2002/96/EC MD Directive 2006/42/EC

ΔΗΛΩΣΗ ΠΙΣΤΟΤΗΤΑΣ ΕΚ

LVD Directive 2006/95/EC

CE Marking Directive 93/68/EEC RoHS Directive 2002/95/EC

CE megfelelöségi nyilatkozat

WEEE Directive 2002/96/EC MD Directive 2006/42/EC

LVD Directive 2006/95/EC

CE Marking Directive 93/68/EEC RoHS Directive 2002/95/EC

WEEE Directive 2002/96/EC MD Directive 2006/42/EC

Mi. az

#### Declaração CE de conformidade

#### Nós, Electrolux Laundry Systems Sweden AB

EMC Directive 2004/108/EC GAS Directive 2009/142/EC (apenas N'''''' e WN3...)

Electrolux Laundry Systems Sweden AB SE-341 80 Ljungby, Σουηδία

EMC Directive 2004/108/EC GAS Directive 2009/142/EC (Ν''''' και WN3... μόνο)

Electrolux Laundry Systems Sweden AB

EMC Directive 2004/108/EC GAS Directive 2009/142/EC (csak az N""" és WN3... esetén)

SE-341 8 Ljungby, Svédország

δηλώνει με αποκλειστική της ευθύνη ότι το προϊόν του ανωτέρω αναφερόμενου τύπου

felelőségünk teljes tudatában kijelentjük, hogy az alább megadott típusú termék gyártása a következő EU-irányelvekkel összhangban történik:

Ljungby 2010.08.16

Franco Panno

471 1531-43/21

Page 1/2

Vice President Technical Operations

κατασκευάζεται σύμφωνα με τις ακόλουθες οδηγίες της Ευρωπαϊκής Ένωσης:

SE-341 80 Ljungby, Suécia declaramos sob nossa inteira responsabilidade que o produto com os números de série e de tipo abaixo indicados é fabricado em conformidade com as seguintes directivas [UE]:

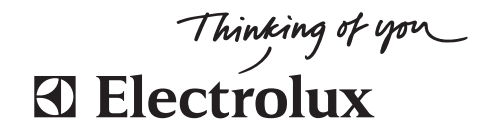

## Translation table for model name to type of approval

| Commercial name | Туре    |
|-----------------|---------|
| W455H           | W.55H.  |
| W465H           | W3      |
| W475H           | W3      |
| W4105H          | W3      |
| W4130H          | W3      |
| W4180H          | W3      |
| W4240H          | W3      |
| W4300H          | W3      |
| FOM71 CLS       | W3      |
| WB4130H         | W3      |
| WB4180H         | W3      |
| PW9             | W3      |
| W475S           | W3      |
| W485S           | W3      |
| W4105S          | W3      |
| W4130S          | W3      |
| W4180S          | W3      |
| W4250S          | W3      |
| W4330S          | W3      |
| W475N           | W3      |
| W485N           | W3      |
| W4105N          | W3      |
| W4130N          | W3      |
| W4180N          | W3      |
| W4250N          | W3      |
| W4330N          | W3      |
| WD4130H         | WN3     |
| WD4240H         | WN3     |
| W4400H          | W4 H    |
| W4600H          | W4 H    |
| W4850H          | W4 H    |
| W4000H          | W4 H    |
| W4280X          | FYSM Y  |
| W4250X          | EXSM X  |
| W4600X          | EXSMLX. |
| C240            |         |
| C260            | H1      |
| C240B           | H1      |
| C260B           | H1      |
| C200R           | H1      |
| T/130           | N1130   |
| T/100           | N1100.  |
|                 | N1130   |
|                 |         |
| T4250           | NO      |
| 14000           | N2      |
| 143005          | No      |
| 14290           | N4      |
| 14530           | N4      |
| 14650           | N4      |
| T4900           | N4      |
| 141200          | N4      |
| T4900CR         | N4      |
| T41200CR        | N4      |
| T4300LE         | N5      |

Ljungby 2010.08.16

rec

Franco Panno Vice President Technical Operations

> 471 1531-43/21 Page 2/2

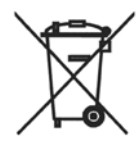

#### Skrotning av maskin

När maskinen inte längre skall användas måste den lämnas till en återvinningsstation för destruktion. Många detaljer i maskinen går att återanvända, men den innehåller även annat material som måste tas om hand på ett korrekt sätt. Lämna därför aldrig maskinen eller delar av maskinen i hushållsavfallet, eftersom det kan leda till hälsorisker eller skador på miljön.

#### Scrapping of machine

When the machine is no longer to be used, it must be submitted to a recycling facility for destruction. The majority of the components in the machine can be reused, but it also contains other material that must be taken care of in the correct way. Therefore, never mix the machine or its parts with domestic waste as this may lead to health hazards or damage to the environment.

#### Entsorgung des Geräts

Wenn das Gerät nicht länger im Gebrauch ist, muss dieses einer Recyclingstation zur Entsorgung zugeführt werden. Viele Komponenten des Geräts sind recyclingfähig, enthalten aber auch Materialien, die vorschriftsmäßig entsorgt werden müssen. Entsorgen Sie daher das Gerät oder Geräteteile niemals im Hausmüll, da dies Gefahren für die Gesundheit oder Umweltschäden nach sich ziehen kann.

#### Mise au rebut de machine

Lorsque la machine n'est plus utilisée, elle doit être déposée à une installation de recyclage pour y être détruite. La majorité des composants de la machine peuvent être réutilisés mais celle-ci contient également d'autres matériaux qui doivent être traités correctement. C'est pourquoi vous ne devez jamais mélanger la machine ou ses pièces avec les ordures ménagères, risque de polution pour l'environnement ou la santé.

#### Desguace de la máquina

Cuando la máquina no tenga que utilizarse más, ha de entregarse a una instalación de destrucción para su reciclado. La mayor parte de sus componentes pueden volver a utilizarse, pero consta también de otros materiales que han de ser tratados de la manera correcta. Por esa razón nunca mezclar la máquina ni sus partes con la basura doméstica pues esto podría constituir un peligro para la salud o dañar el medio ambiente.

#### Bortskaffelse af maskinen

Når maskinen ikke længere er i brug, skal den afleveres til destruktion på en genbrugsstation. Mange dele i maskinen kan genanvendes, men den indeholder også andre materialer, der skal håndteres korrekt. Smid derfor ikke maskinen eller dele af den ud sammen med husholdningens almindelige affald, da det kan være forbundet med sundhedsrisiko eller give miljøskader.

#### Koneen hävittäminen

Kun konetta ei enää käytetä, se pitää luovuttaa kierrätyskeskukseen tuhottavaksi. Suurinta osaa koneen osista voidaan käyttää uudelleen, mutta se sisältää myös materiaaleja, jotka pitää käsitellä asianmukaisesti. Älä sen vuoksi koskaan laita konetta tai sen osia kotitalousjätteen sekaan, sillä se saattaa aiheuttaa terveysriskejä tai vahinkoa ympäristölle.

#### Skroting av maskin

Når maskinen ikke lenger skal brukes, må den leveres til en gjenvinningsstasjon for destruksjon. Det går an å gjenbruke mange deler av maskinen, men den inneholder også annet materiale som man må ta hånd om på riktig måte. Legg derfor aldri maskinen eller deler av maskinen i husholdningsavfallet, siden det kan føre til helse- eller miljøskader.

#### Afdanken van de machine

Als de machine niet langer gebruikt gaat worden, moet deze ter vernietiging worden aangeboden bij een recyclinginrichting. De meeste componenten van de machine kunnen worden hergebruikt, maar hij bevat ook ander materiaal dat op een juiste wijze moet worden behandeld. Daarom de machine of zijn onderdelen nooit bij het huisvuil zetten, want dat kan leiden tot gezondheidsrisico's of schade aan het milieu.

#### Rottamazione della macchina

Quando la macchina non può più essere utilizzata, deve essere affidata a un centro di riciclaggio che ne effettui la rottamazione. La maggior parte dei componenti della macchina sono riciclabili, ma ce ne sono anche alcuni che devono essere smaltiti in modo appropriato. Perciò, non mischiare mai la macchina o parti di essa con i normali rifiuti domestici, poiché ciò potrebbe comportare rischi per la salute o per l'ambiente.

#### Złomowanie maszyny

Wycofaną z użytkowania maszynę należy przekazać do zakładu utylizacji w celu złomowania. Większość podzespołów maszyny nadaje się do powtórnego wykorzystania, lecz zawiera ona także inne materiały, z którymi należy postępować w odpowiedni sposób. Z tego powodu niedozwolone jest łączenie maszyny lub jej części z odpadami domowymi, gdyż może to prowadzić do zagrożenia zdrowia lub szkody dla środowiska.

#### Vyřazení přístroje

Přístroj, který již nebude používán, by měl být odevzdán k likvidaci do ekodvora. Většina součástek přístroje může být opětovně použita, některé ale vyžadují likvidaci přesně daným způsobem. A proto nikdy nemíchejte dohromady přístoje nebo jejich části s domácím odpadem, mohlo by to vést ke zdravotním rizikům nebo k poškození životního prostředí.

#### Οριστική απόσυρση μηχανήματος

Όταν το μηχάνημα δεν προορίζεται για περαιτέρω χρήση, θα πρέπει να οδηγείται σε εγκατάσταση ανακύκλωσης για καταστροφήΤο μεγαλύτερο ποσοστό των εξαρτημάτων του μηχανήματος μπορεί να χρησιμοποιηθεί ξανά, αλλά το μηχάνημα περιλαμβάνει και άλλα υλικά η διαλογή των οποίων θα πρέπει να πραγματοποιείται με τον κατάλληλο τρόποΚατά συνέπεια, μην αναμιγνύετε ποτέ το μηχάνημα ή τα εξαρτήματά του με οικιακά απορρίμματα καθώς αυτό μπορεί να αποβεί επικίνδυνο για την υγεία ή επιβλαβές για το περιβάλλον.

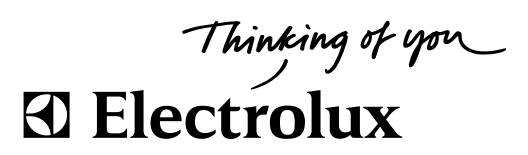

Electrolux Laundry Systems Sweden AB 341 80 Ljungby, Sweden www.electrolux.com/laundrysystems

Share more of our thinking at www.electrolux.com